#### FCC Compliance Statement Model Name:

Deluxe(MX-16PROA), Middle Blue(MX-16DA, MX-8DA), Middle Lite(MX-16A, MX-08A, MX-04A) -

960H – Channel 4 / 8 / 16

This device complies with Part 15 of the FCC Rules. Operation is Subject to the following two conductions: (1) this device may not cause harmful interference, and (2) this device must accept any interference received, including interference that may cause undesired operations.

#### WARNING

Unauthorized reproduction of all or part of this manual is strictly prohibited.

The figures in this manual are for illustration purposes only (may differ from the actual product).

The specifications and design of the product are subject to change without prior notice for purposes of quality improvement.

#### CAUTIONS

To get the best use out of the product, be sure to read the cautions before using the product. For safety, please take note of the following.

- Instructions before using the product
- 1 To prevent electric shock when installing, moving, or opening the DVR and peripheral devices, connect and disconnect the cables as instructed. All cables must be connected to grounded power outlets.
- 2 If the product is installed near a power outlet, make sure it can be unplugged easily.
- 3 Do not use the DVR in water or in wet places.
- 4 Keep the plastic packing materials used for the DVR or other peripheral devices out of reach of children (may cause suffocation).

#### • Installation Environment of the DVR

- 1 Maintain the following conditions: operating temperature of  $5^{\circ}$ C ~  $40^{\circ}$ C; operating humidity of  $10\% \sim 80\%$ .
- 2 Install the DVR in a safe place that is free from external vibration.
- 3 Install the DVR in a well-ventilated place.
- 4 To protect the hard disk from data loss and breakdown, install the DVR away from magnetic materials.
- 5 When using a rack other than the standard one, use a separate table with sufficient spacing, i.e., 60cm from the floor, 50cm from the ceiling, and 20cm from the side and back walls and other objects.

#### • Safety Notes on the DVR

- 1 When installing additional boards and HDD, separate the power cable and turn OFF power supplied to the DVR completely..
- 2 Keep the product away from heat-generating devices such as heaters.
- 3 Do not use a damaged power cord.
- 4 To prevent problems due to magnetic interference and electric surge, use only grounded cables and power outlets.
- 5 If the power cord is connected, do not touch the power unit. If the power cord is connected, electric current is still flowing internally even after the switch is turned OFF.
- 6 Do not place a heavy object on top of the product.
- 7 Do not drop a conductive object in the ventilation holes.
- 8 Allot sufficient space for system cabling.
- 9 Use only the parts indicated in the manual. Do not disassemble, repair, or modify the product without permission.
- 10 Incorrect system setup may cause malfunction.
- 11 Shut down the system normally as instructed in the manual.

- Safety Notes on the Lithium Battery
  Replace lithium batteries as instructed to avoid danger.
  Dispose used lithium batteries properly.

# [Warning and Caution are indicated as follows.]

| Warning | Possible injury or product damage.        |
|---------|-------------------------------------------|
| Caution | Risk of minor injury or product damage.   |
| !       | Cautions for the usage of the product.    |
| þ       | Information for the usage of the product. |

Table of Contents

| Chapter 1 Introduction                        | 7  |
|-----------------------------------------------|----|
| 1 - 1 960H Series Major Features              | 7  |
| 1 - 2 Components                              | /  |
| 1 - 2 Draduat Introduction                    | 0  |
|                                               | 9  |
| Chapter 2. Installation and connection        | 10 |
| 2 - 1 Names and Features of Each Part         | 10 |
| 2 - 1 - 1 MX-16PROA Rear Panel                | 10 |
| 2-1-1 MX-8DA Rear                             | 10 |
| 2-1-2 MX-16DA Rear                            | 10 |
| 2 - 1 - 3 MX-04A Redr                         | 11 |
| 2 - 1 - 4 MX-00A Red                          | 11 |
| 2 - 2 Installation and Connection             | 12 |
| 2-2-1 Basic Connection                        | 14 |
| 2 - 3 Connection of Other Devices             | 15 |
| Chaptor 3 Onomian and Satur Tools             | 10 |
| 0 1 Deluve Ceries Front Danel Dutter          | 10 |
| 3 - 1 Deluxe Series Front Panel Button        | 18 |
| 3 - 2 Blue Series Front Panel Button          | 19 |
| 3 - 3 Lite Series Front Panel Button          | 20 |
| 3 - 4 MX- PROA Series Remote Controller       | 21 |
| 3 - 5 MX- DA / MX- A series Remote Controller | 22 |
| 3 - 6 Mouse                                   | 22 |
| 3 - 7 Jog/Shuttle                             | 23 |
| Chapter 4. DVR Operation Setup                | 24 |
| 4 - 1 Deluxe Series Storage Installation      | 24 |
| 4 - 2 Blue Series Storage Installation        | 26 |
| 4 - 3 Lite Series Storage Installation        | 27 |
| 4 - 4 Power ON                                | 27 |
| 4 - 5 Storage Setup                           | 28 |
| 4 - 6 Recording Setup                         | 28 |
| 4 - 7 Date/Time Setup                         | 28 |
| 4 - 8 Camera / TV Setup                       | 29 |
| 4 - 9 Display Setting and Other Setup         | 29 |
| 4 - 1 0 External Device Setup                 | 29 |
| 4 - 1 1 Search                                | 29 |
| 4-12 Backup                                   | 29 |
| 4 - 1 3 DVR Info                              | 29 |
| Chapter 5. System Operation                   | 30 |
| 5 - 1 Real Time Monitoring Mode and Icon      | 30 |
| 5 - 2 System Login                            | 31 |
| 5-2-1 User Account and Authorization          | 31 |
| 5-2-2 Login                                   | 31 |
| 5-2-3 Logout                                  | 32 |
| 5 - 3 Monitoring                              | 32 |
| 5-3-1 Screen Division and Auto Sequence       | 32 |
| 5-3-2 Channel Grouping                        | 33 |
| 5-3-3 Spot                                    | 33 |
| 5-3-4 Menu in Monitoring Mode                 | 34 |
| 5-3-5 Zoom                                    | 34 |
| 5-3-6 Screen Control by using PTZ             | 35 |

Log-out Setur Search Backup PTZ Control Zoom Miscellane.

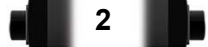

| 5 - 4 System Information and Screen Setup Change                          |       |
|---------------------------------------------------------------------------|-------|
| 5 - 4 - 1 System Information                                              | 37    |
| 5-4-2 Screen Brightness/Contrast/Color/Saturation/Sharpen/Camera Adjustme | nt 37 |
| 5-4-3 Display Setting                                                     | 38    |
| 5-4-4 Screen Saver                                                        | 38    |
| 5 - 5 Control                                                             | 39    |
| 5 - 6 Search                                                              | 39    |
| 5-6-1 Search Mode                                                         | 39    |
| 5-6-2 Playback Menu                                                       | 40    |
| 5 - 7 Calendar Search                                                     |       |
| 5-7-1 Search Mode                                                         | 40    |
| 5-7-2 Year/Month/Dav Selection                                            |       |
| 5-7-3 Time Index                                                          |       |
| 5-7-4 Event                                                               |       |
| 5-7-5 Multi-Channel Search                                                |       |
| 5-7-6 Multi-Time Search                                                   | 41    |
| 5-7-7 Multi-Day Search                                                    | 41    |
| 5-7-8 List All                                                            | 42    |
| 5 - 8 POS Search                                                          |       |
| 5-8-1 POS Search Mode                                                     | 42    |
| 5-8-2 Year/Month/Dav/Text/Time Selection                                  | 42    |
| 5-8-3 Search / Playback                                                   | 42    |
| 5-9 Playback                                                              | 43    |
| 5-9-1 Playback and Playback Speed Control                                 |       |
| 5-9-2 Smart Search                                                        |       |
| $5 \cdot 9 \cdot 2$ of an observe $5 \cdot 9 \cdot 3$ POS Search          |       |
| 5 - 9 - 4 Calendar Search                                                 |       |
| 5 - 9 - 5 MULTITIME                                                       |       |
|                                                                           |       |
| 5-9-7 MULTICHANNEL                                                        |       |
| 5-9-8 Panorama Play                                                       | 46    |
| 5-9-9 Event                                                               | 46    |
| 5-9-1 0 Backup                                                            | 46    |
| 5-9-1 1 Screen Mode                                                       |       |
| 5-10 Log Viewer                                                           | 46    |
| 5-10-1 Log Type                                                           | 47    |
| 5 - 10 - 2 System Log Viewer                                              |       |
| 5 - 1 1 Recording                                                         | /18   |
| 5-1 1 $-1$ Pecording Types                                                |       |
| 5 1 1 2 Decording Sotup                                                   | 40    |
| 5-1 1-3 Pecording Status View                                             | 40    |
| 5 1 2 Bookup                                                              |       |
| 5 - 1 2 Dackup                                                            |       |
| 5 - 1 2 - 2 Backup III The Real-Time Monitoring Mode                      |       |
| 5 - 1 2 - 2 Backup in Sedicit Mode                                        |       |
| 5 - 1 2 - 4 Backup in Dowbook Mode                                        |       |
| 5 1 2 5 Common Backup Procedure                                           |       |
| 5 1 2 Setup Bookup                                                        |       |
| 5 - 1 6 Selup Backup                                                      |       |
| 5-14 Log васкир                                                           |       |
| 5-15 Capture                                                              |       |
| Chapter 6. Setup                                                          | 53    |
| 6 - 1 Time                                                                | 53    |
| 6 - 1 - 1 Time Sync                                                       | 53    |
| 6-1-2 Date and Time                                                       |       |
| 6 - 1 - 3 Standard Time Zone                                              |       |
| 6 - 1 - 4 Auto Reboot                                                     | 54    |

**Operating Instruction & User's Guide** 

3

| 6 - 2 Camera                                         | . 55 |
|------------------------------------------------------|------|
| 6-2-1 Camera                                         | . 55 |
| 6-2-2 PTZ                                            | . 55 |
| 6-2-3 POS                                            | . 55 |
| 6-2-4 Event Source                                   | . 55 |
| 6-2-5 Relay                                          | . 56 |
| 6 - 3 Recording                                      | . 56 |
| 6 - 3 - 1 Schedule Selection (Schedule1 ~ Schedule4) | . 57 |
| 6-3-2 Event                                          | . 57 |
| 6 - 3 - 3 Recording                                  | . 57 |
| 6-3-4 Alarm                                          | . 58 |
| 6-3-5 Duration                                       | . 58 |
| 6-3-6 Log                                            | . 58 |
| 6 - 4 Schedule                                       | . 58 |
| 6 - 4 - 1 Schedule Setup                             | . 58 |
| 6 - 5 Storage                                        | . 59 |
| 6 - 5 - 1 Max. Recording Days                        | . 59 |
| 6-5-2 HDD Overwrite                                  | . 59 |
| 6 - 5 - 3 Local Storage Management                   | . 59 |
| 6 - 6 Network                                        | . 61 |
| 6 - 6 - 1 Ethernet                                   | . 61 |
| 6-6-2 DDNS                                           | . 61 |
| 6-6-3 Port                                           | . 62 |
| 6 - 6 - 4 E-mail                                     | . 62 |
| 6-6-5 Bandwidth                                      | . 64 |
| 6-6-6 iSCSI                                          | . 64 |
| 6 - 7 System                                         | . 65 |
| 6 - 7 - 1 DVR Name                                   | . 66 |
| 6 - 7 - 2 ID for Remote Controller                   | . 66 |
| 6 - 7 - 3 ID For Keyboard Controller                 | . 66 |
| 6-7-4 User Registration                              | . 67 |
| 6-7-5 Admin. Password                                | . 67 |
| 6-7-6 Upgrade                                        | . 67 |
| 6-7-7 Factory Default                                | . 68 |
| 6-7-8 Console / POS Port                             | . 68 |
| 6-7-9 Alarm                                          | . 68 |
| 6-7-1 0 Alarm Duration                               | . 68 |
| 6 - 7 - 1 1 Menu Time Out                            | . 68 |
| 6-7-1 2 Language                                     | . 69 |
| A/P/P/E/N/D/I/X                                      | 70   |
| Recommended PTZ Camera Protocol                      | 70   |

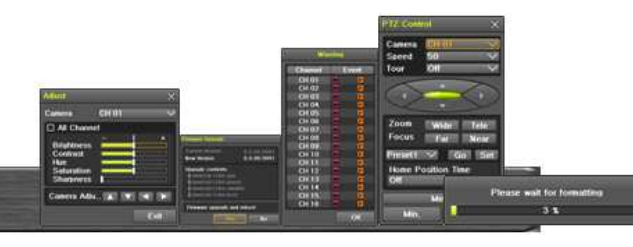

# Figure List

| [Figure 2-1. MX-16PROA Basic Connection and Device Connection]          | . 1   | 12       |
|-------------------------------------------------------------------------|-------|----------|
| [Figure 2-2. MX-8DA Basic Connection and Device Connection]             | . 1   | 12       |
| [Figure 2-3. MX-16DA Basic Connection and Device Connection]            | . 1   | 13       |
| [Figure 2-4. MX-04A Basic Connection and Device Connection]             | . 1   | 13       |
| [Figure 2-5. MX-08A Basic Connection and Device Connection]             | . 1   | 14       |
| [Figure 2-6. MX-16A Basic Connection and Device Connection]             | . 1   | 14       |
| [Figure 2-7. MX-16PROA Terminal Block and Description]                  | . 1   | 16       |
| [Figure 2-8. MX-8DA Terminal Block and Description]                     | . 1   | 16       |
| [Figure 2-9. MX-16DA Terminal Block and Description]                    | . 1   | 16       |
| [Figure 2-10. MX-A series Terminal Block and Description]               | . 1   | 17       |
| [Figure 4-11. Menu Window]                                              | . 2   | 27       |
| [Figure 5-12. Recording Status Window]                                  | . 3   | 30       |
| [Figure 5-13. Login Window]                                             | . 3   | 31       |
| [Figure 5-14. 960H Model 16CH Channel Mode]                             | . 3   | 32       |
| [Figure 5-15. 960H Model 8CH Channel Mode]                              | . 3   | 32       |
| [Figure 5-16. 960H Model 4CH Channel Mode]                              | . 3   | 32       |
| [Figure 5-17. Spot]                                                     | . 3   | 34       |
| [Figure 5-18. Zoom Control Screen]                                      | . 3   | 35       |
| [Figure 5-19. PTZ Setup]                                                | . 3   | 35       |
| [Figure 5-20. PTZ Control]                                              | . 3   | 36       |
| [Figure 5-21. PTZ Control Mini/Full]                                    | . 3   | 36       |
| [Figure 5-22. Product Information Window]                               | . 3   | 37       |
| Figure 5-23. Screen Setup Window]                                       | . 3   | 37       |
| [Figure 5-24, Display Setting Window]                                   | . ?   | 38       |
| [Figure 5-25. Display Setting Window]                                   | . 3   | 38       |
| [Figure 5-26, Audio][Figure 5-27, Relav]                                | . 3   | 39       |
| [Figure 5-28. Text]                                                     | . 3   | 39       |
| [Figure 5-29. Playback Menu]                                            | . ?   | 39       |
| [Figure 5-30, Search Window]                                            |       | 10       |
| [Figure 5-31, Time Index]                                               |       | 12       |
| [Figure 5-32. POS Search]                                               |       | 12       |
| Figure 5-33. Playback Screen]                                           |       | 13       |
| [Figure 5-34 Playback Status and Control Window]                        |       | 13       |
| [Figure 5-35 Playback Menu]                                             |       | 14       |
| [Figure 5-36 Smart Search Area Designation]                             |       | 45       |
| [Figure 5-37 Smart Search Motion Detection Window]                      |       | 15       |
| [Figure 5-38 Panorama Playback]                                         |       | 16       |
| [Figure 5-39] Display Mode]                                             |       | 16       |
| [Figure 5-40 Log View]                                                  |       | 17       |
| [Figure 5-41 Move to the log list of the certain time zone in Log View] |       | 18       |
| [Figure 5-42 Backup Window]                                             | . F   | 50       |
| [Figure 5-43] Backup and Sub-menu Setup Backup]                         | . C   | 51       |
| [Figure 5-44. Setun Ungrade]                                            | . C   | 51       |
| [Figure 5-45 Log Backup]                                                | . C   | 51       |
| ir igure 6-46. Setun / Time Menul                                       | . C   | 52       |
| [Figure 6-47. Setup / Auto Reboot Menu]                                 | . C   | 54       |
| [Figure 6-48: Setup / Camera Menu]                                      | <br>F | ,+<br>55 |
| [Figure 6-40. Motion Δrea Setun]                                        | . C   | 56       |
| ir igure 6-50. Setup / Recording]                                       | . C   | 56       |
| [rigure 6.51. Schedule Window]                                          | . C   | 50       |
| [Figure 0-01. Sciledule Willidow]                                       | . c   | 20       |

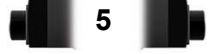

| [Figure 6-52. | Storage Window (Local)]              | 59 |
|---------------|--------------------------------------|----|
| [Figure 6-53. | Setup Network Window]                | 61 |
| [Figure 6-54. | Network Port Window]                 | 62 |
| [Figure 6-55. | Setup Network Ethernet Window]       | 63 |
| [Figure 6-56. | Setup Network E-Mail Window1]        | 63 |
| [Figure 6-57. | Setup Network E-Mail Window2]        | 63 |
| [Figure 6-58. | Setup iSCSI Window1]                 | 64 |
| [Figure 6-59. | Setup iSCSI Window2]                 | 65 |
| [Figure 6-60. | System Setup Window]                 | 65 |
| [Figure 6-61. | Firmware Upgrade Progressing Window] | 67 |

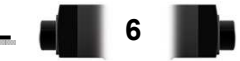

# Chapter 1 . Introduction

# 1-1 960H Series Major Features

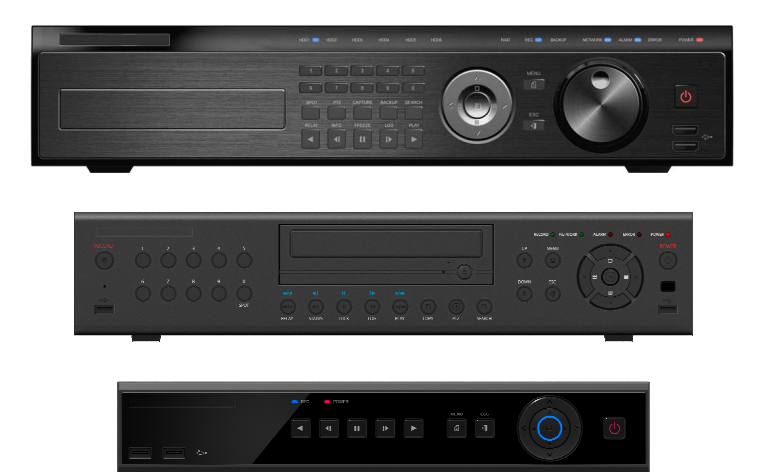

| Line Up            |                     | 960H DVR                                                             |                                                                 |                 |  |  |
|--------------------|---------------------|----------------------------------------------------------------------|-----------------------------------------------------------------|-----------------|--|--|
|                    | Series              | Deluxe                                                               | Blue                                                            | Lite            |  |  |
|                    | Model Name          | MX-16PROA                                                            | MX-8DA/16                                                       | MX-04A/08/16    |  |  |
|                    | OS                  | Embo                                                                 | Embedded Linux - Built in flash memory                          |                 |  |  |
|                    | Access              | Front button, Mouse, Remote Controller, Network, Key controller      |                                                                 |                 |  |  |
| System             | Hexaplex            | Live                                                                 | Live monitoring, Recording, Playback,<br>Backup, Network, Setup |                 |  |  |
|                    | Upgrade             | L                                                                    | JSB2.0 Memory stick, Netwo                                      | rk              |  |  |
|                    | System              |                                                                      | NTSC / PAL - Config switch                                      |                 |  |  |
|                    | Input               |                                                                      | 16, 8, 4 BNC                                                    |                 |  |  |
| Video              | Output              |                                                                      | 1 HDMI, 1 VGA, 1 BNC                                            |                 |  |  |
|                    | Loop                | 16, 8                                                                | BNC                                                             | N/A             |  |  |
|                    | Spot                | ★ 1 BNC - Multi-channel (16/9/4/1)                                   |                                                                 |                 |  |  |
| Audio              | Input               | 16, 8, 4 RCA                                                         |                                                                 |                 |  |  |
| Audio              | Output              | HDMI, RCA                                                            |                                                                 |                 |  |  |
|                    | Compression         | H.264                                                                |                                                                 |                 |  |  |
|                    | Speed               | 960H real-time                                                       |                                                                 |                 |  |  |
| Video<br>Recordina | Resolution          | ★ 960H (960x480/576)                                                 |                                                                 |                 |  |  |
| 10000.0            | Event               | Sensor, Motion, Audio                                                |                                                                 |                 |  |  |
|                    | Bit Rate            |                                                                      | 1 ~ 5Mbps/Ch, Adjustable                                        |                 |  |  |
| Audio              | Compression         |                                                                      | G.711U                                                          |                 |  |  |
| Recording          | Audio Sampling Rate |                                                                      | 16KHz                                                           |                 |  |  |
|                    | Interface           | Ethernet 10/100/1G                                                   |                                                                 |                 |  |  |
| Notwork            | Compression         | H.264                                                                |                                                                 |                 |  |  |
| Network            | Speed               | Max. Q960H 8fps/ch                                                   |                                                                 |                 |  |  |
|                    | Resolution          | Max. 960H                                                            |                                                                 |                 |  |  |
|                    | Interface           | USB2.0, DV                                                           | D, Network                                                      | USB2.0, Network |  |  |
| Backup             | Format              | Video clip (Backup viewer), JPEG Still Image<br>Log list, Setup data |                                                                 |                 |  |  |

| Line Up    |                   | 960H DVR                          |                                                                                  |                           |  |  |
|------------|-------------------|-----------------------------------|----------------------------------------------------------------------------------|---------------------------|--|--|
| Series     |                   | Deluxe                            | Blue                                                                             | Lite                      |  |  |
| Model Name |                   | MX-16PROA                         | MX-8DA/16                                                                        | MX-04A/08/16              |  |  |
|            | Pre/Post-Alarm    | 5sec / 5sec~5min                  |                                                                                  |                           |  |  |
| Alarm      | Alarm Action      | E-m<br>PTZ P                      | E-mail, Channel Popup, Buzzer, Relay,<br>PTZ Preset, Spot, Remote CMS, Front LED |                           |  |  |
|            | Input / Output    | 16/4, 8/2 - 1                     | NC/NO/EOL                                                                        | 4/1, 4/1, 4/1 - NC/NO/EOL |  |  |
|            | HDMI              |                                   | ★ Full HD, XGA                                                                   |                           |  |  |
| Display    | VGA               |                                   | Full HD, XGA                                                                     |                           |  |  |
| Display    | TV                |                                   | SDTV(720x480/576)                                                                |                           |  |  |
|            | Mode              | 16                                | /9/4/1/SEQ - LIVE, 16/9/4/1 -                                                    | P.B                       |  |  |
| External   | PTZ / Keyboard    | ★ 2 RS485 - Terminal Block        |                                                                                  |                           |  |  |
| Interface  | ATM / POS         | ★ RS232C - Terminal Block         |                                                                                  |                           |  |  |
|            | Primary           | 6 HDD                             | 3 HDD                                                                            | 2 HDD                     |  |  |
| Storage    | External          | 2 eSATA 1 eS                      |                                                                                  | ATA                       |  |  |
|            | ODD               | 1 DVD                             |                                                                                  | N/A                       |  |  |
|            | Jog-shuttle       | Yes                               | N/A                                                                              |                           |  |  |
|            | H/W RAID          | ★ RAID5 Options                   | ★ RAID5 Options ★ RAID1 Options                                                  |                           |  |  |
|            | EOL Register(10K) | ★ 4Ch                             |                                                                                  |                           |  |  |
| Footuros   | Coaxitron         | ★ Yes                             |                                                                                  |                           |  |  |
| reatures   | DDNS, DHCP, UPNP  | Yes                               |                                                                                  |                           |  |  |
|            | CMS, VMS, RMS     |                                   | Windows                                                                          |                           |  |  |
|            | Smart Phone (3G)  | Android, iPhone, iPad             |                                                                                  |                           |  |  |
|            | Mac Viewer        | ★ Apple Mac OS                    |                                                                                  |                           |  |  |
|            | Power Supply      | 90~250V, 50/60Hz 12V/5A - Level 5 |                                                                                  | - Level 5                 |  |  |
| General    | Consumption       | 80Watts                           | 60V                                                                              | Vatts                     |  |  |
|            | Dimension         | 440 x 88 x 430 mm                 | 430 x 86 x 270 mm                                                                | 340 x 59 x 300 mm         |  |  |

8

# 1-2 Components

After unpacking the product, check whether following accessories are included.

- Remote Controller
- CD (CMS, CMS Manual, PDA Viewer software)
   AAA 1.5V Batteries 2ea
- Power Cord 960H Models
- Quick Service Guide
- Rack Mount Handle

# **1-3 Product Introduction**

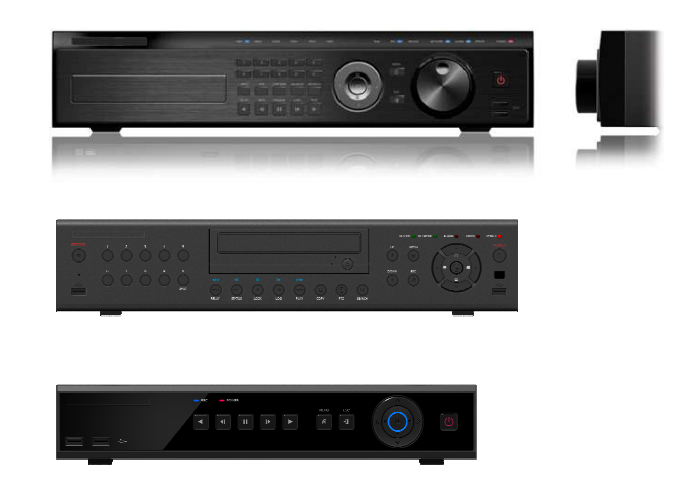

960H real-time recording 16Ch audio recording 1Ch spot output Various video output port (HDMI, VGA, BNC) Various video output mode (Full HD, WSXGA+, SXGA, SDTV) 6 HDD bay (MX-16PROA Model) Jog-shuttle 1Ch POS/ATM interface Pre-alarm recording Auto e-mailing notification max. 5 users Privacy zone mask Covert channel Digital single/multi-zoom Smart search Text detection/search Multi-time/day, Index (event) search/playback Panorama playback Data backup to NAS over Ethernet Still image capture Full HD resolution Firmware upgrade at a remote PC site Remote setup, backup, relay control Screen Saver

USB/DVD backup with self-executable player (backup player) Web monitoring in PC (Built in web server) Smart Phone viewer (Android, iOS) Mobile web viewer (3G viewer) NTP, DST, DDNS, DHCP

# Chapter 2 . Installation and connection

2-1 Names and Features of Each Part

2-1-1 MX-16PROA Rear Panel

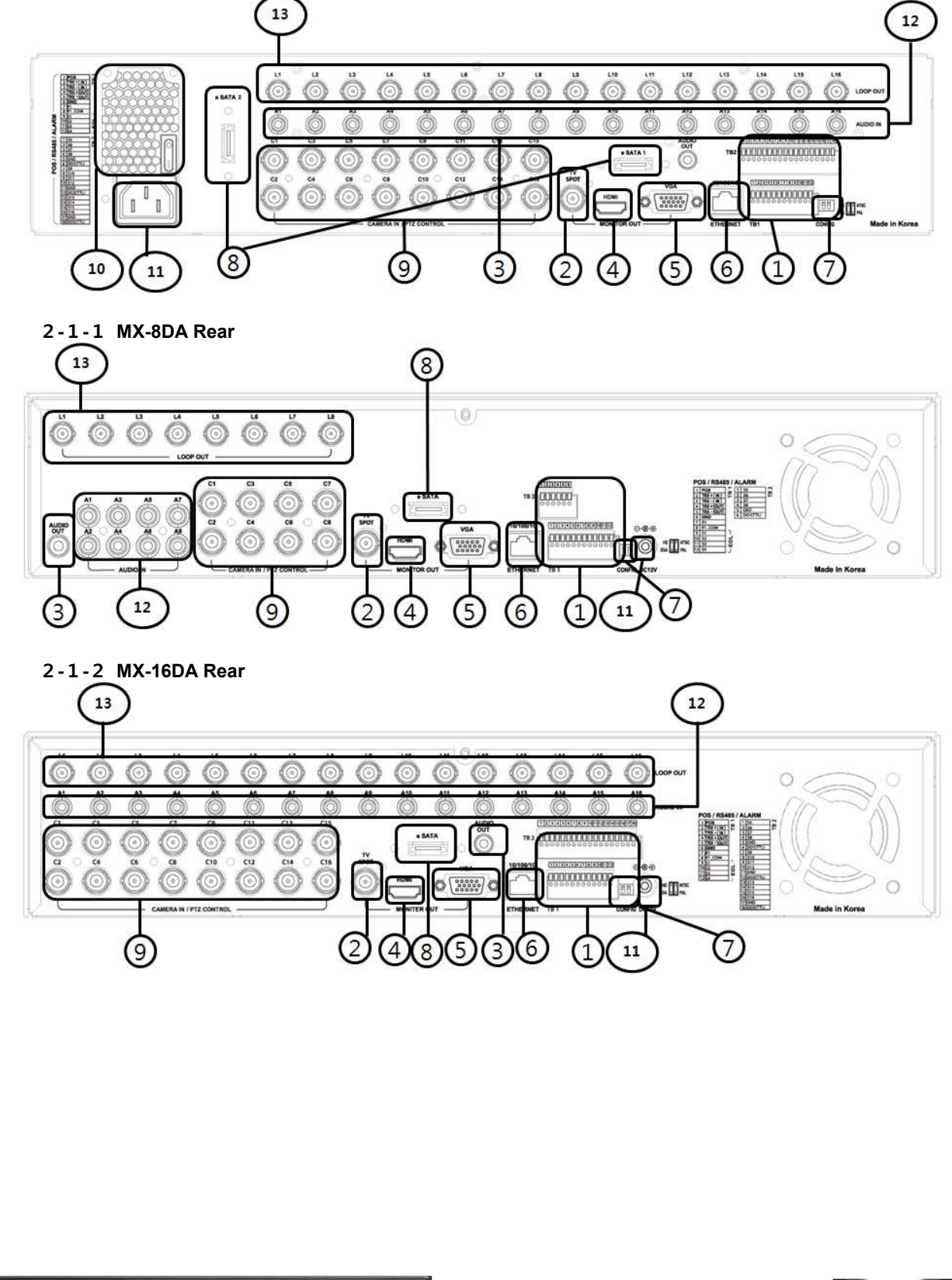

# 2-1-3 MX-04A Rear

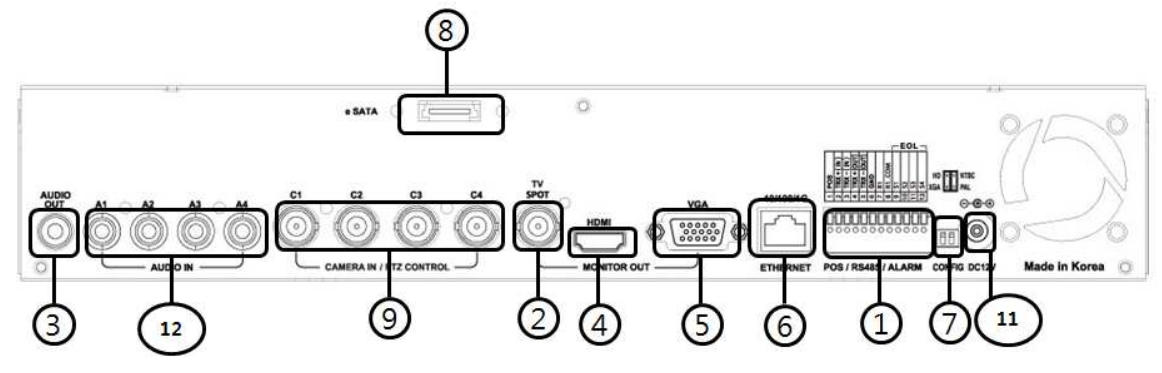

2-1-4 MX-08A Rear

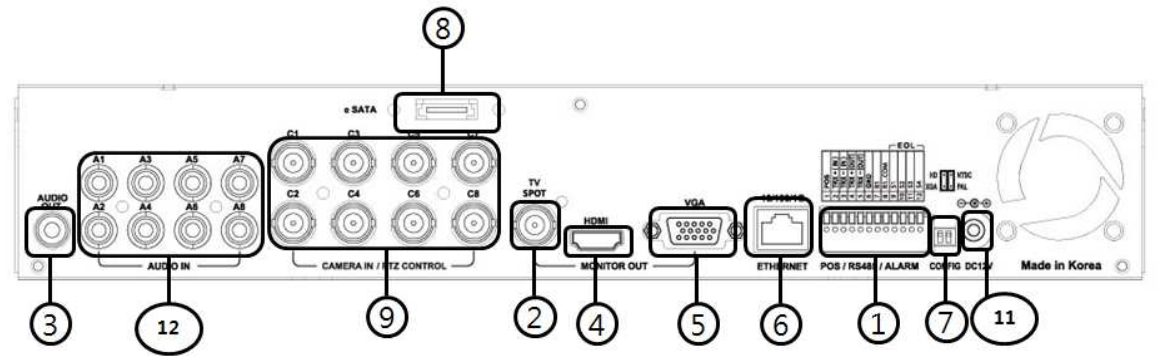

# 2-1-5 MX-16A Rear

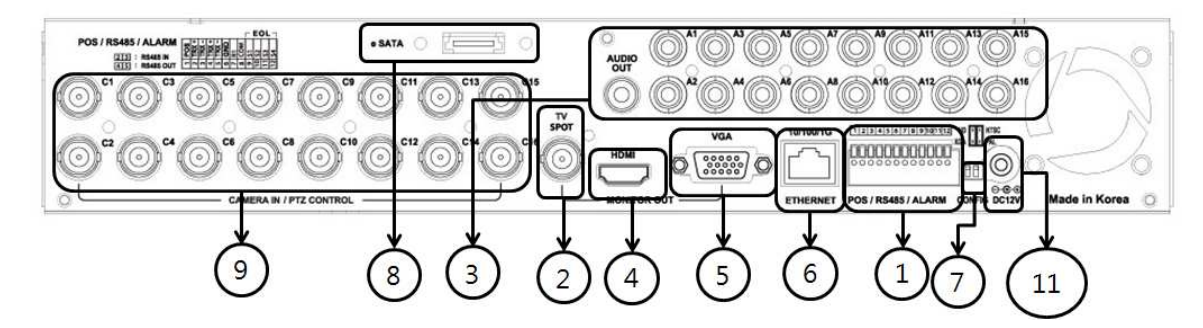

| No. | Name Feature                                                                 |                                                                                           | Туре                  |  |  |  |
|-----|------------------------------------------------------------------------------|-------------------------------------------------------------------------------------------|-----------------------|--|--|--|
| 1   | Terminal Block                                                               | RS-485 / SENSOR IN / RELAY OUT / POS Termin                                               |                       |  |  |  |
| 2   | SPOT / TV                                                                    | CCTV monitor connection to output images of the channel generating<br>an event signal BNC |                       |  |  |  |
| 3   | AUDIO OUT                                                                    | Audio Output Connection(Line Only Output)                                                 | RCA                   |  |  |  |
| 4   | HDMI                                                                         | HDMI Output                                                                               | HDMI type-C           |  |  |  |
| 5   | VGA-OUT                                                                      | VGA Monitor or LCD Monitor Connection                                                     | D-SUB 15P             |  |  |  |
| 6   | Ethernet                                                                     | Cable Modem, Ethernet 10/100 Base-T, Network Connection                                   | RJ-45                 |  |  |  |
| 7   | CONFIG                                                                       | NTSC/PAL<br>HD / XGA                                                                      | DIP S/W, 2-pin        |  |  |  |
| 8   | e-SATA                                                                       | External SATA                                                                             | USB Type A,<br>e-SATA |  |  |  |
| 9   | CAMERA IN                                                                    | MERA IN Video Camera Connection BNC                                                       |                       |  |  |  |
| 10  | Ventilating                                                                  |                                                                                           | Power supply          |  |  |  |
| 10  | Opening                                                                      |                                                                                           | Fan                   |  |  |  |
| 11  | Power         90 ~ 250V, 50/60Hz, 80 Watts (H-model series)         Addition |                                                                                           | AC Inlet              |  |  |  |
| 12  | AUDIO IN                                                                     | Audio Input Connection                                                                    | RCA                   |  |  |  |
| 13  | LOOP OUT                                                                     | Video Signal loop-back Output Connection                                                  | BNC                   |  |  |  |

# **Operating Instruction & User's Guide**

11

# 2-2 Installation and Connection

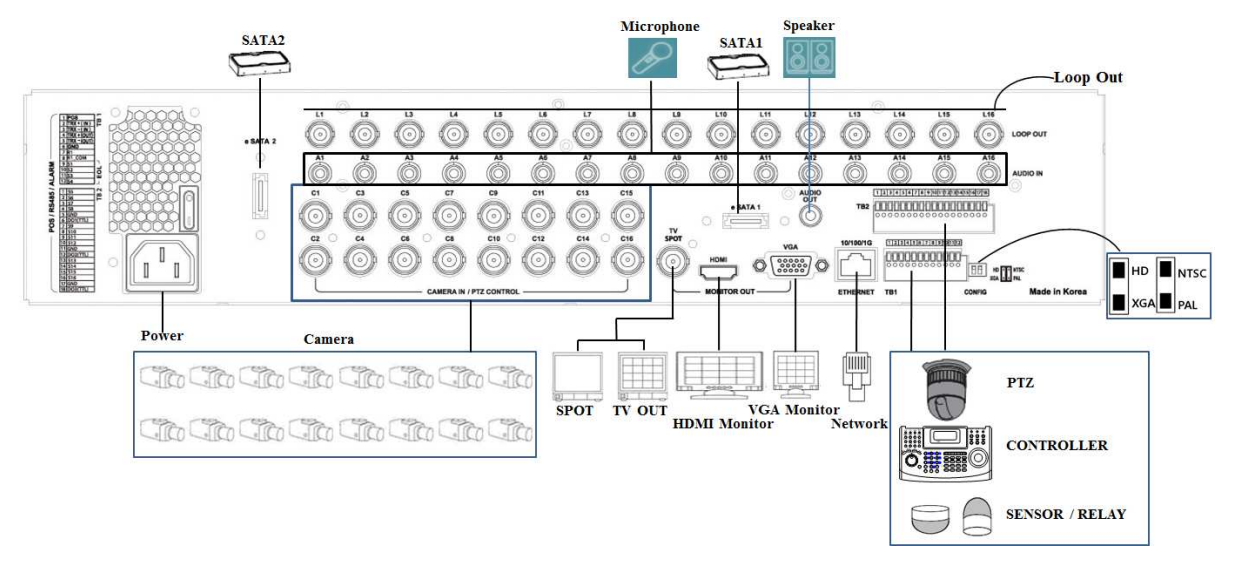

[Figure 2-1. MX-16PROA Basic Connection and Device Connection]

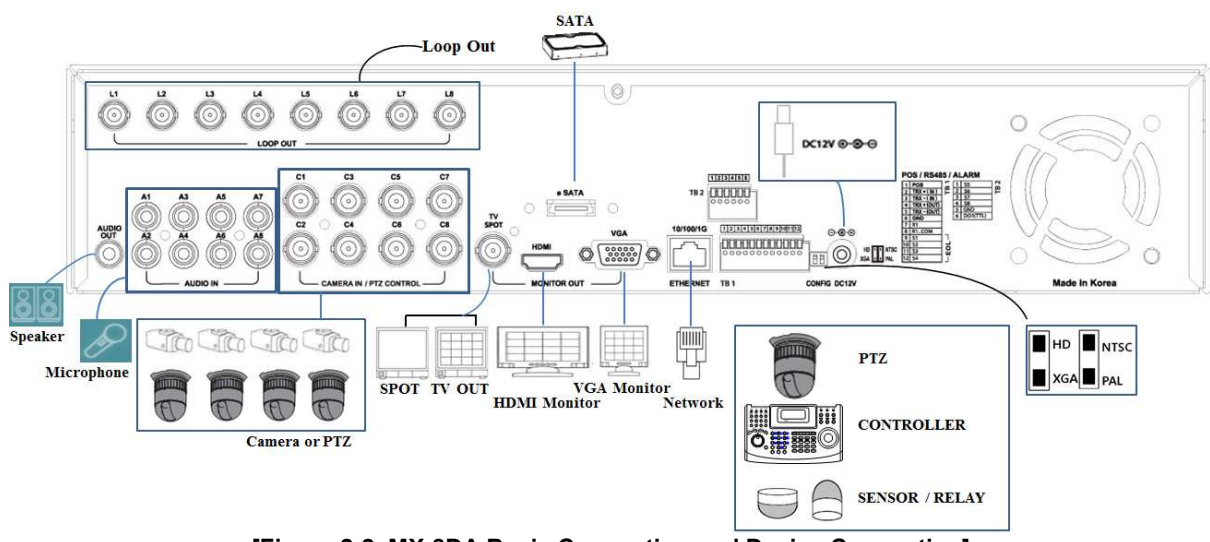

[Figure 2-2. MX-8DA Basic Connection and Device Connection]

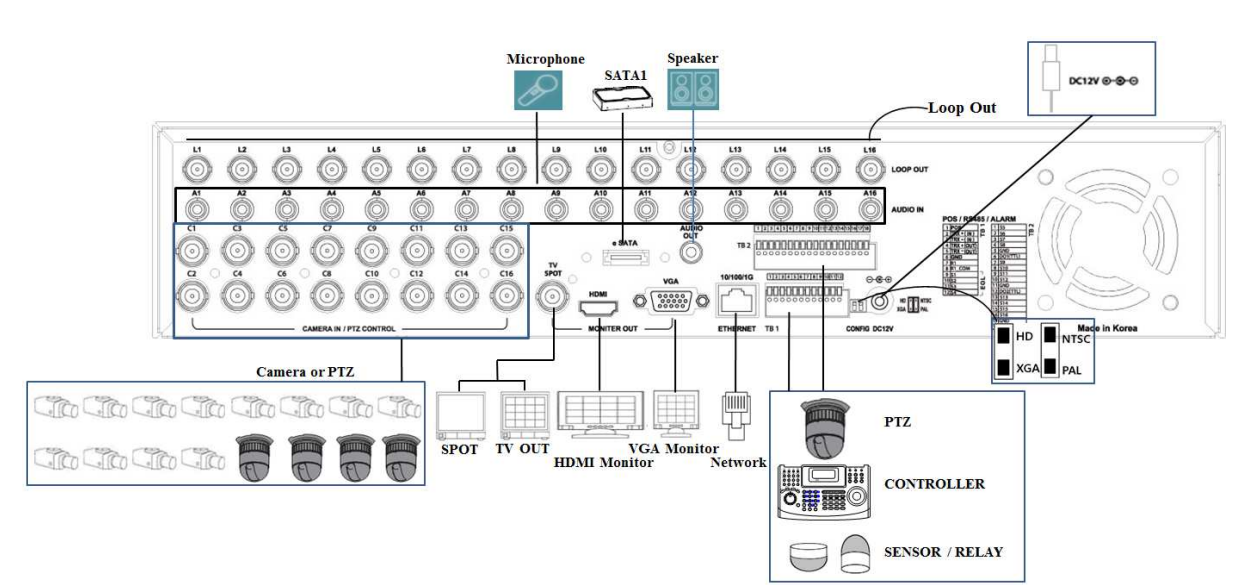

[Figure 2-3. MX-16DA Basic Connection and Device Connection]

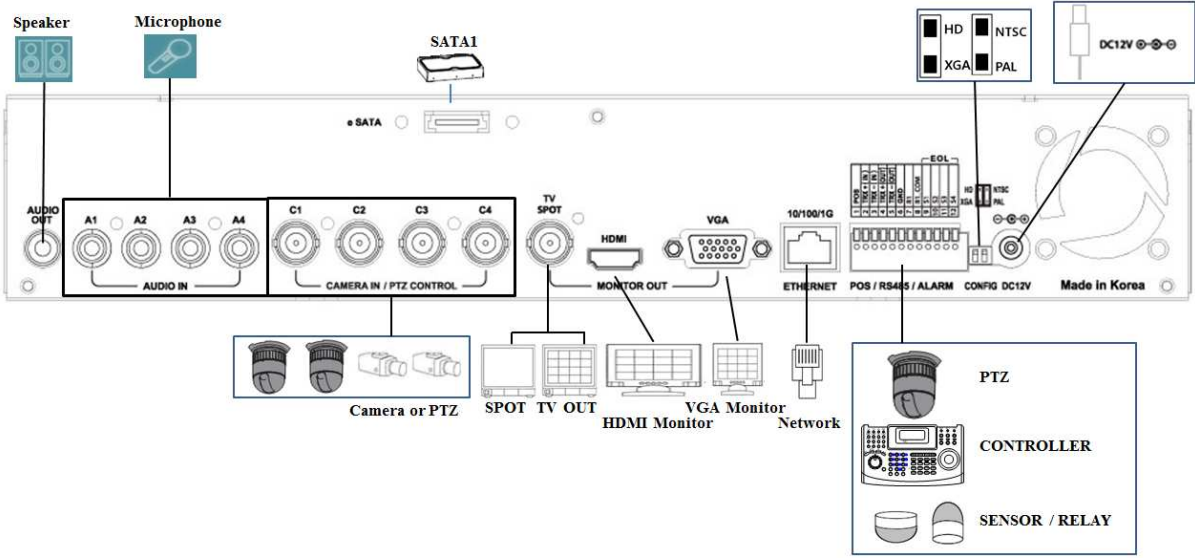

[Figure 2-4. MX-04A Basic Connection and Device Connection]

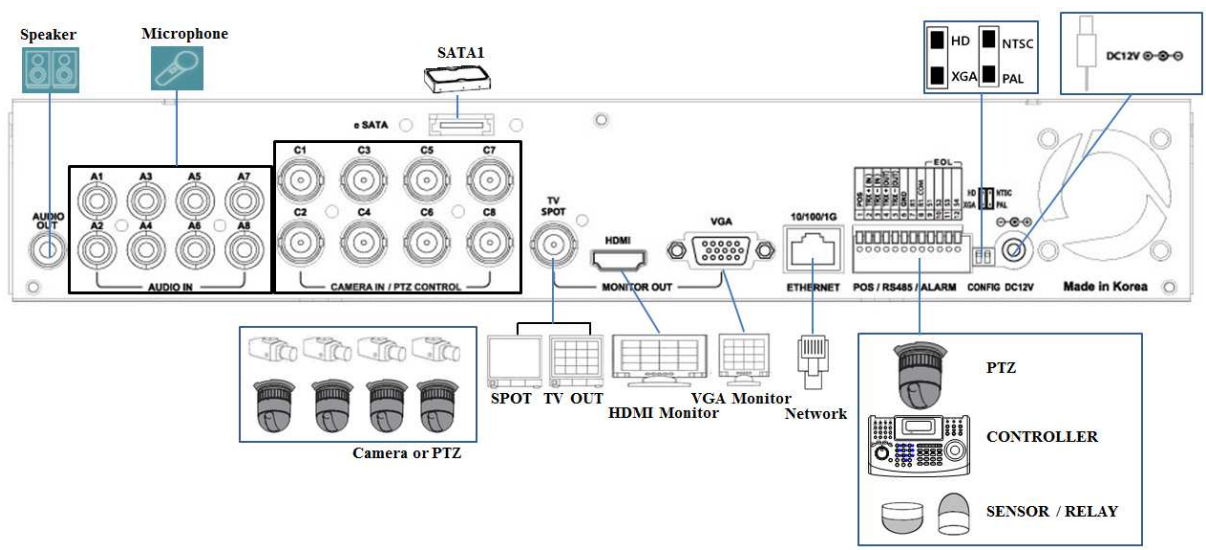

[Figure 2-5. MX-08A Basic Connection and Device Connection]

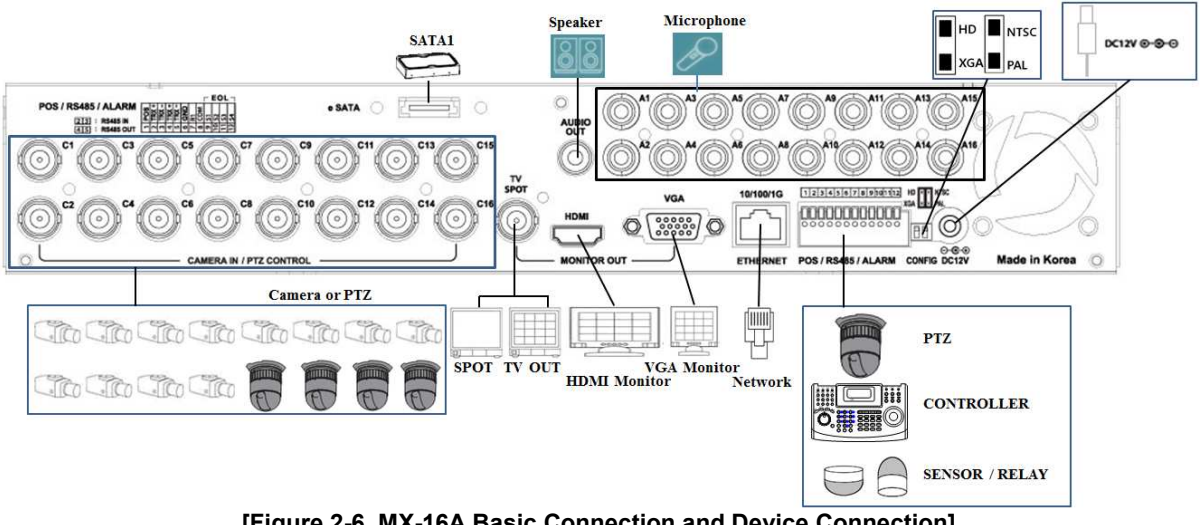

[Figure 2-6. MX-16A Basic Connection and Device Connection]

# 2-2-1 Basic Connection

\* By referring to above [Figure 2-1], make a connection accordingly.

| Connection<br>Order | Connection Device         | DVR Terminal                                                        |
|---------------------|---------------------------|---------------------------------------------------------------------|
| 1                   | CCTV Camera               | Rear Panel Video IN                                                 |
| 2                   | CCTV Audio                | Rear Panel Audio IN / OUT                                           |
| 2                   | CONFIG SWITCH Setup       | Rear Panel Left 2ea Switch<br>(Refer to below; CONFIG SWITCH Setup) |
| 3                   | CCTV Monitor              | Rear Panel TV / SPOT                                                |
| 4                   | VGA Monitor / LCD Monitor | Rear Panel VGA-OUT                                                  |
| 5                   | HDMI Monitor              | Rear Panel HDMI                                                     |
| 6                   | Loop                      | Rear Panel Loop                                                     |

14

### ■ CONFIG SWITCH Setup

| Switch 1 | Switch 2 |
|----------|----------|
| HD       |          |
| XGA      | PAL      |

# 2-3 Connection of Other Devices

960H Series has different features as described below. Be cautious.

| Item   | MX-16PROA | MX-8DA | MX-16DA | MX-04A | MX-08A | MX-16A |
|--------|-----------|--------|---------|--------|--------|--------|
| Audio  | 16        | 8      | 16      | 4      | 8      | 16     |
| Sensor | 16        | 8      | 16      | 4      | 4      | 4      |
| Relay  | 1         | 1      | 1       | 1      | 1      | 1      |
| POS    | 1         | 1      | 1       | 1      | 1      | 1      |
| Loop   | 16        | 8      | 16      | -      | -      | -      |

Connect the PTZ controller cable, audio input/output, network, and sensors as shown below.

|   | Connecting Device          | DVR Terminal                          |
|---|----------------------------|---------------------------------------|
| 1 | SPOT Monitor(CCTV Monitor) | Rear Panel SPOT                       |
| 2 | Mike / Speaker             | Rear Panel Audio Input / Audio Output |
| 3 | LAN Cable                  | Rear Panel Ethernet                   |
| 4 | PTZ Camera                 | Rear Panel Terminal Block             |
| 5 | Sensor / Relay / POS       | Rear Panel Terminal Block             |
| 6 | Keyboard controller        | Rear Panel Terminal Block             |

#### 1) SPOT Monitor

1

Connect Spot Monitor to the rear SPOT terminal. 960H series supports 1ea SPOT terminals.

#### 2) Audio Input/Output

MX-16PROACH supports 16ea audio inputs.

MX-16DACH supports 16ea audio inputs and MX-8DACH supports 8ea audio inputs.

MX-04A supports 4ea audio inputs, MX-08A supports 8ea audio inputs & MX-16A supports 16ea audio inputs.

3) Terminal Block

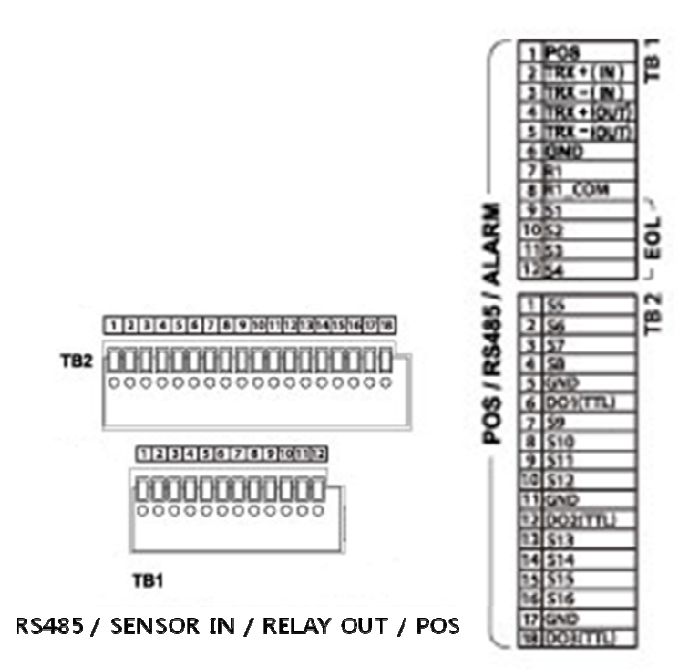

[Figure 2-7. MX-16PROA Terminal Block and Description]

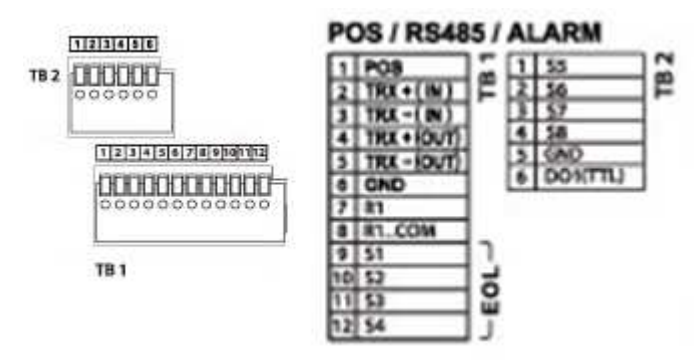

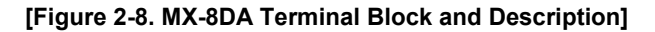

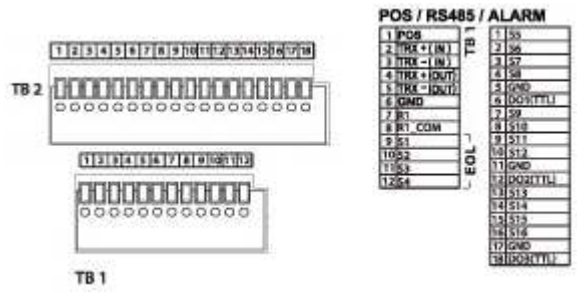

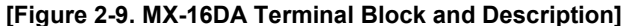

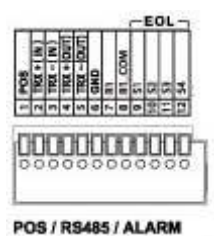

# [Figure 2-10. MX-A series Terminal Block and Description]

The terminal blocks in the rear of the product are for the connection of PTZ / Sensor / Relay / POS Connection. The number of the terminal block may be different depending on the model.

① PTZ Camera/Keyboard Controller

Connect PTZ control cable; TRX+, TRX- and GND to Terminal Block(TB1);No.4 TRXD+, No.5 TRXD- and No.10 GND in the rear of DVR. You may refer to APPENDIX for supported PTZ cameras in this manual. Keyboard controller has the same connection as PTZ camera.

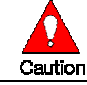

PTZ Camera may not be working properly if GND is not connected.

#### ② Sensor/Relay /POS

Connect Sensor/Relay/POS to the terminal block directly depending on the model.

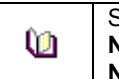

Sensor and Relay Type NC(Normal Close) : Normally closed; opens when a signal is received NO(Normal Open) : Normally open; closes when a signal is received

#### (1) Sensor Connection

- ① Connect the sensor to the terminal block S1 ~ S16 depending on the model.
- 2 Each input terminal is connected relatively with the channel number.

#### (2) Relay Connection

- ③ Relay the output signal to external devices such as Alarm and Siren.
- ④ Connect the relay to R1/R2/R3/R4 terminal block depending on the model

#### (3) POS Connection

- (5) Connect the POS device.
- 6 Connect the POS to Terminal Block POS.

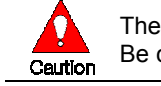

The external alarm device may require the power supply depending on its type. Be cautious.

# Chapter $\ensuremath{\boldsymbol{3}}$ . Operation and Setup Tools

**960H Series** can be controlled easily by using the front panel buttons, front panel, remote controller, jogshuttle and mouse.

# 

| No. | Name                             | Function                                                                                                    |
|-----|----------------------------------|----------------------------------------------------------------------------------------------------|
| 1   | LABEL                            | Brand Name and Model Name                                                                                         |
| 2   | LED DISPLAY                      | HDD and System Power and Status Indication LED                                                                    |
| 3   | Number Button                    | Channel Selection or Number Input                                                                                 |
| 4   | MOVE & DISPLAY & Select          | Move from one category to another or change to the display mode or select                                         |
| 5   | MENU                             | Various Modes                                                                                                    |
| 6   | JOG & SHUTTLE                    | Speed in Playback Mode / Play Direction / Frame Play                                                              |
| 7   | POWER                            | Turn the system power ON or OFF                                                                                   |
| 8   | USB Port                         | Connection port to the USB mouse and USB memory stick                                                             |
| 9   | ESC                              | Exit the current menu or move to the upper menu                                                                   |
|     | SPOT                             | Spot Control                                                                                                    |
|     | PTZ                              | PTZ Pan/Tilt/Zoom Control                                                                                         |
| 10  | CAPTURE                          | Capture the displaying image into USB                                                                             |
|     | BACKUP                           | Save the recorded image at other media.                                                                           |
|     | SEARCH                           | Search the recorded Image.                                                                                        |
|     | Reverse Play / Fast Reverse      | Backward Playback/Rewind (in the Playback Mode)                                                                   |
|     | RELAY                            | Relay Control (in the Monitoring Mode)                                                                            |
|     | Reverse Frame by Frame<br>STATUS | Backward Playback Frame by Frame (in the Playback<br>Mode)<br>View System Configuration (in the Monitoring Mode). |
| 11  | Pause                            | Pause (in the Playback Mode)                                                                                      |
|     | LOCK                             | Lock (in the Monitoring Mode)                                                                                     |
|     | Forward Frame by Frame           | Playback Frame by Frame (in the Playback Mode)                                                                    |
|     | LOG                              | System Log View(in the Monitoring Mode)                                                                           |
|     | Forward Play / Fast Forward      | Playback/Fast Forward (in the Playback Mode)                                                                      |
|     | PLAY                             | Play back (in the Monitoring Mode)                                                                                |

# 3-2 Blue Series Front Panel Button

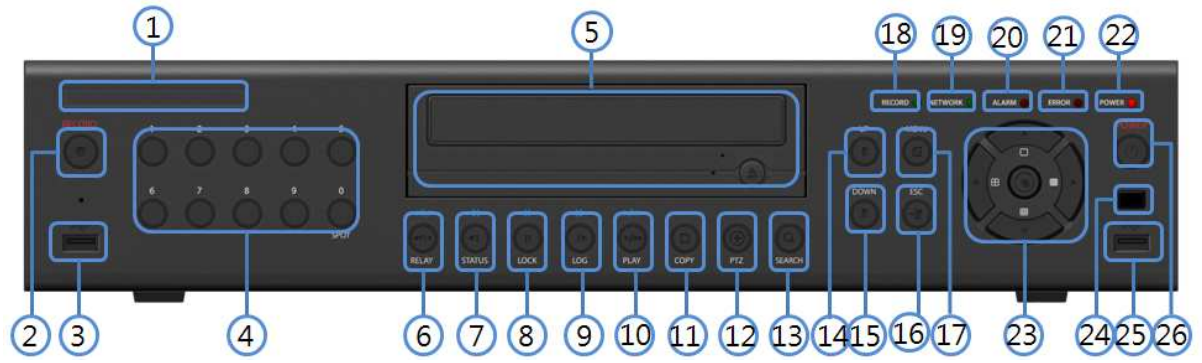

| No.   | Name                              | Name Function                                             |  |
|-------|-----------------------------------|-----------------------------------------------------------|--|
| 1     | LABEL                             | Brand Name and Model Name                                 |  |
| 2     | RECORD                            | Recording start/stop for all channels                     |  |
| 3     | USB                               | USB Mouse or Memory USB Stick                             |  |
| 4     | Number (0~9)                      | System Login or Number input                              |  |
| 5     | ODD                               | CD-RW, DVD-RW                                             |  |
| 6     | Roverse Play / Fast Roverse RELAV | Backward Playback/Rewind (in Playback mode)               |  |
| •     | Reverse Hay / Last Reverse REEAL  | Relay Control (in Monitoring mode)                        |  |
|       | Reverse Frame by Frame or TAB     | Backward Playback Frame by Frame (in Playback             |  |
| 7     | STATUS                            | mode)                                                     |  |
|       |                                   | View System Configuration                                 |  |
| 8     | PAUSE                             | Pause (in Playback mode)                                  |  |
| -     | LOCK                              | Lock (in Monitoring mode)                                 |  |
| 9     | Forward Frame by Frame or TAB     | Playback Frame by Frame (in Playback mode)                |  |
| •     | LOG                               | System Log View(in Monitoring mode)                       |  |
| 10    | Forward Play / Fast Forward       | Playback/Fast Forward (in Playback mode)                  |  |
|       | PLAY                              | Play back (in Monitoring mode)                            |  |
| 11    | СОРҮ                              | Copy recording data                                       |  |
| 12    | PTZ                               | Change Pan/Tilt/Zoom mode                                 |  |
| 13    | SEARCH                            | Search recording data                                     |  |
| 14/15 | UP/DOWN                           | Speed control                                             |  |
| 16    | ESC                               | Exit the current menu or selects the upper menu.          |  |
| 17    | MENU                              | Various Modes                                             |  |
| 18    | RECORD LED                        | Green LED turned on upon HDD operation                    |  |
| 19    | NETWORK LED                       | Green LED turned ON during remote access                  |  |
| 20    | ALARM LED                         | Red LED turned on upon the occurrence of event or motion. |  |
| 21    | ERROR LED                         | Red LED turned on upon fan defect or recording            |  |
| 22    | POWER LED Power LED On/Off        |                                                           |  |
| 23    | SELECT                            | Select the menu or sequence                               |  |
| 23    | MOVE & DISPLAY                    | Select the menu or change the display mode                |  |
| 24    | IR Sensor                         | Remote controller input sensor                            |  |
|       |                                   | Connection port to the USB mouse and USB memory           |  |
| 25    | USB port                          | stick                                                     |  |

# 3-3 Lite Series Front Panel Button

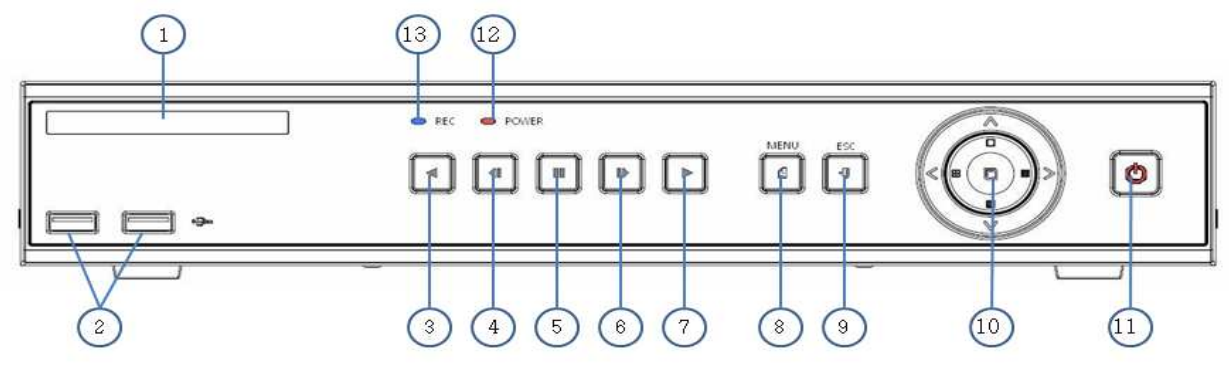

| No. | Name                    | Feature                                                  |
|-----|-------------------------|----------------------------------------------------------|
| 1   | LABEL                   | Brand Name and Model Name                                |
| 2   | USB Port                | USB Mouse, USB Memory Stick Connection Port              |
| 3   | Reverse Play            | Backward Playback/Rewind (in Playback mode)              |
| 4   | Reverse Frame by Frame  | Backward Playback Frame by Frame (in Playback mode)      |
| 5   | PAUSE                   | Pause (in Playback mode)                                 |
| 6   | Frame by Frame          | Playback Frame by Frame (in Playback mode)               |
| 7   | PLAY                    | Playback/Fast Forward (in Playback mode)                 |
| 8   | MENU                    | Various Modes                                            |
| 9   | ESC                     | Exit the current menu or selects the upper menu.         |
| 10  | MOVE & DISPLAY & Select | Move from one category to another or changes the display |
|     | BAWEB                   | mode.                                                    |
| 11  | POWER                   | Power On/Off                                             |
| 12  | POWER LED               | LED indicating Power On/Off                              |
| 13  | RECORD LED              | Blue LED turned on upon HDD operation.                   |

# 3-4 MX-PROA Series Remote Controller

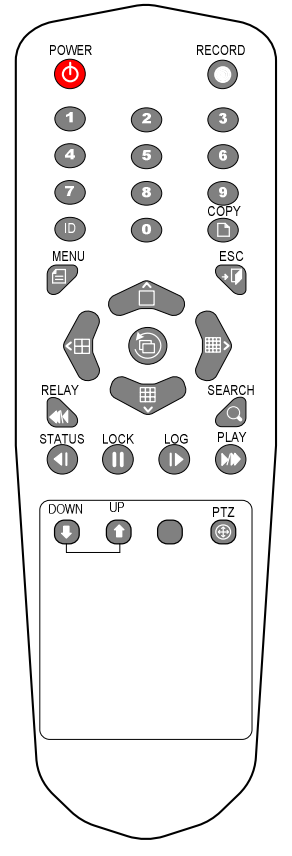

A) Basic Control Button

| y Baolo Control Batton |        |                                                      |
|------------------------|--------|------------------------------------------------------|
| ٥                      | POWER  | Turn the system power<br>ON or OFF.                  |
| 0                      | RECORD | Record all channels or stops recording all channels. |
| 1 ~0                   | NUMBER | Input of numeric data.                               |
| D                      | ID     | Set up the remote controller ID.                     |

## **B)** System Operation and Setup Button

|          | MENU                                                                  | Data, Schedule, System Set up                               |
|----------|-----------------------------------------------------------------------|-------------------------------------------------------------|
| <b>•</b> | ESC Exit the current menu<br>or Move to the upper menu.               |                                                             |
| Q        | SEARCH                                                                | Search recorded images.                                     |
| Ð        | SELECT                                                                | Select the category or execute automatic screen conversion. |
| D        | COPY                                                                  | Copy recorded videos.                                       |
|          | PTZ                                                                   | Shift to the PTZ camera control mode.                       |
|          | MOVE Move from one category to another or change to the display mode. |                                                             |
|          | UP/<br>DOWN                                                           | Log Page Up/Down                                            |

C) Search Button (Playback Mode)

| PLAY   | Play /<br>Fast Forward         | Play/Fast-forward           |
|--------|--------------------------------|-----------------------------|
| LOG    | Frame by Frame                 | Play forward frame by frame |
| LOCK   | Pause                          | Pause                       |
| STATUS | Reverse Frame by Frame         | Reverse play frame by frame |
| RELAY  | Reverse Play /<br>Fast Reverse | Reverse play/ Rewind        |

# D) Buttons for Other Features (Monitoring Mode)

| PLAY   | PLAY        | Play the recorded images.                                 |
|--------|-------------|-----------------------------------------------------------|
| LOG    | LOG         | View the system log list.                                 |
| LOCK   | LOCK        | Lock the system                                           |
| STATUS | STATUS      | View system information and changes the<br>display setup. |
| RELAY  | RELAY       | View the relay status and manual operation.               |
|        | ₩ Setting υ | ip the remote controller ID                               |

Example) When the remote controller ID is set to 1 Press the **{ID}** button, enter **{0} and {1}**, and press the **{ID}** button again. To control all DVRs with the different ID, set the remote controller ID to 999.

# 3-5 MX-DA / MX-A series Remote Controller

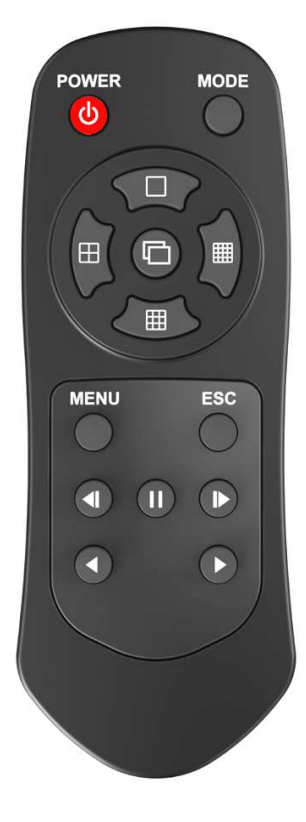

| 0              | POWER    | Turn the system power<br>ON or OFF. |
|----------------|----------|-------------------------------------|
|                | MODE     |                                     |
|                | FULL     | 1CH Mode                            |
| $\blacksquare$ | QUAD     | 4CH Mode                            |
|                | 9 SPLIT  | 9CH Mode                            |
|                | 16 SPLIT | 16CH Mode                           |
| Ð              | SEQ.     | Sequence Mode ON/OFF                |

#### B) System Operation and Setup Button

|   | MENU     | Data, Schedule, System Set up                    |
|---|----------|--------------------------------------------------|
|   | ESC      | Exit the current menu or Move to the upper menu. |
|   | PREV     | Move back (Reverse)                              |
| 8 | PAUSE    | Pause                                            |
| 4 | FORWARD  | Move forward                                     |
| 0 | BACKWARD | Playback                                         |
| 0 | PLAY     | Play                                             |

# 3-6 Mouse

The mouse pointer as shown below appears if a mouse is connected to the USB terminal at the front panel.

|    | Mouse Control functions are shown below. |                                                                                                    |  |
|----|------------------------------------------|----------------------------------------------------------------------------------------------------|--|
| R. | Click on the right button                | Monitoring Mode / Move from Play Mode to Monitoring<br>Menu / Pop up or remove Play Menu.<br>Show sub-folder of the certain Menu window. |  |
| R  | Click on the left<br>button              | Select Menu.                                                                                                    |  |
|    | Double click on the<br>left button       | Select Menu.                                                                                                    |  |
|    | Click the left button<br>and drag        | Move a certain window.                                                                                                    |  |

**3-7 Jog/Shuttle** In the playback mode, control the play direction, speed and frame.

| Front                                                                                                    | Side                         |
|----------------------------------------------------------------------------------------------------|------------------------------|
| Speed and Direction Control                                                                                  |                              |
| ※ Play Direction Control<br>This is available in the playback mode. Turni<br>forward/reverse frame by frame. | ing the jog right/left plays |
| Speed and Direction Control<br>This is available in the playback mode. Turni<br>forward/reverse x1/x2/x4x30. | ing the jog right/left plays |

# **Chapter 4. DVR Operation Setup**

4-1 Deluxe Series Storage Installation

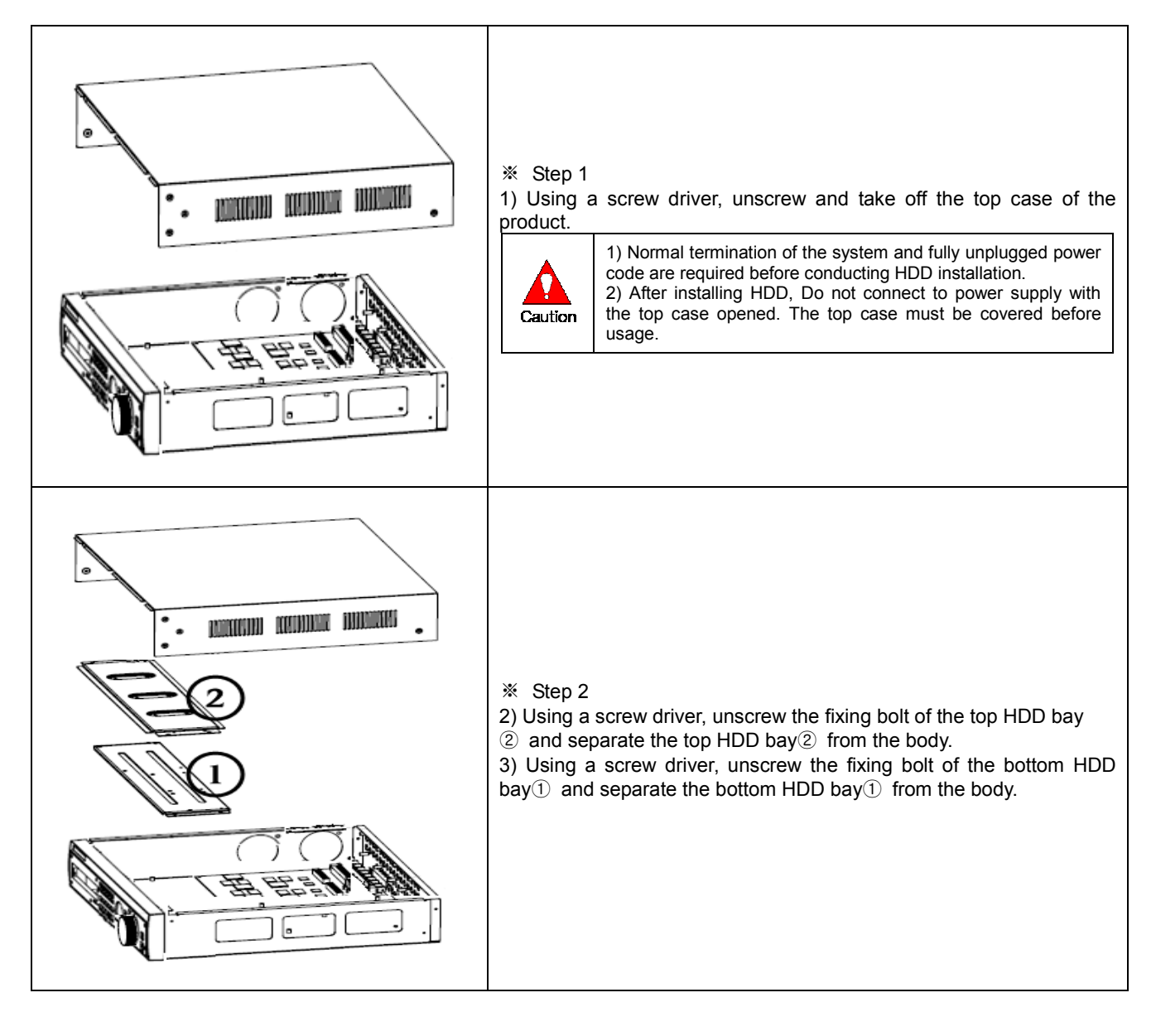

**Operating Instruction & User's Guide** 

24

| <ul> <li>** Step 3</li> <li>4) Align screw holes and screw and fix HDD onto the bottom HDD bay(1).</li> <li>5) Align screw holes and screw and fix HDD onto the top HDD bay(2)</li> <li>6) By reversing Step 2, combine both top(2) and bottom(1) HDD bay with the body.</li> </ul> 1) H-model can hold HDD up to 6ea <ul> <li>2) HDD power and data terminal should face the inner direction.</li> </ul> |
|----------------------------------------------------------------------------------------------------|
| <ul><li>※ Step 4</li><li>7) Connect the power cable and data cable to HDD.</li></ul>                                                                                                    |
| <ul> <li>Step 5</li> <li>Power terminals(③). Connect the power cable into the power terminal(③).</li> <li>A H-model model has a different type of SATA power cable.</li> <li>Caution</li> <li>Connect the HDD data cable into the mainboard data cable connector(④).</li> </ul>                                                                                                    |
| <ul> <li>Step 6</li> <li>10) Reassemble the top case by reversing 1) to finalizing HDD installation.</li> </ul>                                                                                                    |

# 4-2 Blue Series Storage Installation

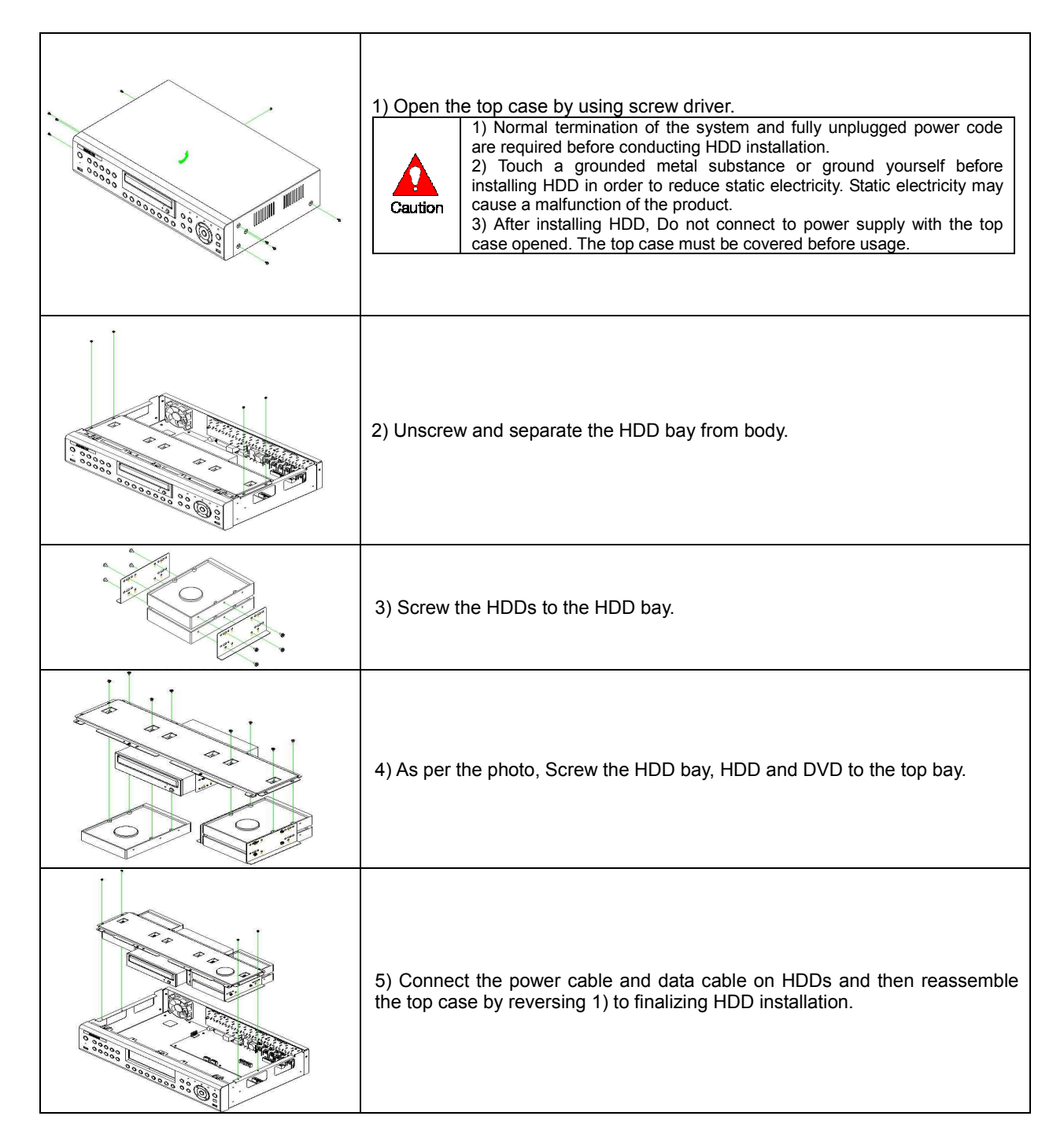

#### 4-3 Lite Series Storage Installation

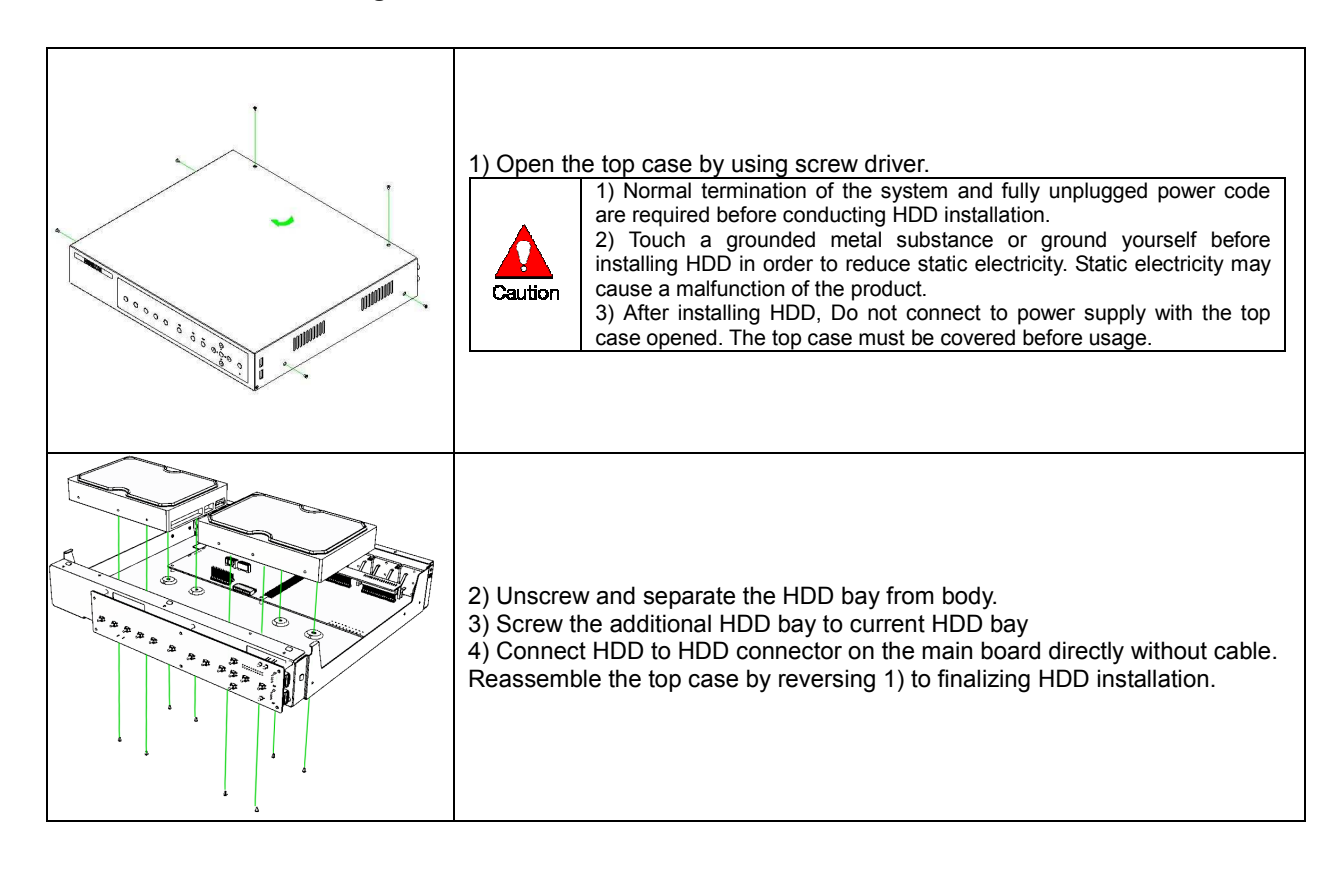

#### 4-4 Power ON.

- (1) Check the Power, MX-16PROA Model (90 ~ 250V, 50/60Hz) and connect the power.
- ② Once Power cable is connected (found in Rear Side), booting will be enabled. .
- ③ After booting is finished, the live screen and channel indication / clock are shown.
- ④ Menu window pops up by clicking the right button of the mouse or pressing [MENU] button in the f ront panel as shown below.

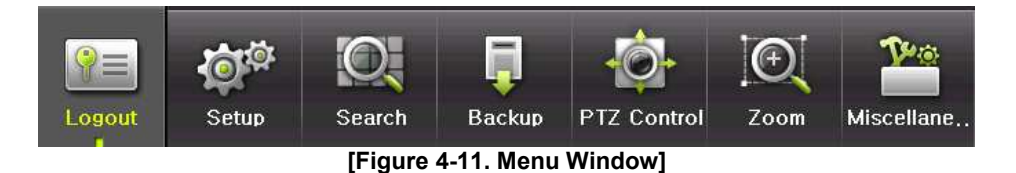

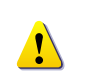

ID and Password are required for initial installation. Default ID and Password are shown below. [admin:00000][User1:111111][User2:222222] [User3:3333333][User4:444444]....[User10:aaaaaaaa][User11:bbbbbbb]....

\* Password is available to change at {Menu}  $\rightarrow$  {Setup}  $\rightarrow$  {System}  $\rightarrow$  {Modify}.

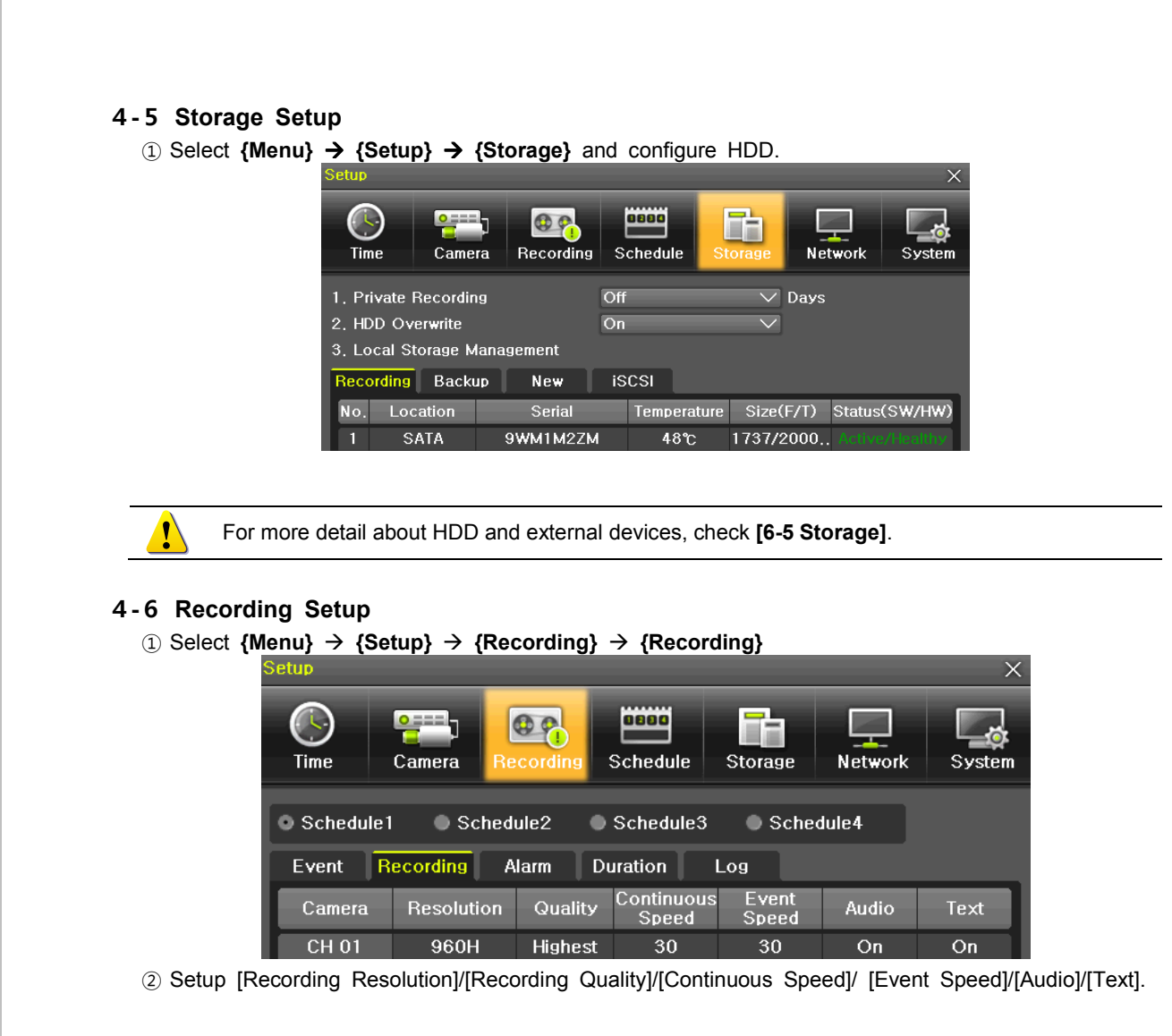

!

The initial recording setup is **[Recording Resolution: 960H] [Recording Quality: High] [Continuous Speed: Off]**. An image of the connected cameras is recorded with above setting. For more detail, check **[6-3 Recording Setup]**.

# 4-7 Date/Time Setup

- 1) Select {Menu}  $\rightarrow$  {Setup}  $\rightarrow$  {Time}.
- ② Configure [Time Sever]/[Date and Time]/[Standard Time Zone].

## 4-8 Camera / TV Setup

| Setup  |              |               |         | ×              | Adjust      | ×         |
|--------|--------------|---------------|---------|----------------|-------------|-----------|
|        |              |               |         |                | Camera      | CH 01 🗸 🗸 |
|        |              | <u>ن</u>      |         |                | All Channe  | el        |
| Time   | Camera Recor | ding Schedule | Storage | Network System | Brightness  |           |
| Camera | PTZ POS      | Event Sourc   | e Relay |                | Contrast    |           |
|        |              |               |         |                | Saturation  |           |
| Camera | Connect      | Name          | PZ Mask | Adjust         | Sharpness   |           |
| CH 01  | On           | CH 01         | 0       | 10/10 🛌        | Camera Adiu |           |
| CH 02  | On           | CH 02         | 0       | 10/10          |             |           |
| CH 03  | On           | CH 03         | 0       | 10/10          |             |           |
| CH 04  | On           | CH 04         | 0       | 10/10          |             |           |
| CH 05  | On           | CH 05         | 0       | 10/10          |             |           |
| CH 06  | On           | CH 06         | 0       | 10/10          |             |           |
| CH 07  | On           | CH 07         | 0       | 10/10          |             |           |
| CH 08  | On           | CH 08         | 0       | 10/10          |             |           |
| 01~8   | ● 9 ~ 16     |               |         |                |             |           |
|        |              |               | Reset   | Save Exit      |             |           |

1) Select {Menu}  $\rightarrow$  {Setup}  $\rightarrow$  {Camera}  $\rightarrow$  {Adjust}.

② Set up for [Brightness/Contrast/Color/Hue/Camera Adjustment/TV OUT Adjustment] are available.

# 4-9 Display Setting and Other Setup

① Select and set up {Menu}  $\rightarrow$  {Miscellaneous}  $\rightarrow$  {Display Setting}.

# 4-10 External Device Setup

Configure external devices. For more information, check [2-3 Connection of other devices], [Chapter 5. System Operation], [6-2 Definition], [6-6 Network], [6-7 System].

### 4-11 Search

① For more information, check [5-6 Search], [5-7 Calendar Search], [5-8 Playback], [5-10 Recording].

### 4-12 Backup

- ① Backup is available in Monitoring, Search, Log and Playback Mode.
- ② For more information, check [5-11 Backup].

## 4-1 3 DVR Info.

(1) Move to  $\{Menu\} \rightarrow \{Miscellaneous\} \rightarrow \{DVR Info\}.$ 

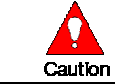

Detail information for product functions are described below in this manual.

# Chapter 5. System Operation

# 5-1 Real Time Monitoring Mode and Icon

After booting is finished, Audio/Recording Status/Channel Title/Connection Status/Time/HDD Status are displayed as shown below.

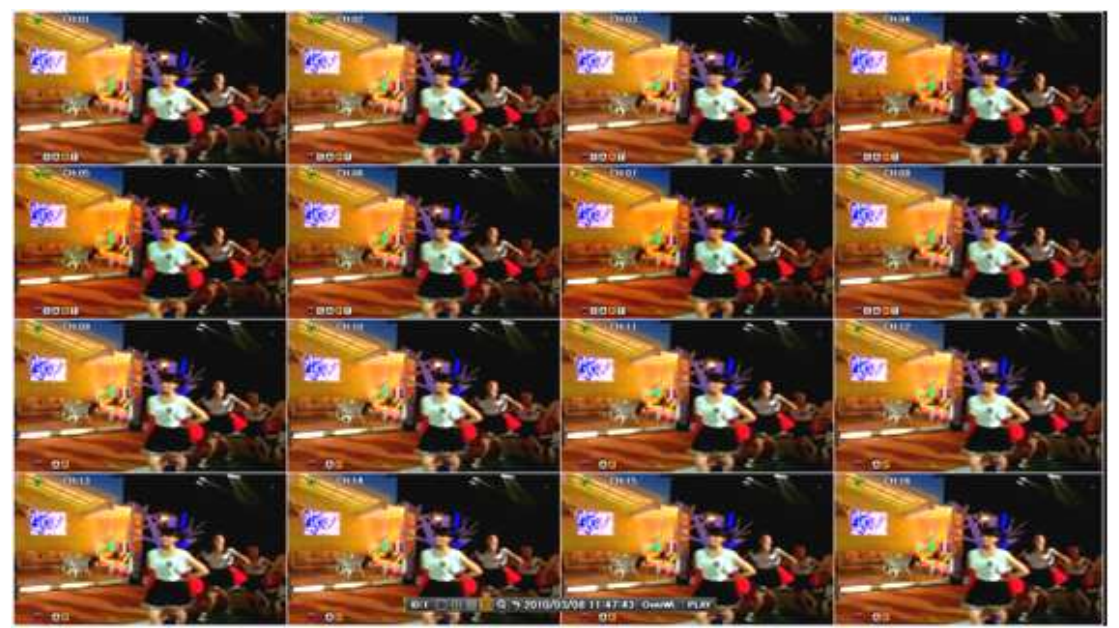

[Figure 5-12. Recording Status Window]

| ※ Recording Event / Recording Mode Icon ※ |                         |                            |  |  |  |  |
|-------------------------------------------|-------------------------|----------------------------|--|--|--|--|
|                                           | M                       | Motion Detection Recording |  |  |  |  |
| Recording<br>Event                        | S                       | Sensor Recording           |  |  |  |  |
|                                           |                         | Audio Recording            |  |  |  |  |
|                                           |                         | Text Recording             |  |  |  |  |
|                                           | $\overline{\mathbf{v}}$ | Video Recording            |  |  |  |  |
| Recording                                 |                         | Audio Recording            |  |  |  |  |
|                                           |                         | Text Recording             |  |  |  |  |

**\*** Recording Event Icons are still displayed despite of the recording stop. Recording Mode Icon distinguish recording status.

| K Live Screen Icon |                               |  |  |  |  |  |  |  |
|--------------------|-------------------------------|--|--|--|--|--|--|--|
| Ä                  | Video is not connected        |  |  |  |  |  |  |  |
| <b>(</b> )))       | Audio is activated.           |  |  |  |  |  |  |  |
|                    | Audio is mute                 |  |  |  |  |  |  |  |
| No Signal          | Camera has been disconnected. |  |  |  |  |  |  |  |

| * Control Bar * |                                           |            |   |   |  |  |  |  |  |  |
|-----------------|-------------------------------------------|------------|---|---|--|--|--|--|--|--|
|                 | 🔲 🖽 🌐 🍳 🤊 07/18/2013 14:15:24 1950GB PLAY |            |   |   |  |  |  |  |  |  |
|                 | 003456                                    | $\bigcirc$ | 8 | 9 |  |  |  |  |  |  |
| 1               | Full Screen                               |            |   |   |  |  |  |  |  |  |
| 2               | 4 Channel Screen                          |            |   |   |  |  |  |  |  |  |
| 3               | 8 Channel Screen                          |            |   |   |  |  |  |  |  |  |
| 4               | 16 Channel Screen                         |            |   |   |  |  |  |  |  |  |
| 5               | ZOOM function                             |            |   |   |  |  |  |  |  |  |
| 6               | Auto Sequence Mode                        |            |   |   |  |  |  |  |  |  |
| $\bigcirc$      | Date / Time                               |            |   |   |  |  |  |  |  |  |
| 8               | HDD Status                                |            |   |   |  |  |  |  |  |  |
| 9               | Playback                                  |            |   |   |  |  |  |  |  |  |

# 5-2 System Login

#### 5-2-1 User Account and Authorization

System users are divided into local administrators and general users and the local administrator can use all functions.

| Local Admin    | The local administrator can use all functions: System Power On/Off, Setup,                                                                                                    |
|----------------|----------------------------------------------------------------------------------------------------|
| Local Autility | Monitoring, and Playback .(remote access is not available, however)                                                                                                    |
| User           | Up to 15 users are allowed. Each user can access the functions depending on the given authorities.<br>For Authorization Setup, Move to <b>{Menu}</b> → <b>{Setup}</b> → <b>{System}</b> → <b>{4. User Registration}</b> . |

|                      | ※ Functions available for Authorization Setup                                          |
|----------------------|----------------------------------------------------------------------------------------|
| Network Live         | View the real-time image by network access.                                            |
| Playback             | View the recorded image.                                                               |
| Copy (Download)      | Copy and download the image from the network.                                          |
| PTZ Control          | PTZ camera control                                                                     |
| Setup                | Recording, Recording Schedule, System, Storage, Time, PTZ, Network Setup, Screen Setup |
| Network Upgrade      | Remote network upgrade                                                                 |
| View Covert Channels | Enable viewing covert channels.                                                        |

5-2-2 Login For security purpose, user must log in first to use {Monitoring Menu}.

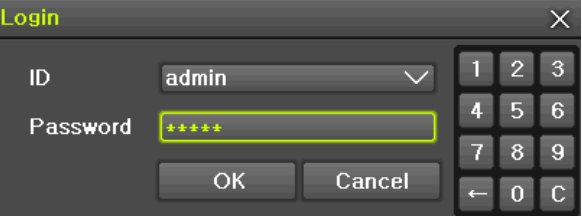

[Figure 5-13. Login Window]

(1) On the real-time monitoring window, select {Menu}  $\rightarrow$  {Login}.

2 Enter the password or select cancel.

#### 5-2-3 Logout

After logging out, the user cannot use {Menu}.

(1) On the real-time monitoring screen, select {Menu}  $\rightarrow$  {Logout}.

#### 5-3 Monitoring

960H Model Series features powerful monitoring functions as shown below.

- 1 / 4 / 9 / 16 Division Mode and Auto Sequence Mode
- Channel Grouping
- 960H Model (4) Spot → 960H Model 1/4/9/16 Multi spot
- TV mode
- Menu Controlling in Monitoring Mode
- Zoom
- Live Event Indication
- Text Detection by using POS → Only 1ch
- Screen Control by using PTZ.

#### 5-3-1 Screen Division and Auto Sequence

After the system is booted, images will be displayed on a screen divided into [16/9] division depending on the model. Except for the basic setting, the system follows user's setting on the screen division from next booting. H-model series provides the 7 screen division mode including **1 / 4 / 9 / 16 / Auto Sequence** and 1/4/9/16 are **Basic Mode**.

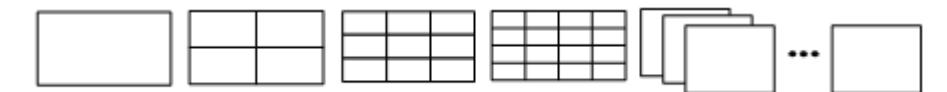

[Figure 5-14. 960H Model 16CH Channel Mode]

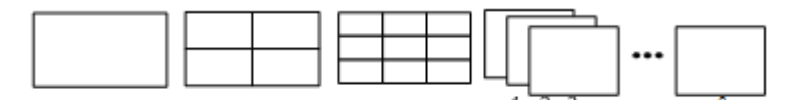

[Figure 5-15. 960H Model 8CH Channel Mode]

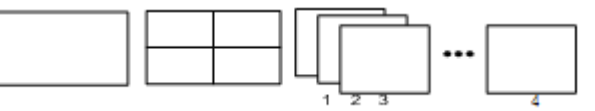

[Figure 5-16. 960H Model 4CH Channel Mode]

| * In <b>Basic Mode</b> ;1/4/9/16, pressing the same mode button leads to screens as shown below. |                   |                    |                    |                    |             |               |                |          |          |  |  |  |
|--------------------------------------------------------------------------------------------------|-------------------|--------------------|--------------------|--------------------|-------------|---------------|----------------|----------|----------|--|--|--|
| 1 Channel Division Mode<br>(16 Group )                                                           |                   |                    |                    |                    |             |               |                |          |          |  |  |  |
| 4 Channel Division Mode<br>(4 Group)                                                             | 1<br>3            | 2<br>4             | 5                  | 6<br>8             |             | 9<br>11       | 10<br>12       | 13<br>15 | 14<br>16 |  |  |  |
| 9 Channel Division Mode<br>(2 Group)                                                             | 1<br>4<br>7       | 2<br>5<br>8        | 3<br>6<br>9        | 8                  | ;<br>1<br>4 | 9<br>12<br>15 | 10<br>13<br>16 |          |          |  |  |  |
| 16 Channel Division Mode<br>(1 Group)                                                            | 1<br>5<br>9<br>13 | 2<br>6<br>10<br>14 | 3<br>7<br>11<br>15 | 4<br>8<br>12<br>16 |             |               |                |          |          |  |  |  |

| Auto Seque<br>Auto Seque<br>is not avai | equence<br>ence is to rotate in<br>lable in the Basic                                                                                  | nages at an interval of the ca<br>16 Division mode.                                                                                                    | ertain time in 1/4/                                                                                                    | 9 Basic Division. Auto Sequ                                                                                                    |
|-----------------------------------------|----------------------------------------------------------------------------------------------------|----------------------------------------------------------------------------------------------------|----------------------------------------------------------------------------------------------------|----------------------------------------------------------------------------------------------------|
| ① Move                                  | to <b>{Menu}</b> → <b>{M</b>                                                                                                    | iscellaneous} $ ightarrow$ {Display S                                                                                                    | etup}.                                                                                                    |                                                                                                    |
| Logou                                   | tt Setup Search I                                                                                                    | Image: Second second second |                                                                                                    |                                                                                                    |
|                                         | Display Setting                                                                                                    | System Shutdo                                                                                                    | wn                                                                                                    |                                                                                                    |
|                                         | Camera Title<br>Control Bar<br>Button Sound<br>Border Line<br>Draw<br>Width<br>Color<br>Screen Saver<br>Spot Sequence<br>Main Sequence | On<br>On<br>On<br>Off<br>2 Pixel<br>White<br>Off<br>5 sec<br>5 sec                                                                                                    | Main Sequence     Sequence Duration     Event Duration     Event Release     Event Sequence Order     No. Channel     1 CH 01     2 CH 02 | ×<br>5 sec v<br>Latch v<br>None v<br>Off v<br>Mo. Channel<br>9 CH 09<br>10 CH 10                                                                                                    |
|                                         |                                                                                                    | Exit                                                                                                    | 3 CH 03<br>4 CH 04<br>5 CH 05<br>6 CH 06<br>7 CH 07<br>8 CH 08                                                                            | II         CH II         None           12         CH 12         None           13         CH 13         CH 01           14         CH 14         CH 02           15         CH 15         CH 03           16         CH 16         CH 04           CH 05         CH 06         CH 06           Reset         Exit         CH 07 |
|                                         |                                                                                                    |                                                                                                    |                                                                                                    | CH 08<br>CH 09<br>CH 10<br>CH 11<br>CH 12<br>CH 13<br>CH 14<br>CH 14<br>CH 15<br>CH 16                                                                                                    |
| ② Press<br>Auto S                       | ing Front {SELEC<br>equence mode.                                                                                                    | F] Button / Remote Controlle                                                                                                    | r {SELECT} Butto                                                                                                    | ו / Mouse Arrow Button initia                                                                                                    |
|                                         | (ĝ) <b>•</b>                                                                                                    | ∃⊞ <mark>≣</mark> Q ⇒ 2010/03/0                                                                                                    | 8 11:47:43 Over                                                                                                    | WI, PLAY                                                                                                    |
| 3 Auto                                  | Sequence in Basic                                                                                                    | 1 / 4 / 9 Division Mode                                                                                                    |                                                                                                    |                                                                                                    |
|                                         | •••                                                                                                    | 1 2 5 6 9                                                                                                    | 10 13 14                                                                                                    | 1     2     3     8     9     10       4     5     6     11     12     13                                                                                                    |
|                                         |                                                                                                    | 3 4 7 8 11                                                                                                    | 12   15   16                                                                                                    | 7 9 9 14 15 16                                                                                                    |

## 5-3-2 Channel Grouping

Channel Grouping is to switch the image location in the screen between channels in the monitoring mode.

- ① On the real-time monitoring screen, select {Menu}  $\rightarrow$  {Miscellaneous}  $\rightarrow$  {Channel Grouping}.
- 2 Select a channel to be switched after moving a yellow-focused selection window.
- $\ensuremath{\mathfrak{I}}$  Select a channel to be switched when the window shows.
- 4 The Image location of the each channel is changed.

#### 5 - 3 - 3 Spot

Spot is to output a channel that is set with a certain function and Spot has an independent monitor and output.

# **Operating Instruction & User's Guide**

33

The priority for Spot is Manual Spot > Event Spot > Sequence Spot.

Manual Spot

The user can designate a spot channel manually. MX-16PROA Model 16CH supports 4ea Spot channels.

| Mi | isc, Control                                            |                      |                |                   |                         |       |                              | ×   |
|----|---------------------------------------------------------|----------------------|----------------|-------------------|-------------------------|-------|------------------------------|-----|
| Γ  | Audio                                                   | Relay                | Text           |                   | Spot                    |       |                              |     |
|    | Single                                                  | 🔵 Quad               | • 9 :          | Split             | • 16                    | Split | 🔵 Main                       |     |
|    | Sequence                                                | e                    |                |                   |                         |       |                              |     |
| П  | CH 01                                                   | 🔵 CH                 | 02             | • C               | H 03                    | •     | CH 04                        |     |
| П  | CH 05                                                   | 🔵 CH                 | 06             | • c               | H 07                    | •     | CH 08                        |     |
| П  | 🔍 CH 09                                                 | 🔵 СН                 | 10             | • C               | H 11                    | •     | CH 12                        |     |
| П  | 电 CH 13                                                 | 🔵 СН                 | 14             | • C               | H 15                    | •     | CH 16                        |     |
| Ľ  |                                                         |                      |                |                   |                         |       |                              |     |
|    |                                                         |                      |                |                   |                         |       | E                            | xit |
| l  | <ul> <li>CH 05</li> <li>CH 09</li> <li>CH 13</li> </ul> | ● CH<br>● CH<br>● CH | 06<br>10<br>14 | • c<br>• c<br>• c | :H 07<br>:H 11<br>:H 15 | •     | CH 08<br>CH 12<br>CH 16<br>E | xit |

[Figure 5-17. Spot]

② Move to {Menu} → {Miscellaneous} → {Misc. Control} → {Spot} and configure on the Single mode, Quad mode, Sequence and Channel.

#### **3 Event Spot**

Event Spot is to show a channel quickly that is set with the event function in case events (Sensor, Motion and Audio) occur. The event check interval is one second. If events are detected in many channels, it shows a channel with the last event. Move to  $\{Menu\} \rightarrow \{Setup\} \rightarrow \{Recording\} \rightarrow \{Alarm\} \rightarrow \{Spot\}$ .

#### **④** Sequence Spot

The user can select more than one channel in Manual Spot and have a sequential image through Spot. Move to  $\{Menu\} \rightarrow \{Miscellaneous\} \rightarrow \{Control\} \rightarrow \{Spot\} \rightarrow \{Sequence\}.$ 

⑤ **T∖** 

The TV Monitor can be used to view the same display as the 'Spot' screen. Move to  $\{Menu\} \rightarrow \{Miscellaneous\} \rightarrow \{Control\} \rightarrow \{Spot\} \rightarrow \{Main\}$ .

#### 5-3-4 Menu in Monitoring Mode

The user can control all functions available in Monitoring Mode in {Menu}.

- ① Press the Menu or right-click mouse button. The {Menu} will then appear.
- ② Select the desired item by using the arrow keys or mouse.
- ③ Press the ESC button or right-click mouse button to end the menu.

#### 5-3-5 Zoom

Zoom is to zoom in or out the 1 channel division image in the real time monitoring mode.

# | 🗄 🧮 🌐 🍳 🄊 07/18/2013 17:37:09 - 711GB - P

- ④ Move to {Menu} → {Zoom} or press the zoom icon from the control bar in the real time monitoring mode.
- ⑤ After selecting a channel, it becomes the 1 channel mode and the zoom control screen shows at bottom-right.

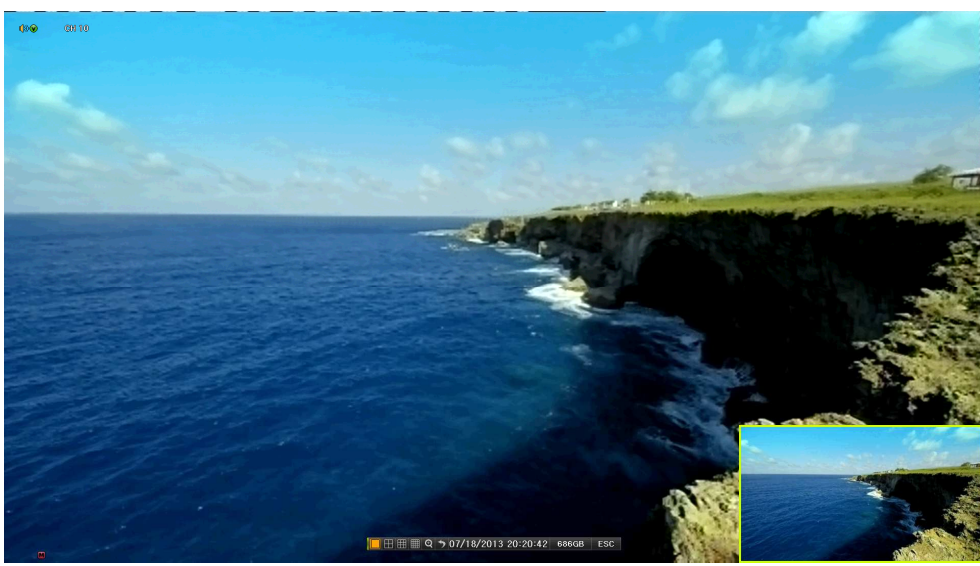

[Figure 5-18. Zoom Control Screen]

- (6) In case of the mouse, move the pointer to an area to be zoomed in the zoom control screen and double-click on it.
- ⑦ Then, it zooms in 3 levels; Normal, x4, x16. Those 3 levels can be controlled by the wheel of the mouse. The user also can left-click and drag the yellow box to move the focused image in higher than the x4 mode.
- (8) In case of the remote controller and front panel, it is available to move to 3 levels by using

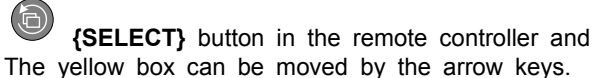

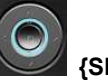

**{SELECT}** button of the front button.

#### 5-3-6 Screen Control by using PTZ

This enables the user the real-time monitoring by using PTZ camera.

The PTZ camera must be connected to the system. For external connection, refer to [2-3 Connection of Other Devices]  $\rightarrow$  [3) Terminal block]. Select {Menu}  $\rightarrow$  {Setup}  $\rightarrow$  {Camera}  $\rightarrow$  {PTZ}.

① Configure Protocol / ID / Baud Rate / Duration / Tour.

| Setup          | _             | _           | _          |          | X          |
|----------------|---------------|-------------|------------|----------|------------|
| C)<br>Time     | Camera Re     | cording Sch | edule Stor | age Netw | ork System |
| Camera         | PTZ PC        | OS Event    | Source Re  | lay      |            |
| Camera         | Protocol      | Camera ID   | Baud Rate  | Duration | Tour       |
| CH 01          | NONE          | 1           | 9600       | 5 sec    | Off        |
| CH 02          | NONE          | 2           | 9600       | 5 sec    | Off        |
| CH 03          | NONE          | 3           | 9600       | 5 sec    | Off        |
| CH 04          | NONE          | 4           | 9600       | 5 sec    | Off        |
| CH 05          | NONE          | 5           | 9600       | 5 sec    | Off        |
| CH 06          | NONE          | 6           | 9600       | 5 sec    | Off        |
| CH 07          | NONE          | 7           | 9600       | 5 sec    | Off        |
| CH 08          | NONE          | 8           | 9600       | 5 sec    | Off        |
| <b>0</b> 1 ~ 8 | <b>9</b> ~ 16 |             |            |          |            |
|                |               |             | Reset      | Save     | Exit       |

[Figure 5-19. PTZ Setup]
- \* Baud rate can be selected at 2400/4800/9600/19200/38400.
- \* Duration can be selected at 5/10/15/20/5-60(User setting) seconds.
- \* Tour consists of Tour 1/ Tour 2 and each tour can be set with 8 Preset.

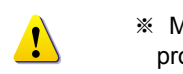

MX-16PROA Model series supports 28 protocols for PTZ control. For supported protocols, refer to APPENDIX.

② To control PTZ camera, select {PTZ Control} in Menu or press {PTZ} in the remote controller.

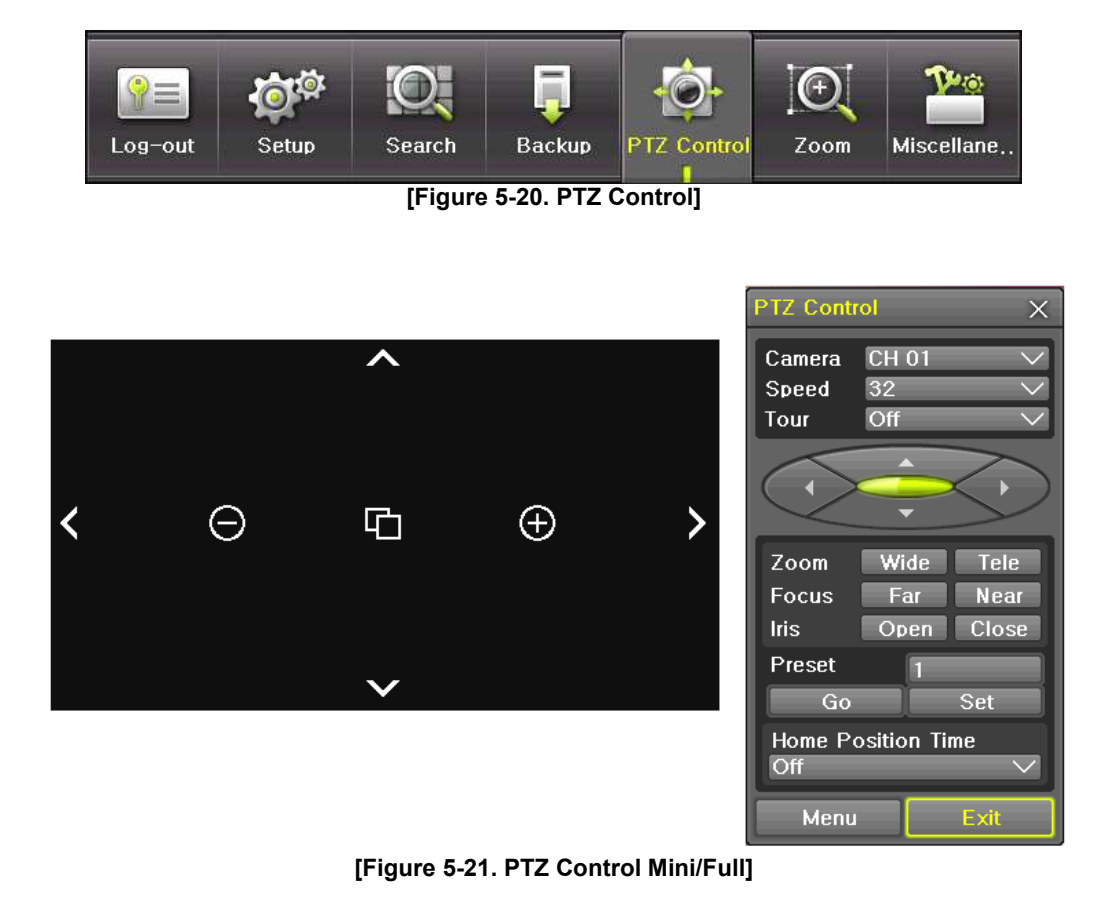

In the PTZ mode, there are two function; Full and Mini. Tour has [Tour1] and [Tour2]. Home Position Time is 1/5/10/User setting(1-60)minutes.

| Ú | Preset? Using horizontal/vertical/Zoom/Focus/Iris movement of PTZ Camera, zoom or focus or Iris a certain spot of the image by designating the coordinates and move to the designated coordinates quickly. |
|---|----------------------------------------------------------------------------------------------------|
|   |                                                                                                    |
| Ú | Home Position Time? If there are no controlling signals to PTZ camera after a certain time, it goes automatically to the Preset No.1 position as Preset No.1 is designated as Home Position                |

1

## 5-4 System Information and Screen Setup Change

#### 5-4-1 System Information

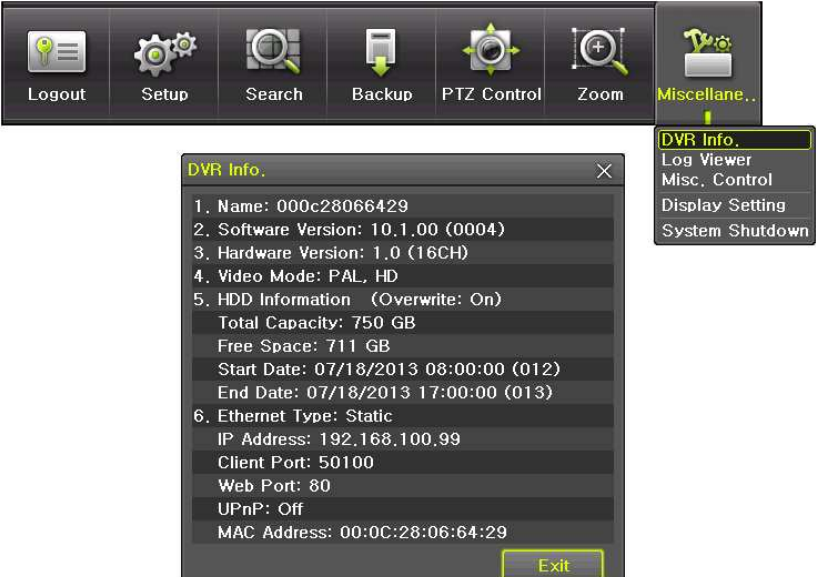

[Figure 5-22. Product Information Window]

**5-4-2** Screen Brightness/Contrast/Color/Saturation/Sharpen/Camera Adjustment Select **{Adjust}**, then it becomes the 1 channel mode and a window pops up as shown below.

| Setup            |         |        |              |         |         | ×      |                         |       |        |
|------------------|---------|--------|--------------|---------|---------|--------|-------------------------|-------|--------|
| <b>S</b><br>Time | Camera  | Record | ing Schedule | Storage | Network | System |                         |       |        |
| Camera           | PTZ     | POS    | Event Source | Relay   |         |        |                         |       |        |
| Camera           | Conr    | nect   | Name         | PZ Mask | Ad      | ljust  |                         |       |        |
| CH 01            | Oi      | n      | CH 01        | 0       | 10      | /10    |                         |       |        |
| CH 02            | Oi      | n      | CH 02        | 0       | 10      | /10    | Adjust                  |       | ×      |
| CH 03            | Oi      | n      | CH 03        | 0       | 10      | /10    |                         | -     |        |
| CH 04            | Oi      | n      | CH 04        | 0       | 10      | /10    | Camera                  | CH 01 | $\sim$ |
| CH 05            | O       | n      | CH 05        | 0       | 10      | /10    | 🔲 All Channe            | el    |        |
| CH 06            | Oi      | n      | CH 06        | 0       | 10      | /10    | Brightnass              |       | +      |
| CH 07            | 0       | n      | CH 07        | 0       | 10      | /10    | Contrast                |       |        |
| CH 08            | O       | n      | CH 08        | 0       | 10      | /10    | Hue                     |       |        |
| <b>0</b> 1~8     | • 9 ~ 1 | 6      |              |         |         |        | Saturation<br>Sharpness |       | i i    |
|                  |         |        | F            | Reset   | Save    | Exit   |                         | [     | Exit   |

[Figure 5-23. Screen Setup Window]

Moving the camera, down, right, or left excessively may cause black or gray areas to appear on the screen. The level at which such condition does not occur is the proper control range for the camera.

#### 5-4-3 Display Setting

Camera Title On/Off, Control Bar On/Off, Button Sound On/Off, Border Line Draw/Width/Color, Sequence Duration 1-10seconds. After selecting Display Setting, it becomes the 1 channel mode and a menu pops up as shown below.

| Logo                                                                                                    | out | Setup | <b>O</b><br>Search                                          | <b>j</b><br>Backup | PTZ Control | Zoom | Miscellane                               |
|----------------------------------------------------------------------------------------------------|-----|-------|-------------------------------------------------------------|--------------------|-------------|------|------------------------------------------|
| isplay Setting                                                                                                    | _   | _     | _                                                           | _                  | _           | ×    | DVR Info.<br>Log Viewer<br>Misc. Control |
| Camera Title<br>Control Bar<br>Button Sound<br>Border Line<br>Draw<br>Width<br>Color<br>Screen Saver<br>Spot Sequence<br>Main Sequence | 9   |       | On<br>On<br>Off<br>2Pixel<br>White<br>Off<br>5 sec<br>5 sec |                    |             |      | Display Setting<br>System Shutdow        |
|                                                                                                    |     |       |                                                             |                    | Exi         | it   |                                          |

[Figure 5-24. Display Setting Window]

#### 5-4-4 Screen Saver

Monitor connected with DVR can be shut down to protect monitor.  $\{Menu\} \rightarrow \{Miscellane..\} \rightarrow \{Display Setting\} \rightarrow \{Screen Saver\}$ 

| Name         | Function                                           |
|--------------|----------------------------------------------------|
| Duration     | Screen Save duration setting                       |
| Starting     | Screen Save starting setting, 0 to 24              |
| Waiting Time | Screen Save activating term when there is no input |

| Screen Saver |     | ×    |
|--------------|-----|------|
| Enable       | Off |      |
| Application  | 24  | Hour |
| Starting     | 0   |      |
| Waiting Time | 5   | Min  |
|              |     | Exit |

[Figure 5-25. Display Setting Window]

## 5-5 Control

In the real-time monitoring, move to  $\{Menu\} \rightarrow \{Miscellaneous\} \rightarrow \{Misc. Control\}$ .

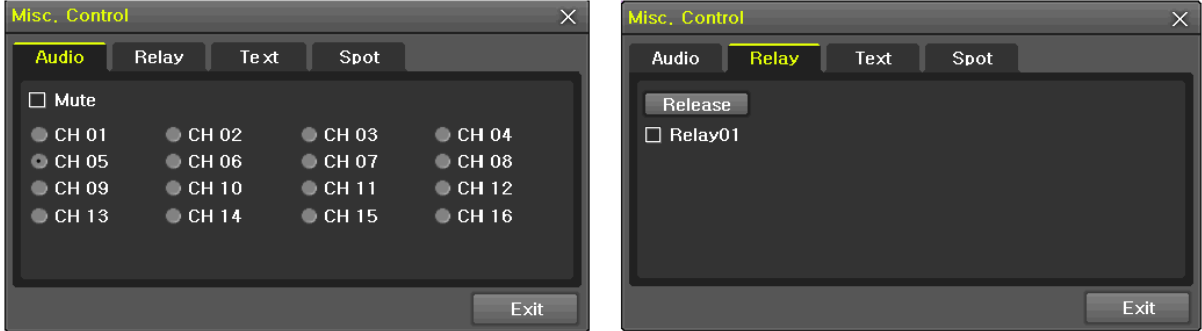

[Figure 5-26. Audio]

[Figure 5-27 . Relay]

| Misc, Contro | ol    |      |      |    | X  |
|--------------|-------|------|------|----|----|
| Audio        | Relay | Text | Spot |    |    |
| 🗹 All Cha    | nnel  |      |      |    |    |
| 🗹 CH 01      |       |      |      |    |    |
|              |       |      |      |    |    |
|              |       |      |      |    |    |
|              |       |      |      |    |    |
|              |       |      |      | Ex | it |

[Figure 5-28. Text]

① Move to the Audio tab and select the channel to be activated or Mute.

960H-model 16CH support 16 channel audios, 960H-model 8CH model support 8 channel audios and 960H-model 4CH model support 4 channel audios.

2 Move to the Relay tab and select.

All H-model support 4 channel input.

③ Move to the TEXT tab and select.

H-model 16CH model support 1-16 channel text input and H-model 8CH model support 4 channel text input.

## 5-6 Search

## 5-6-1 Search Mode

Move to  $\{Menu\} \rightarrow \{Search\}$  in the real-time monitoring mode.

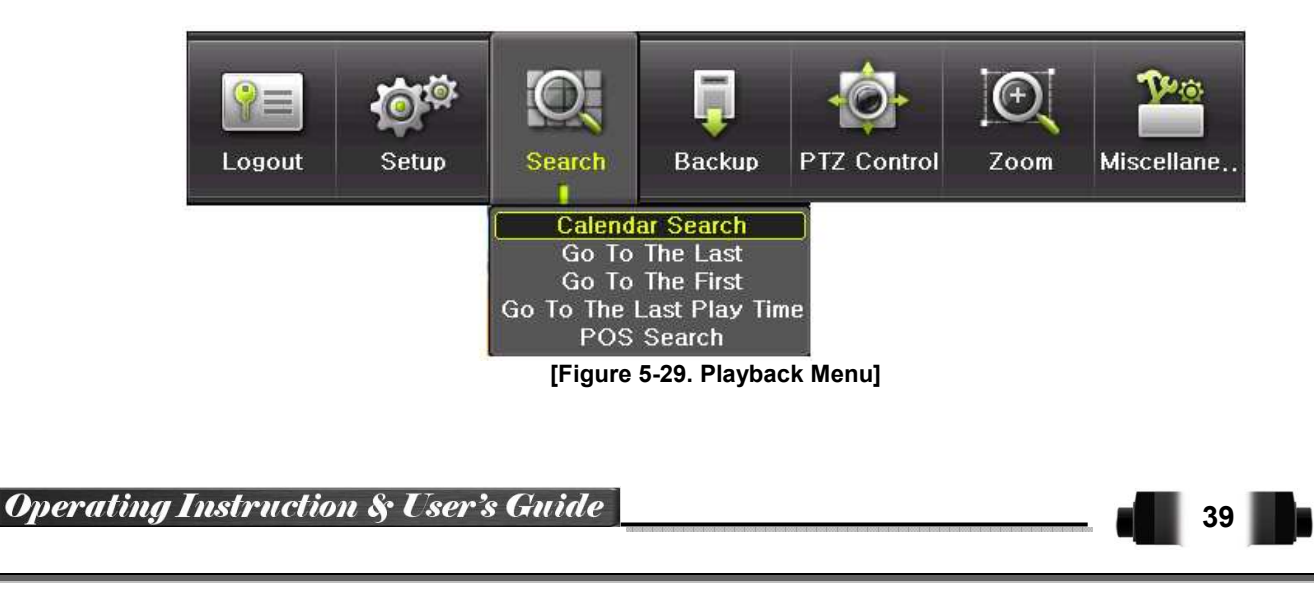

#### 5-6-2 Playback Menu (1) Calendar Search

Calendar Search allows the user search and playback by [Year/Month/Day/Hour/Minute],[Multi-Channel/Multi-Time/Multi-Day]and [Motion/Sensor/Audio/Pattern].

(2) Go To The Last

The user can search and playback the last recorded data by Multi-Channel Mode.

(3) Go To The First

The user can search and playback the first recorded data by Multi-Channel Mode. (4) Go to The Last Played Time

The user can playback from the last played time by Multi-Channel Mode.

(5) POS Search

1

Text Data can be searched and used for playback [Year/Month/Day/Hour/Minute],[Text 1~3]

\* Go To The First and Go To The Last are only available in **{Multi-Channel}**.

## 5-7 Calendar Search

#### 5-7-1 Search Mode

On the real-time monitoring screen, select {Menu}  $\rightarrow$  {Search}  $\rightarrow$  {Calendar Search} and then a searching window pops up as shown below.

| Searc                      | h                           |                                       |                                           |                                  |                                 |                            |                            |                                 |                           | ×            |
|----------------------------|-----------------------------|---------------------------------------|-------------------------------------------|----------------------------------|---------------------------------|----------------------------|----------------------------|---------------------------------|---------------------------|--------------|
| Sun<br>7<br>14<br>21<br>28 | Mon 1 8 15 22 29            | Ju<br>Tue<br>2<br>9<br>16<br>23<br>30 | ly 20<br>Wed<br>3<br>10<br>17<br>24<br>31 | 13<br>Thu<br>4<br>11<br>18<br>25 | ><br>Fri<br>5<br>12<br>19<br>26 | Sat<br>6<br>13<br>20<br>27 | Time<br>Eve<br>Mult<br>Cha | e Index<br>nt<br>i Mode<br>nnel | All<br>Multi Cha<br>CH 01 | 2<br>annel V |
|                            |                             |                                       |                                           | 0 7                              |                                 |                            | 11/10/                     | 10 11 11 11                     | 1740400                   | Hour         |
| CH<br>CH<br>CH<br>CH<br>CH | H 0<br>01<br>02<br>03<br>04 | 4                                     |                                           | 0 7                              |                                 | 9 10                       |                            |                                 | 0 17 10 19 2              | Min          |
| CH<br>CH<br>CH<br>CH       | 05<br>06<br>07<br>08        |                                       |                                           |                                  |                                 |                            |                            |                                 |                           |              |
|                            | • Pa                        | ge 1                                  | •                                         | Page                             | 2                               |                            |                            | Playback                        | Backup                    | Exit         |

[Figure 5-30. Search Window]

#### 5-7-2 Year/Month/Day Selection

Select the desired [Year/Month/Day]. The color of the icon at the top-left of square in the calendar indicates the recording status.

#### 5-7-3 Time Index

- Every time when the user changes the time at {Menu} → {Setup} → {Time} → {Date and Time} tab, a new folder(Index) is created and files saved in the folder before the time change can be fou nd at {Menu} → {Calendar Search} → {Time Index}.
- ② Selecting a file at **{Menu}** → **{Calendar Search}** → **{Time Index}** leads to a selection window pop up and the user can select a file in different folders (before time change).

| <del>\</del> |                         |
|--------------|-------------------------|
| Start Time   | The Recorded Start Time |
| End Time     | The Recorded End Time   |

#### 5-7-4 Event

Event is to search the data by the events. Select [All/Motion/Sensor/Audio/Pattern/Text].

#### 5-7-5 Multi-Channel Search

The Multi-Channel Search is to play recorded images of the different channel over a certain designated time.

- ① Select the desired Year/Month in the calendar window.
- 2 After selecting the desired search date, each channel is then displayed in the hour bar graph.

<u>.</u>

The bar graph color in the real-time monitoring mode is same with recording event functionally.

- ③ Move the time line to a specific time point by using the arrow keys or the numeric buttons and pre ss the Search button.
- ④ Selecting the time leads to the recorded video display of each channel in the minute bar graph.
- (5) Move the time line to a certain time point by using the arrow keys and the numeric buttons and pr ess the Select button. Playback will then start from the specified time point.

#### 5-7-6 Multi-Time Search

The user can playback the video contents of the certain channel recorded in the different time zone simultaneously.

Entering into the search mode during the Multi-Time playback leads to the Multi-Time Search.

- ① The way of the date search is same as the Multi-Channel Search.
- 2 The hourly recording status of the selected date is viewed after selecting a desired date.
- ③ Select the start time and channel by using the arrow keys.
- ④ The hourly displayed video of the selected channel will then be displayed in the minute bar graph.
- ⑤ Move the time line by using the arrow keys and the numeric buttons and specify the time. Afterwar d, press the Start button and play back the contents.

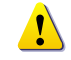

※ A different time zone means continuous 16 hours.

#### 5-7-7 Multi-Day Search

The user can playback the video contents of the certain channel recorded in different dates simultaneously. Entering into the search mode during the Multi-Day playback leads to the Multi-Time Search.

- ① The way of the date search is same as the Multi-Channel Search.
- ② The date list and the hourly recording status starting from the selected date are viewed by selectin g the desired date.
- ③ Select the start time and channel by using the arrow keys.
- ④ The recorded video of the selected channel will then be displayed as the minute bar graph.
- ⑤ Move the time line by using the arrow keys and the numeric buttons and specify the time. Afterwar d, press the Start button and play back the contents.

#### 5 - 7 - 8 List All

To check Time index in order of time line.

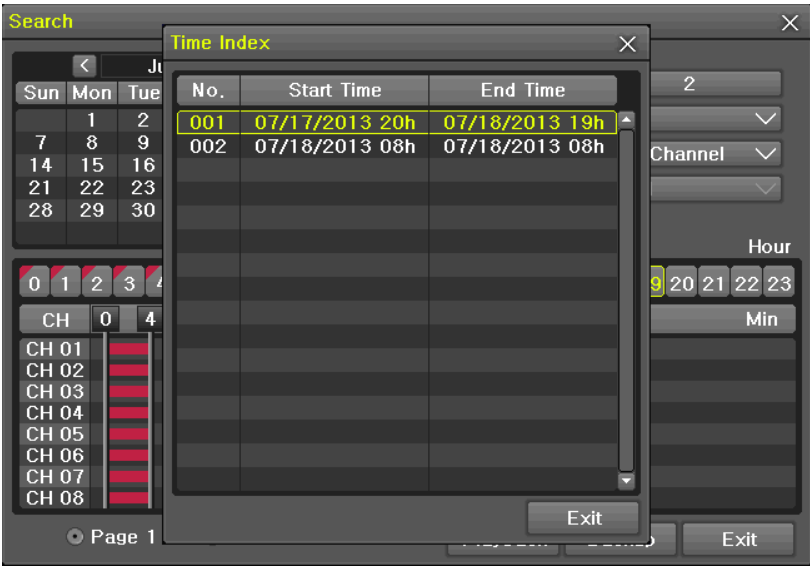

[Figure 5-31. Time Index]

#### 5-8 POS Search

#### 5-8-1 POS Search Mode

On the real-time monitoring screen, select  $\{Menu\} \rightarrow \{Search\} \rightarrow \{POS \ Search\}$  and then a searching window pops up as shown below.

#### 5 - 8 - 2 Year/Month/Day/Text/Time Selection

Please select date/time, Time index, Text 1~3, and select the start time within the channel..

#### 5-8-3 Search / Playback

After selecting the 'Start' Button, '1 searched item' needs to be selected in order for 'playback' to start.

| POS S                                                                                                    | Searc                                                                 | h                   |                     | _                   |                          |                          |                          |                 |                                | ×             |  |
|----------------------------------------------------------------------------------------------------|-----------------------------------------------------------------------|---------------------|---------------------|---------------------|--------------------------|--------------------------|--------------------------|-----------------|--------------------------------|---------------|--|
| Sun                                                                                                    | ۲<br>Mon                                                              | Ju<br>Tue           | ne 20<br>Wed        | 12<br>Thu           | ><br>Fri                 | Sat                      | Time Index               | Curren          | nt                             | $\sim$        |  |
| 3<br>10<br>17<br>24                                                                                                    | 4<br>11<br>18<br>25                                                   | 5<br>12<br>19<br>26 | 6<br>13<br>20<br>27 | 7<br>14<br>21<br>28 | 1<br>8<br>15<br>22<br>29 | 2<br>9<br>16<br>23<br>30 | Text 2<br>Text 3<br>Time | Or<br>Or<br>O V | Dog gum<br>Cereal<br>∶0 ∨~12∨∶ | ><br>><br>5 > |  |
| No.         Channel         Event Time           1         1         2012/06/11 01:49:11           2         1         2012/06/11 11:53:15 |                                                                       |                     |                     |                     |                          | 15                       |                          |                 |                                |               |  |
| 3                                                                                                    | 3     1     2012/06/11 11:53:40       4     1     2012/06/11 11:53:45 |                     |                     |                     |                          |                          |                          |                 |                                |               |  |
|                                                                                                    |                                                                       |                     |                     |                     |                          |                          |                          |                 |                                |               |  |
|                                                                                                    | Start Playback Exit<br>[Figure 5-32. POS Search]                      |                     |                     |                     |                          |                          |                          |                 |                                |               |  |

42

## 5-9 Playback

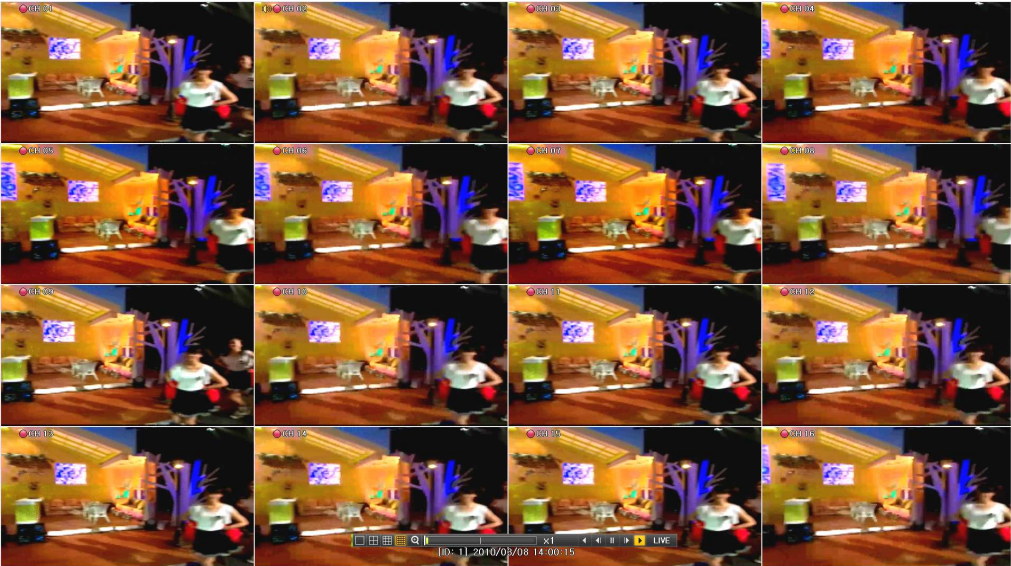

[Figure 5-33. Playback Screen]

- \* There are five routes to play the recorded image.
  - > Playback in the Calendar Search
  - Select {Playback} in {Menu}  $\rightarrow$  {Search}  $\rightarrow$  {Calendar Search}  $\rightarrow$  {Search}.
  - Playback in the Go To The Last
  - Select **{Menu}** → **{Search}** → **{Go to The Last}**. > Playback in the Go To The First
  - Select **{Menu} → {Search} → {Go To The First}**. > Playback in the Last Played Time
  - Select **{Menu}** → **{Search}** → **{The Last Played Time}**. Playback in the Log View
  - After selecting  $\{Menu\} \rightarrow \{Miscellaneous\} \rightarrow \{Log Viewer\}$ , select or double-click the time line listed to

## play.

※ 960H-model series provide a variety of the playback.

- Smart Search
- POS Search
- Calendar Search
- Multi-Time
- Multi-Day
- Multi-Channel
- Panorama Play
- Event Play
- Zoom Play

## 5 - 9 - 1 Playback and Playback Speed Control

- In the Playback mode, the user can play back video contents by using buttons as shown belo w.
- ② After the data is played to the end, the data of the next time zone will be automatically searched and played (this function is possible only in the Multi-channel Playback mode; both backward playb ack and <u>forward playback</u> are possible).
- 3 Pressing buttons, the user can adjust the playback speed by( $\times 1$ ) / ( $\times 2$ ) / ( $\times 4$ ) / ( $\times 8$ ) / ( $\times 16$ ) / ( $\times 32$ ) / ( $\times 300$ ).

| ol Window] |  |
|------------|--|
|            |  |
|            |  |
|            |  |

|        | Description of the Search Buttons |                                                                                                    |  |  |  |  |  |
|--------|-----------------------------------|----------------------------------------------------------------------------------------------------|--|--|--|--|--|
| Button | Name                              | Features                                                                                                    |  |  |  |  |  |
|        | Channel Mode Change               | Switch the channel mode.                                                                                                    |  |  |  |  |  |
| Q      | Zoom Mode                         | Switch to the Zoom mode.                                                                                                    |  |  |  |  |  |
| ►      | Forward Play / Fast Forward       | Press one time - Playback forward ( × 1)<br>Press two times - Fast forward ( × 2)<br>Press three times - Fast forward ( × 4)<br>Press four times - Fast forward ( × 8)<br>Press five times - Fast forward ( × 16)<br>Press six times - Fast forward ( × 32)<br>Press seven times - Fast forward ( × 300)<br>Pressing one more time in x300 leads to x1<br>back. |  |  |  |  |  |
|        | Forward Frame by Frame            | Playback frame-by-frame<br>Pause                                                                                                    |  |  |  |  |  |
| Ш      | Pause                             | Pause                                                                                                    |  |  |  |  |  |
| -      | Reverse Frame by Frame            | Reverse playback frame by frame<br>Pause                                                                                                    |  |  |  |  |  |
| •      | Reverse Play / Fast Reverse       | Press one time - Playback reverse ( × 1)<br>Press two times - Fast reverse ( × 2)<br>Press three times - Fast reverse ( × 4)<br>Press four times - Fast reverse ( × 8)<br>Press five times - Fast reverse ( × 16)<br>Press six times - Fast reverse ( × 32)<br>Press seven times - Fast reverse ( × 300)<br>Pressing one more time in x300 leads to x1<br>back. |  |  |  |  |  |
| ESC    | ESC                               | Exit out of Playback Mode.                                                                                                    |  |  |  |  |  |
|        | ×1                                | Status bar indicating information of the hourly recorded image data and the speed.                                                                                                    |  |  |  |  |  |

Selecting the right-mouse button or menu button in the Playback Mode pops up the **{Playback Menu}** as shown below.

| Menu            |   |
|-----------------|---|
| Smart Search    | ~ |
| POS Search      |   |
| Calendar Search |   |
| Multi Time      | × |
| Multi Day       | × |
| Event Playback  | ۲ |
| Backup          | ► |
| Zoom            | Þ |

[Figure 5-35. Playback Menu]

## 5-9-2 Smart Search

This function is used to search an image with the object movement at a specific zone quickly. Searching by each channel and a detail control are available.

| Туре          | Content                                          |
|---------------|--------------------------------------------------|
| Sensitivity   | 5 levels; Lowest / Low / Middle / High / Highest |
| Minimum       | Mosaic pixel control available between 1-10      |
| Quick Search  | In the NTSC mode, search 30 frames once.         |
|               | In the PAL mode, search 25 frames once.          |
| Detail Search | Search all frames.                               |

① Move to the Smart Search and select the desired channel.

② After shifting to the 1 channel mode, select areas to be smart searched.

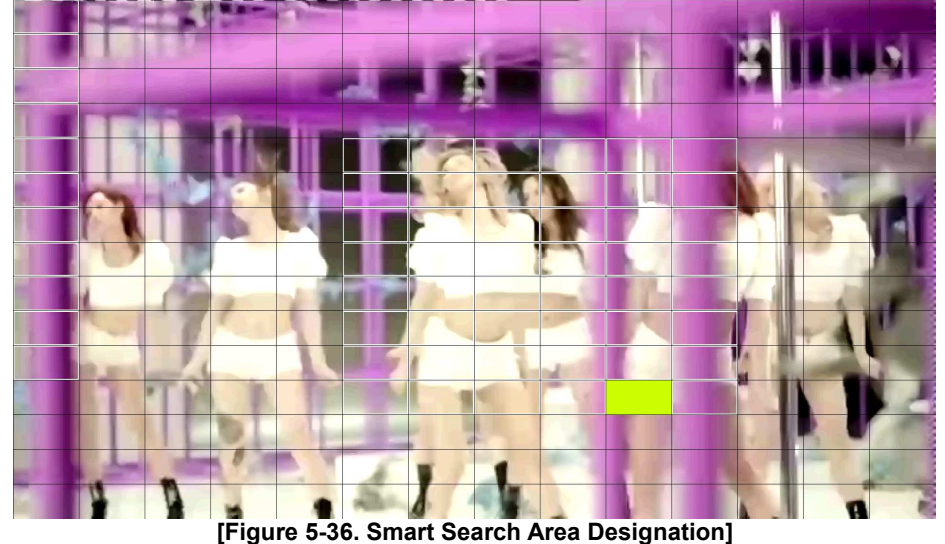

③ The 14 \* 15 pixel mosaic mode appears. In the beginning, all pixels are selected. Designate an a rea by left-click and drag the pixel mosaic pointer(deep yellow). Designate another area by repeatin g the same way.

It detects motions in non-designated blocks.

④ Right-click brings up the menu as shown below. Configure each category and press the Playback b utton to start searching.

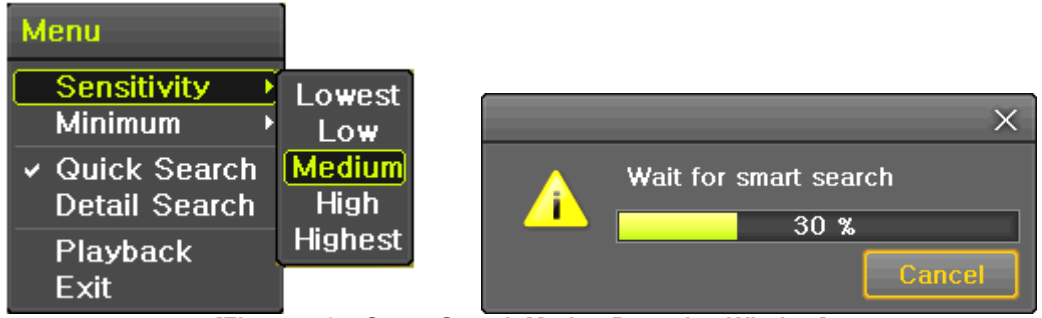

[Figure 5-37. Smart Search Motion Detection Window]

⑤ It may take time during the searching. Start the playback after searching.

#### 5-9-3 POS Search

The Text Data recorded needs to be searched in order to Playback

#### 5-9-4 Calendar Search

Move to  $\{Menu\} \rightarrow \{Search\} \rightarrow \{Calendar Search\}$  and then a searching window pops up.

#### 5-9-5 MULTITIME

The user can playback the video recorded image of the certain channel recorded in different time zones simultaneously. The arrangement of the searching result is the past to recent format.

#### 5-9-6 MULTIDAY

The user can playback the video recorded image of the certain channel recorded in different dates simultaneously. The arrangement of the searching result is the past to recent format.

## 5-9-7 MULTI CHANNEL

Multi-Channel Search is to play recorded images of the different channel over a certain designated time.

#### 5-9-8 Panorama Play

Panorama Play is to play recorded images of the certain channel frame by frame. Panorama Play can be viewed at 16 frame / 8 frame / 4 frame / 1 frame.

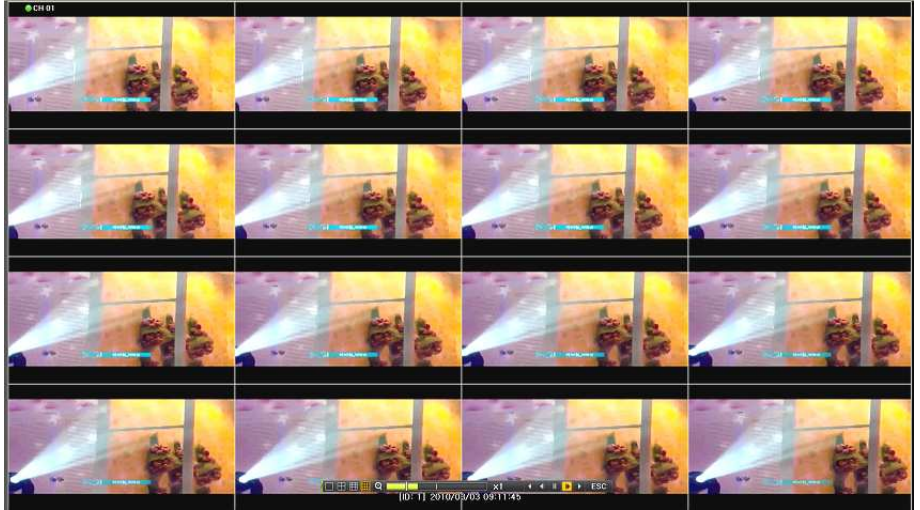

[Figure 5-38. Panorama Playback]

#### 5-9-9 Event

Event is to search and play events [All/Motion/Sensor/Audio].

#### 5-9-10 Backup

The user can save the backup image data and capture the image into [CD/External Device].

| Backup   | Save the recorded data into [CD/External Device]. |
|----------|---------------------------------------------------|
| Snapshot | Capture and save the current displaying screen.   |

#### 5-9-11 Screen Mode

Screen division is available in the Playback mode as same in the Monitoring Mode.

[1 / 4 / 9 / 16 Mode] can be selected.

① Select the screen division mode by using the mouse or arrow keys in the front panel and remo te controller.

| ସ | x1 |  | LIVE |
|---|----|--|------|
|   |    |  |      |

#### [Figure 5-39. Display Mode]

## 5-10 Log Viewer

DVR records all Log information over the system operation including Power on/off, System Setup and Network Access. Move to  $\{Menu\} \rightarrow \{Miscellaneous\} \rightarrow \{Log Viewer\}$  to see the logs.

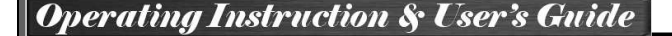

| Logout                                                                                                    | Setup                                     | <b>O</b><br>Search                                                                                                    | <b>D</b><br>Backup F                                                                                                    | PTZ Control                                                                                                    | D<br>Zoom                                                                    | Miscellane                                 |
|----------------------------------------------------------------------------------------------------|-------------------------------------------|----------------------------------------------------------------------------------------------------|----------------------------------------------------------------------------------------------------|----------------------------------------------------------------------------------------------------|------------------------------------------------------------------------------|--------------------------------------------|
| Log Viewer                                                                                                    |                                           | All Fail                                                                                                    | Net Rec F                                                                                                    | vent Norma                                                                                                    | X                                                                            | Log Viewer<br>Misc, Contro<br>Display Sett |
| Sun Mon Tue         Wed Thu           1         2         3         4           7         8         9         10         11           14         15         16         17         18           21         22         23         24         25           28         29         30         31           Detailed Information           Page         1 / 39           07/18/2013         19:15:06           Playback End         ILocal] admin           07/18/2013         19:09:07 | Fri Sat<br>5 6<br>12 13<br>19 20<br>26 27 | Time         Even           19:10:53         Mer           19:10:45         Hou           19:10:42         Set           19:10:39         Plat           19:10:37         Plat           19:10:37         Plat           19:10:37         Plat           19:10:37         Plat           19:10:38         Plat           19:10:19         Plat           19:10:15         Set           19:10:09         Ret           19:09:55         Set           19:09:55         Set           19:09:52         Plat           19:09:52         Plat           19:09:52         Plat           19:09:52         Plat | ent<br>up in<br>up in<br>uyback En<br>uyback St.<br>uyback St.<br>uyback St.<br>uyback St.<br>up Out<br>cording S<br>cording S<br>tup In<br>uyback En<br>uyback Start<br>uyback Start<br>uyback End | Informati<br>[Local]a<br>[Local]a<br>0 12<br>1 13<br>2 14<br>3 15<br>4 16<br>5 17<br>6 18<br>7 19<br>8 20<br>9 21<br>10 22<br>11 23<br>[Local]a<br>[Local]a | on<br>admin<br>admin<br>dmin<br>dmin<br>dmin<br>dmin<br>dmin<br>dmin<br>dmin | System Shut                                |

[Figure 5-40. Log View]

## 5-10-1 Log Type

| General         | Logs related to power ON/OFF, file copy/backup failure, setup start/end, playback, and other basic system operations |
|-----------------|----------------------------------------------------------------------------------------------------|
| Recording Event | Logs related to the recording including motion detection and sensor detection, Audio detection                       |
| Network         | Logs related to network operations including network login, network logout, and network live                         |
| Fail            | Logs related to system operation failures including signal loss and network connection failure                       |
| All             | Logs related to all system operations                                                                                |

## 5-10-2 System Log Viewer

- In the real-time monitoring mode, {Menu} → {Miscellaneous} → {Log Viewer}, then, Log List Windo w pops up.
- ② On the activated calendar window, select the desired date (year/month/day) by using the arrow key s and the Select button.
- 3 The user can check the time and the log type by using the arrow keys in the log list.
- 4 Use the Up/Down button to check the logs by time and type on each page.
- (5) The user can shift the focus to a certain time zone to play the certain time (playback will start fro m the time point when logs are saved)
- ⑥ Click the right-mouse button or select {Menu} button in the front panel and select {Hour} to move the desired log time zone.

| Sun Mon Tue Wed Thu Fri Sat         Time         Event         Information           1         2         3         4         5         6           7         8         9         10         11         12         13           14         15         16         17         18         19         20         14:06:18         Playback End         Loca Menu           21         22         23         24         25         26         27         14:06:17         Playback Start         Loca Menu           28         29         30         31         14:06:17         Playback         1         1         Jadmin           14:01:56         Playback         1         Jadmin         14:01:48         Log-in         4         16         Jadmin           14:01:56         Playback         3         15         Iadmin         13:43:42         REC Star         17         13         Jadmin           13:01/003/08         1/4         13:33:43         PTZ Coni         8         20         Jadmin           13:33:343         PTZ Coni         8         20         Jadmin         13:33:3:6         PTZ Coni         8         20         Jadmin      < | 1                                                                                           | March 2        | 010 |                                                                      | 8                                                                    | All Fa                                       | il Net                                       | Rec Eve                                      | nt Ne                | ormal                                 |
|----------------------------------------------------------------------------------------------------|---------------------------------------------------------------------------------------------|----------------|-----|----------------------------------------------------------------------|----------------------------------------------------------------------|----------------------------------------------|----------------------------------------------|----------------------------------------------|----------------------|---------------------------------------|
| 1       2       3       4       5       6         7       8       9       10       11       12       13         14       15       16       17       18       19       20       14:06:18       Playback Start       ILoca         21       22       23       24       25       26       27       14:06:17       Playback       0       12       Hour         128       29       30       31       14:04:30       Playback       1       13       IJadmin         14:04:27       Playback       2       14       IJadmin       14:01:56       Playback       3       15       IJadmin         14:01:56       Playback       3       15       IJadmin       13:43:42       REC Star       17         Page       1 / 4       13:33:43       PTZ Com       6       18       IJadmin         14:09:53       Playback End       I3:33:43       PTZ Com       8       20       IJadmin         12:01:0/03/08       14:05:14       13:33:221       REC Star       10       22       14:0dmin                                                                                                    | Sun Mon 1                                                                                   | lue Wed        | Thu | Fil                                                                  | Sat                                                                  | Time                                         | Event                                        | _                                            | Infor                | mation                                |
| 14       15       16       17       16       13       20         21       22       23       24       25       26       27       14:06:17       Playback       1       13       IJadmin         28       29       30       31       14:04:30       Playback       1       13       IJadmin         14:04:27       Playback       2       14       IJadmin       14:01:56       Playback       3       15       IJadmin         0etailed Information       14:01:48       Log-in       4       16       IJadmin         13:43:42       REC Star       5       17         Pase       1 / 4       13:39:40       Setup OL       6       18       IJadmin         14:09:53       13:39:40       Setup In       7       19       IJadmin         13:33:43       PTZ Com       8       20       IJadmin         13:33:36       PTZ Com       9       21       IJadmin         2010/03/08       14:05:14       13:32:21       REC Star       10       22                                                                                                    | 7 8                                                                                         | 2 3<br>9 10    | 4   | 5<br>12                                                              | 13                                                                   | 14:09:53                                     | Playback<br>Playback                         | End<br>Start                                 | Loc<br>[Loc          | Menu                                  |
| Detailed Information         14:01:48         Log-in         4         16         I) admin           Page         1 / 4         13:43:42         REC Star         5         17           Page         1 / 4         13:43:42         Setup OL         6         18         I] admin           14:09:53         14:09:53         13:33:43         PTZ Coni         8         20         I] admin           ILocal] admin         13:33:43         PTZ Coni         8         20         I] admin           2010/03/08         14:05:14         13:32:21         REC Star         10         22                                                                                                    | 21 22<br>28 29                                                                              | 23 24<br>30 31 | 25  | 26                                                                   | 27                                                                   | 14:06:17<br>14:04:30<br>14:04:27<br>14:01:56 | Playback<br>Playback<br>Playback<br>Playback | 0<br>1<br>2<br>3                             | 12<br>13<br>14<br>15 | Hour<br>IJadmin<br>I]admin<br>I]admin |
| Page         1 / 4         13:43:42 Setup OL         6         18         I]admin           2010/03/08         13:39:40 Setup In         7         19         I]admin           14:09:53         13:33:43 PTZ Cont         8         20         I]admin           Playback End         13:33:36 PTZ Cont         9         21         I]admin           Llocal]admin         13:32:21 REC Star         10         22                                                                                                    | Detailed Information                                                                        |                |     | 14:01:48                                                             | Log-in<br>REC Star                                                   | 4                                            | 16                                           | l)admin                                      |                      |                                       |
| 13:32:21 Setup Ot '' 43' Hadmin                                                                                                    | Page 1 / 4<br>2010/03/08<br>14:09:53<br>Playback End<br>[Local]admin<br>2010/03/08 14:05:14 |                |     | 13:43:42<br>13:39:40<br>13:33:43<br>13:33:36<br>13:32:21<br>13:32:21 | Setup OL<br>Setup In<br>PTZ Cont<br>PTZ Cont<br>REC Star<br>Setup OL | 6<br>7<br>8<br>9<br>10<br>11                 | 18<br>19<br>20<br>21<br>22<br>23             | I] admin<br>I] admin<br>I] admin<br>I] admin |                      |                                       |

[Figure 5-41 . Move to the log list of the certain time zone in Log View]

## Time Changed Log Data View

The stored data folder is created each time the user changes the time. A blue triangular icon is displayed at a date in the calendar window that time changes are made. Otherwise, a red triangular icon is displayed at an unchanged date. To view the log details, select the desired date with a red icon. Selecting a date with the blue icon causes the changed date list window to appear.

## 5-11 Recording

(D)

## 5-11-1 Recording Types

It supports various recording types as shown below.

| Recording Type | Description                                                                                                    |
|----------------|----------------------------------------------------------------------------------------------------|
| Continuous     | The Continuous recording will be initiated based on the general frame rate.                                             |
| Motion         | When motion is detected, the recording will be initiated based on the event frame value.                                |
| Sensor         | When input signal from an external sensor is generated, the recording will be initiated based on the event frame value. |
| Audio          | When audio is detected, the recording will be initiated based on the event frame value.                                 |
| Text           | When a text is received from POS device, the text will be recorded.                                                     |

## 5-11-2 Recording Setup

Go to {Menu}  $\rightarrow$  {Setup}  $\rightarrow$  {Recording} for the Recording Setup. For more information, move to {Menu}  $\rightarrow$  {Setup}  $\rightarrow$  {Recording}}  $\rightarrow$  {Recording}.

#### 5-11-3 Recording Status View

#### (1) Recording Status by Color

| ※ Recording Event / Recording Mode Icon ※ |   |                            |  |  |
|-------------------------------------------|---|----------------------------|--|--|
| Recording<br>Event                        |   | Motion Detection Recording |  |  |
|                                           | S | Sensor Recording           |  |  |
|                                           |   | Audio Recording            |  |  |
|                                           |   | Text Recording             |  |  |
| Recording<br>Mode                         |   | Video Recording            |  |  |
|                                           | A | Audio Recording            |  |  |
|                                           | 1 | Text Recording             |  |  |

#### 5-12 Backup

In order to backup the data, make sure to check that either internal or external storage devices (CD, DVD or HDD) supports USB 2.0 is connected. For supported external devices, refer to Appendix. The user can back up data in the real-time monitoring, search, log, or the playback mode.

#### 5-12-1 Backup in The Real-Time Monitoring Mode

- In the real-time monitoring mode, select {Menu} → {Backup} → {Backup}. The backup menus will then appear.
- ② The automatic backup time is set to 5 minutes before the Copy (Backup) button is pressed, and the end time, to the time the Copy (Backup) button is pressed.
- ③ All channels containing data at the time of backup are backed up automatically. Depending on the divided screen mode, however, only those channels that can be viewed may be selected.
- ④ For the remaining backup procedures, see [5-33 Common Backup Procedure].

#### 5-1 2-2 Backup in Search Mode

- ① Select {Menu}  $\rightarrow$  {Search}  $\rightarrow$  {Calendar Search}.
- 2 Click the right-mouse button or select {MENU} button in the front panel.
- ③ The automatic backup start time is set to the year/month/date/hour/minute set in the search mode, and the end time, to the last minute/second of the data existing at the selected time.
- ④ All channels with existing data at the time of backup are backed up automatically.
- ⑤ For the remaining backup procedures, see [5-33 Common Backup Procedure].

#### 5-1 2-3 Backup in Log Mode

- Select a date in {Menu} → {Miscellaneous} → {Log Viewer} and select a log related to the data to be backed up.
- 2 Click the right-mouse button or select {MENU} button in the front panel.
- ③ The automatic backup time is set to 5 minutes before the selected log is generated, and the end ti me, to the time the selected log is generated.
- ④ All channels with existing data at the time of backup are backed up automatically. If a log has been generated for a specific channel, however, then only that channel is selected.
- S For the remaining backup procedures, see [5-33 Common Backup Procedure].

#### 5-12-4 Backup in Playback Mode

- ① In the Playback mode, select {Menu} → {Backup}. Any playback in progress at this time will stop.
- ② The automatic backup time is set to 5 minutes before the Copy (Backup) button is pressed, and th e end time, to the time the Copy (Backup) button is pressed.
- ③ All channels containing data at the time of backup are backed up automatically. Depending on the divided screen mode, however, only those channels that can be viewed may be selected.
- ④ For the remaining backup procedures, see [5-33 Common Backup Procedure].

#### 5-1 2-5 Common Backup Procedure

| Backup                                                                                    |                                               | ×                                                                              |
|-------------------------------------------------------------------------------------------|-----------------------------------------------|--------------------------------------------------------------------------------|
| Information Device 1                                                                      | USB or HDD Device<br>SATA<br>SanDCruzer       |                                                                                |
| Free Space<br>Total Capacity<br>File Size<br>Directory Name                               | 3879 M<br>4002 M<br>53 M<br>07182013140000_07 | 1<br>1<br>1 82013140139_03                                                     |
| Time Index<br>2 2013/0                                                                    | 7/18 14:00:00 ~ 2015                          | 3/07/18 14:01:39                                                               |
| 🗹 All Channel                                                                             |                                               |                                                                                |
| <ul> <li>☑ CH 01</li> <li>□ CH 05</li> <li>☑ CH 09</li> <li>□ CH 13</li> <li>☑</li> </ul> | CH 02                                         | <ul> <li>✓ CH 04</li> <li>✓ CH 08</li> <li>□ CH 12</li> <li>□ CH 16</li> </ul> |
| Backup Process                                                                            |                                               |                                                                                |
|                                                                                           |                                               | Start Exit                                                                     |

[Figure 5-42. Backup Window]

- ① [Figure 5-34] shows the initial backup window menus.
- ② A list of the devices that can be selected is outputted with simple information of the currently selec ted devices
- ③ Selecting a device by pressing the Select button causes the free space and total capacity for the s elected device to be displayed.
- ④ Selecting a device causes the directory name based on the initial values for the time and channel to be displayed and the size of the file to be backed up to be calculated.
- (5) The directory is named as same with the backup time. The first 12 digits are determined by the ye ar/month/day/hour/minute/second for From, and the 12 digits in the middle, by the year/month/day/h our/minute/second for To. The last 2 digits are determined by the number of folders in the selected device.
- (6) Selecting a device enables selecting the backup time as well. As a rule, the From time cannot be I ater than the To time, and the To time cannot be earlier than the From time.
- ⑦ To change the start and end time, press the Select button after choosing the start and end time. Change year/month/day/hour/minute/second by using arrow keys and press the ESC button.
- (8) Changing the backup time causes the name of the directory to be backed up to be changed as w ell.
- If the file to be backed up exceeds the free space, its size is displayed in a yellow box in case th e selected device is capable of rerecording and in a red box if not.

If the backup storage device is not formatted, in case the box displaying the size of the file to be backed up is displayed in yellow, and if backup is executed by pressing the Copy (Backup) button, a prompt asking(Yes/No) whether to erase the device will appear. Selecting {YES} causes the storage medium for the selected device to be erased.

10 Press the Copy (Backup) button. A prompt asking(Yes/No) whether to proceed with the backup.

Select [Yes] to back up the data or [No] to stop the backup. Otherwise, press the [Cancel] button to return to the device selection mode on the backup window.

① Select {Yes} to continue the backup.

#### 5-1 3 Setup Backup

U

The Setup Backup is to back all setup values of the current menu up. This function enables the user to copy the setups and apply them into other devices.

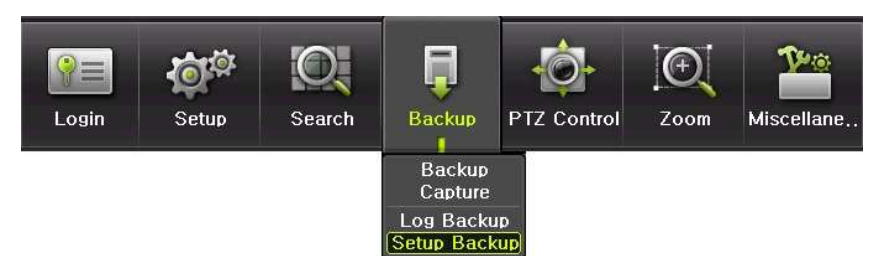

[Figure 5-43. Backup and Sub-menu Setup Backup]

- $(\ensuremath{\underline{1}})$  For the Setup Backup, a device for backup must be connected.
- ② Move to **{Menu}** → **{Backup}** → **{Setup Backup}** and a window shown below appears. The setup is copied by the name shown below.

|   | Device Information                                                                                                    | × |
|---|----------------------------------------------------------------------------------------------------|---|
|   | Device SCSI_TYPE_DIRECT_ACCESS<br>Device 1 SCSI<br>KingDataTraveler_2.0                                                                                                    |   |
|   | Exit<br>[Figure 5-44. Setup Upgrade]                                                                                                    |   |
| ! | Saved as the name below.           HD116T_565645348945_80_01_20100303_113237.bin           ①         ②         ③         ④         ⑤           ①         O         ③         ④         ⑤         ⑤           ①         O         ③         ④         ⑥         ⑤         ⑤ |   |

- ③ Move to  $\{Menu\}$  →  $\{Setup\}$  →  $\{System\}$  →  $\{6. Upgrade\}$  -> $\{Setup\}$  after insert the backup device.
- ④ With this way, the user can upgrade a new device with the current setup values in easy way.

#### 5-14 Log Backup

Opera

This is to back logs up including General/ Recording Event / Network / Fail.

Move to {Menu} → {Backup} → {Log backup} and start the backup process after selection of the events.

| Device 1                  | USB or HDD Device            |
|---------------------------|------------------------------|
|                           | SanDCruzer                   |
| Free Space                | 3878 M                       |
| Total Capacity            | 4002 M                       |
| File Size                 | 24948 Byte                   |
| Directory Name            | 07182013_07182013_03_LOG     |
| Time Index                |                              |
| 3                         | 2013/07/18 ~ 2013/07/18      |
| All Event                 |                              |
| 🛛 🗹 Fail                  | 🗹 Net 🛛 🗹 Rec Event 🗹 Normal |
| Backup Process            |                              |
|                           |                              |
|                           | Start Exit                   |
|                           | Eigure 5-45 Log Backup]      |
|                           | i igule 3-43. Log Dackup]    |
|                           |                              |
| .Log files are created a  | at a folder shown below.     |
| ▲ ■ 20100303_20100303     | 3_02_LOG                     |
| <b>565645348945 20100</b> | 303.log                      |
| log file is the text file | 0                            |

## 5-15 Capture

The Capture function lets the user create a JPG file in the real-time monitoring, playback, search, or log mode and back up the image data.

- To back up the currently displayed image, select {Menu} → {Backup} → {Capture} in real-time monitoring, Playback and Log mode.
- ② When only one USB2.0 backup device (excluding ODD devices) is searched, the JPG file is stored in the same device.
- ③ If there are no or more than two USB2.0 storage devices (excluding ODD devices), a window for selecting the device will be displayed.
- ④ If the selected device is an ODD device, a prompt asking whether to back up in the ODD device.

# Chapter 6. Setup

## 6-1 Time

- **\*** Function Description
- Time Synchronization
   Synchronization with the NTP server
- The time is synchronized once every hour with the NTP Server.
- A. Automatic Setup

The nearest server from the user's zone will be selected for connection. If the connection fails, the next nearest server will be chosen.

B. User Setting

The user sets the URL or IP for the NTP server. If connection is not established, a message will be sent to the user, and the related log, saved.

- If synchronization with the NTP server fails, synchronization with RTC will be established.
- 2) Synchronization with the DVR Time Server

The DTS server is executed in the **DVR system** and the time is synchronized every hour. DTS clients of DVR series referring to the DTS synchronize the time of the DVR system with DTS.

When the DTS time or a zone is changed, the change is reflected on DVR series belonging to the network (the synchronization signals are broadcasted without passing through the router or gateway). The DVR time server does not support automatic connection.

#### 2. Daylight Saving Time (DST) Setup

Regardless of whether NTP server or DST server is referred to, DST is automatically processed according to the time.

- 3. Time Setup by User
- The user can set the time directly.

For the NTP client setup, the user can read the time but not change it.

★ Move to {Menu} → {Setup} → {Time} to set up time functions.

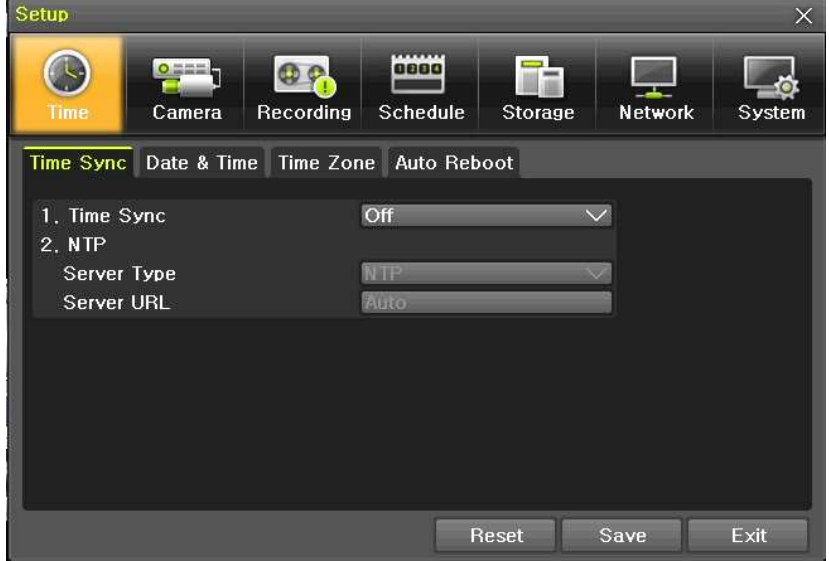

[Figure 6-46. Setup / Time Menu]

## 6-1-1 Time Sync

① Select Time Sever / Sever Type / Sever URL.

|   | Off | The time server is not used.                  |
|---|-----|-----------------------------------------------|
|   | NTP | NTP is used to set the time for the time DVR. |
| - |     |                                               |

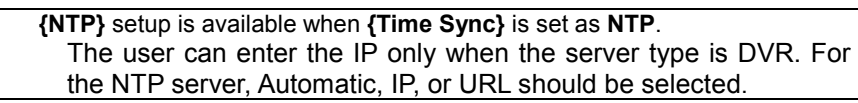

#### 6-1-2 Date and Time (1) Date and Time

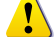

Only available when Time Server is off.

The system date and time format is Year/Month/Day Hour/Minute/Second.

- (1) By using the arrow keys and the Select button, move the focus onto the desired field; Year/Month/ Day Hour/Minute/Second and press the Select button.
- 2 Select a field you want to change by using the arrow buttons and press the Select button.

#### (2)Time Display Format

Select Time Display Format among [Day/Month/Year] / [Month/Day/Year] / [Year/Month/Day].

## 6-1-3 Standard Time Zone

## (1) Standard Time Zone

- ① Select {Standard Time Zone}.
- 2 On the selection window, select the standard time zone you want to set.

#### (2) DST

- ① By using the arrow keys and the Select button, select {Summer Time}.
- ② On the selection window, select On/Off by using the arrow keys and the Select button.

#### (3) Start Time

- ① By using the arrow keys and the Select button, select {Start Time}.
- (2) On the selection window, set up Start Time by using the arrow keys and the Select button.

#### (4) End Time

- ① By using the arrow keys and the Select button, select {End Time}.
- ② On the selection window, set up End Time by using the arrow keys and the Select button.

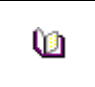

\* For a weekly setting in the {Start Time} and {End Time} fields, set Day to 0. \* After the Daylight Saving Time is selected, the existing data will be displayed as "OLD\_" in the search and log list.

#### 6-1-4 Auto Reboot

Auto Reboot is for system stability, rebooting itself regularly.

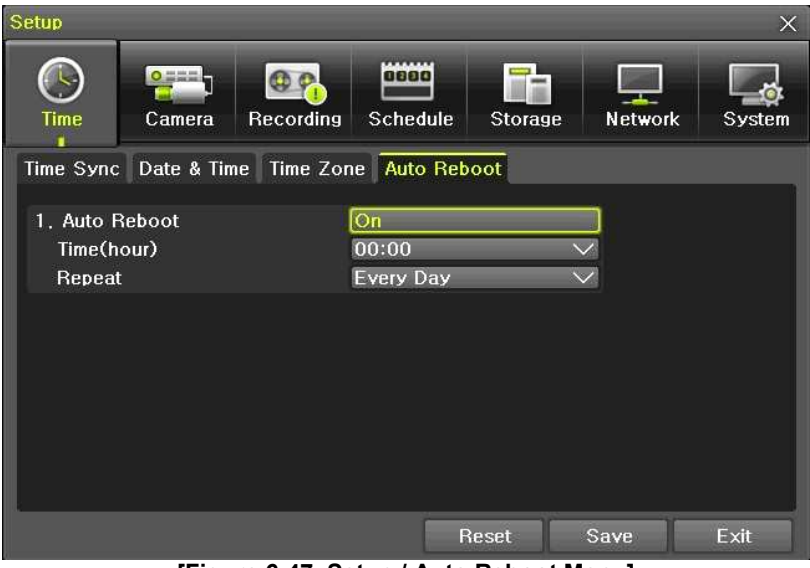

[Figure 6-47. Setup / Auto Reboot Menu]

#### 6-2 Camera

| Setup            |         |           |              |         |         | ×      |
|------------------|---------|-----------|--------------|---------|---------|--------|
| <b>O</b><br>Time | Camera  | Recording | Schedule     | Storage | Network | System |
| Camera           | PTZ     | POS       | Event Source | Relay   |         |        |
| Camera           | Conr    | nect      | Name         | PZ Mask | Ad      | just   |
| CH 01            | O       | n         | CH 01        | 10      | 10      | /10    |
| CH 02            | O       | n         | CH 02        | 19      | 10      | /10    |
| CH 03            | O       | n         | CH 03        | 64      | 10      | /10    |
| CH 04            | O       | n         | CH 04        | 6       | 10      | /10    |
| CH 05            | O       | n         | CH 05        | 108     | 10      | /10    |
| CH 06            | O       | n         | CH 06        | 52      | 10      | /10    |
| CH 07            | O       | n         | CH 07        | 30      | 10      | /10    |
| CH 08            | O       | n         | CH 08        | 4       | 10      | /10    |
| <b>Q</b> 1 ~ 8   | • 9 ~ 1 | 6         |              |         |         |        |
|                  |         |           | F            | leset   | Save    | Exit   |

[Figure 6-48. Setup / Camera Menu]

## 6-2-1 Camera

Connection

Used to set whether to connect or disconnect each camera channel.

\* When the camera channel is set to disconnected, the video contents will not be displayed even if the camera is actually connected.

#### 2 Title

Name each camera. Max. 20 letters are available.

#### ③ PZ Mask

Used to hide a certain area of the real-time monitoring screen. After selecting PZ Mask over each channel, it becomes the 1 channel division mode and designate sections where you don't want to monitor.

#### ④ Adjust

Adjust Brightness/Contrast/Color/Saturation/Sharpen/Camera.

#### 6-2-2 PTZ

Setup the protocol and baud rate of the PTZ Camera.

#### 6-2-3 POS

Setup the protocol and baud rate of the POS device.

#### 6-2-4 Event Source

Select {Menu} → {Setup} → {Camera} → {Event Source}.

#### (1) Motion Area

The user can setup the motion detection area. Area setup related to motion can be decided.

| Setup       |                |                  |                           |                      | ×               |
|-------------|----------------|------------------|---------------------------|----------------------|-----------------|
| (S)<br>Time | Camera         | Recording        | Schedule                  | Storage Ne           | twork System    |
| Camera      | PTZ            | POS E            | vent Source               | Relay                |                 |
| Channel     | Motion<br>Area | Motic<br>Sensiti | on Sound<br>vity Sensitiv | l Sensor<br>ity Type | EOL<br>(10kOhm) |
| CH 01       | 147            | Highe            | st Mediur                 | n NO                 | Off             |
| CH 02       | 210            | Highe            | st Mediur                 | n NO                 | Off             |
| CH 03       | 210            | Highe            | st Mediur                 | n NO                 | Off             |
| CH 04       | 210            | Highe            | st Mediur                 | n NO                 | Off             |
| CH 05       | 210            | Highe            | st Mediur                 | n NO                 | Off             |
| CH 06       | 210            | Highe            | st Mediur                 | n NO                 | Off             |
| CH 07       | 210            | Highe            | st Mediur                 | n NO                 | Off             |
| CH 08       | 210            | Highe            | st Mediur                 | n NO                 | Off             |
| • 1 ~ 8     | 9~16           | ÷                |                           |                      |                 |
|             |                |                  | Res                       | et Save              | Exit            |
| C 40 N      |                |                  | -                         |                      |                 |

[Figure 6-49. Motion Area Setup]

- 1 Select Motion Area of each channel.
- ② It becomes the 1 channel division mode and rectangular boxes appear where motions occur. Drag the yellow pixel cursor by using the mouse or the front button/remote controller and select pixels w here motion detection doesn't applied. The selected area turns brown.
- 3 Select Exit to finish.
- (2) Motion Sensitivity : Lowest/Low/Middle/High/Highest.
- (3) Sound Sensitivity : Lowest/Low/Middle/High/Highest
- (4) Sensor Type : Select the sensor type.
- (5) EOL : EOL Function Select (On / Off).

#### 6-2-5 Relay

Select the relay type.

## 6-3 Recording

The Main setup is to configure the environment of record and system and major functions. In the real-time monitoring, move to  $\{Menu\} \rightarrow \{Setup\} \rightarrow \{Recording\}$ 

| Setup     |            |            | _           | _          | ×           |
|-----------|------------|------------|-------------|------------|-------------|
| Time      | Camera     | ording Sch | edule Stora | age Netwo  | ork System  |
| Schedule1 | 🔍 Schedi   | ıle2 🔍 Scł | nedule3 🔍   | Schedule4  |             |
| Event Re  | cording Al | arm Durati | on Log      | 1          |             |
| Camera    | Motion     | Sensor     | Sound       | Text Input | Text Search |
| CH 01     | On         | Off        | On          | Off        | On          |
| CH 02     | On         | Off        | On          | Off        | Off         |
| CH 03     | On         | Off        | On          | Off        | Off         |
| CH 04     | On         | Off        | On          | Off        | Off         |
| CH 05     | On         | Off        | On          | Off        | Off         |
| CH 06     | On         | Off        | On          | Off        | Off         |
| CH 07     | On         | Off        | On          | Off        | Off         |
| CH 08     | On         | Off        | On          | Off        | Off         |
| 01~8      | 9 ~ 16     |            | Reset       | Save       | Exit        |

[Figure 6-50. Setup / Recording]

#### 6-3-1 Schedule Selection (Schedule1 ~ Schedule4)

① Each channel can be scheduled in 4 different schedules. This schedule can be set as the recording schedule and each time can be 4 different schedules.

#### 6-3-2 Event

This is to set the events On/Off of Motion / Sensor / Sound / Text Input / Text Search.

| Recording<br>Type | Description                                                                                                    |
|-------------------|----------------------------------------------------------------------------------------------------|
| Continuous        | Continuous recording based on the Normal Speed frame rate.                                                          |
| Motion            | When motion is detected, recording will be initiated based on the event frame rate.                                 |
| Sensor            | When input signal from an external sensor is generated, recording will be initiated based on the event frame value. |
| Sound             | When audio is detected, recording will be initiated based on the event frame value.                                 |
| Text Input        | When a text is received from POS device, recording will be initiated based on the event frame value.                |
| Text<br>Search    | When searching Text, can select to receive email regarding the 'Word' that is set                                   |

#### 6-3-3 Recording (1) Recording Resolution

Used to set the resolution of the recorded channel.

| (j)                | Resolution by Video Type |           |  |  |
|--------------------|--------------------------|-----------|--|--|
| Type<br>Resolution | NTSC                     | PAL       |  |  |
| CIF                | 352 × 240                | 352 × 288 |  |  |
| D1                 | 704 × 480                | 704 × 576 |  |  |
| 960H               | 960 × 480                | 960 × 576 |  |  |

#### (2) Recording Quality

Used to set the quality of the recorded video. Select among five levels {Lowest} / {Low} / {Middle} / {High} / {Highst}.

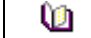

\* The higher picture quality, the bigger file size.

## (3) Frame Rate

If the user configures Normal Speed and Event Speed at the same time, the continuous recording follows Normal Speed frame rate and the event recording follows Event Speed frame rate.

| Normal Speed | Set the recording frame rate for Continuous recording.       |
|--------------|--------------------------------------------------------------|
| Event Speed  | Set the recording frame rate for Motion, Sensor, Audio, Text |
|              |                                                              |

| Ú1                  | Maximum Recording Frame by Resolution |                  |                    |  |  |
|---------------------|---------------------------------------|------------------|--------------------|--|--|
| Resolution<br>Model | CIF<br>(NTSC/PAL)                     | D1<br>(NTSC/PAL) | 960H<br>(NTSC/PAL) |  |  |
| 16CH                | 480/400fps                            | 480/400fps       | 480/400fps         |  |  |
| 8CH                 | 240/200fps                            | 240/200fps       | 240/200fps         |  |  |
| 4CH                 | 120/100fps                            | 120/100fps       | 120/100fps         |  |  |

#### (4) Audio

Used to set the recording of the external audio input linked to the system.

#### 6-3-4 Alarm

\* This function is used to generate alarms through the Buzzer / PTZ Preset / e-mail / Relay / Spot / Popup in case of an event. PTZ preset can be configured between 1-16.

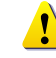

Popup function is to inform event occurrence to the user through a warning window in the real-time monitoring mode.

#### 6-3-5 Duration

Setup Pre-Recording( On / OFF ), Post-Recording(5 / 10 / 15 / 20 / 60 / 150 / 300 seconds). \* in Pre-Recording, images of the last 7 seconds before the event occurrence are recorded.

#### 6-3-6 Log

Setup On / Off for Motion / Sensor / Sound / Text Input.

#### 6-4 Schedule

H-model series provide 4 different recording mode configurations. Each schedule mode can be set one week/24 hours and the recording follows the setting automatically.

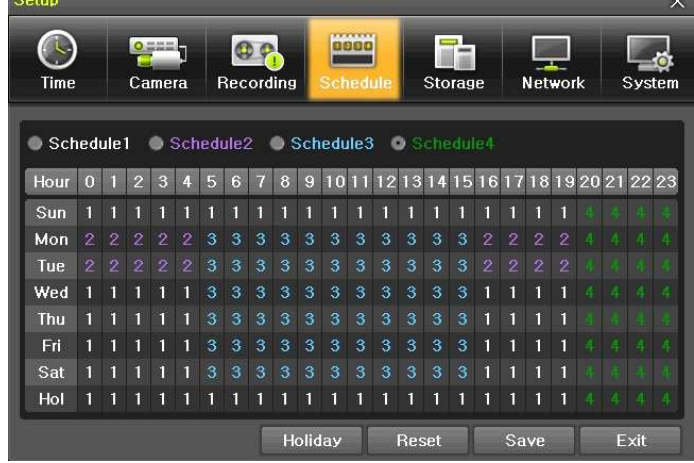

[Figure 6-51. Schedule Window]

#### 6-4-1 Schedule Setup

Select one schedule among Schedule1, Schedule2, Schedule3 and Schedule4.

#### (1) Selection Tip

- ① Select the day and time to be set by using the arrow keys.
- ② Select after moving the cursor onto Time(0-23) or Day(Sun. Holiday) then the user can configure the whole line at once.
- ③ Using the mouse can be easier.

#### (2) Holiday Registration

This feature is used to enable the user to set the holidays and schedule independently.

#### (1) Move to {Schedule} $\rightarrow$ {Holiday}.

|           | ★ If the date for the holiday and day of the week are the same in the <b>{Schedule}</b> menu, |
|-----------|-----------------------------------------------------------------------------------------------|
| <u>()</u> | the holiday setup will have priority over the date setup.                                     |
|           | Designated holidays are marked with a red tag.                                                |

- ② On the Holiday Registration Window, select the date by using the arrow keys and the Select button and press the Select button.
- ③ After setting the holiday, move to **{Save}** at the bottom of the menu. Afterward, press the Select b utton.

## 6-5 Storage

| Setup                    | _                                             | _                |           |             |             | ×              |
|--------------------------|-----------------------------------------------|------------------|-----------|-------------|-------------|----------------|
| C.<br>Tim                | e Came                                        | ra Recording     | S         | chedule     | orage Ne    | twork          |
| 1. Pri<br>2. HD<br>3. Lo | vate Recordii<br>D Overwrite<br>cal Storage N | ng<br>Nanagement | Off<br>On | 2           | ∨ Days<br>∨ |                |
| Reco                     | rding Back                                    | up New           | iS        | CSI         |             |                |
| No.                      | Location                                      | Serial           |           | Temperature | Size(F/T)   | Status(SW/HW)  |
| 1                        | SATA                                          | 9QF2PH21         |           | 43℃         | 111/320GB   | Active/Healthy |
| 2                        | SATA                                          | S0V5JDWQ321      | 379       | 39°C        | 157/160GB   | Online/Healthy |
|                          |                                               |                  |           |             |             | _              |
|                          |                                               |                  |           |             |             |                |
|                          |                                               |                  |           |             |             |                |
|                          |                                               |                  |           | Reset       | Save        | Exit           |
|                          |                                               | [Figure 6-52. 3  | Stor      | age Windo   | w (Local)]  |                |

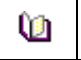

In the Storage menu, To apply the new setting, save the new setting after changing the setting. Reset: Initialize the menu to the basic setting.

#### 6-5-1 Max. Recording Days

This is to limit the recording days. You can set None/1day/7days/30days/User setting(1-31).

#### 6-5-2 HDD Overwrite

1) Select On/Off for HDD Overwrite.

| On  | If there is no more hard disk space left, the existing files will be overwritten by starting with the oldest. |
|-----|----------------------------------------------------------------------------------------------------|
| Off | If there is no more hard disk space left, the further recording will not be executed.                         |

#### 6-5-3 Local Storage Management

#### (1) Local Storage Management Function

Local Storage refers to the internal hard disk and storages connected to the system via USB. Local Storage is classified and managed as {Recording}, {Backup}, {New}, {iSCSI} and functions are described below.

#### (1) Recording

The Recording storage is managed in Direct. The Recording storage stores data on the hard disk in the real time. Five commands can be executed. Depending on the S/W status, however, some commands cannot be executed.

| New | New         Returns the status of the selected storage device to New; if this command is execut<br>the selected storage device will be moved to the {New} storage device manager. |   |
|-----|----------------------------------------------------------------------------------------------------|---|
|     |                                                                                                    | _ |
| Ú   | * Physical states supporting the execution of the commands above includes Healthy and                                                                                             | ] |

Warning. In fault state, however, no command can be executed.

#### ② Backup

The backup storage is managed in Backup. Backup storages are not used to store data; rather, they a re only used to back up the data. The user can execute only the {New} command.

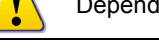

Depending on the storage type, the storage is used only for (Recording) or (Backup) purposes.

#### ③ New

All storages, initially detected are managed in {New}. All initially detected storages are displayed as N ew and can be changed into Recording storage or Backup Storage.

| Recording-Format | Changes the selected storage into a dedicated recording storage. |
|------------------|------------------------------------------------------------------|
| Backup-Format    | Changes the selected storage into a backup storage.              |

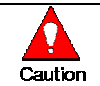

In **{New}**, At least, one storage shall be selected as a dedicated storage. Otherwise, the data cannot be stored in the real time.

#### 1 iSCSI

iSCSI HDD Setting. (Please refer to '6-6-6' for more details)

#### (2) Composition of the local storage device

| 9       | * There are three software status types.                          |
|---------|-------------------------------------------------------------------|
| Active  | Connected to storage or backup device; currently saving the data. |
| Online  | Only connected to storage or backup device.                       |
| Offline | Not connected to storage or backup device.                        |

| Ú       | ※ There are three hardware status types.                                                                                                    |
|---------|----------------------------------------------------------------------------------------------------|
| Healthy | Connected to storage or backup device; functions normally.                                                                                                    |
| Warning | Connected to storage or backup device, but error was detected; in this case, data storing or backup cannot be made (for more information, see the description below). |
| Fault   | Not connected to storage or backup device; cannot perform data saving or backup.                                                                                      |

1. **Fault State** : The storage device is completely damaged, and none of the S/W operations can be performed. The fault state is not related to a DVR problem. The DVR has detected the fault and stopped the recording.

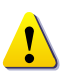

 Warning State : The storage device has a physical error that can be corrected by the storage device or by the DVR. If the error is not taken care of, however, the storage device is likely to be damaged (and shift to fault state). Backing up data in the corresponding storage device and replacing the device with a normal one are strongly recommended.

3. If there is an active storage device with a warning or a fault, a message is displayed on the upper left part of the screen.

#### (3) Instruction when adding the local storage device

- $(\ensuremath{\underline{1}})$  Open the system body and install a new disk (connect the data cable and the power cable)
- 0 Connect power to the system and boot the system.
- ③ Select {Menu} → {Setup} → {Storage} by using the arrow keys and the Select button.
- ④ A newly displayed disk will then be displayed as {New}.
- ⑤ Select a newly installed disk by using the arrow keys and the Select button and initialize the disk as a {Recording} or a {Backup} disk. The following describes the method of setting the recording st orage.
- 6 {Recording} shows the status of the newly installed disk online.

 $\divideontimes$  Selecting {Recording-Format} or {Backup-Format} causes all data in the device to be erased. Therefore, caution is required.

**While {Recording-Format} or {Backup-Format} is being set up, do not remove the device (may cause an error when detecting the device).** 

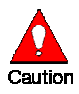

To use the external or portable storage device for system upgrade, set to {Backup-Init} in the {New} item for {Main Setup} {Storage Device} {Local Storage Device Management}.

When used in DVR equipment for the first time, a backup USB device will always be detected in the {New} category. Therefore, a USB device in the {New} category must be set up as {Backup-Format} prior to use for backup. A USB device that has gone through this procedure will be detected in the {Backup} category when used again in the DVR equipment.

**Operating Instruction & User's Guide** 

60

#### (1) How to changed FAULT HDD

- 1 Check Faulty HDD number
- 2 Turn OFF unit by power button.
- $\ensuremath{\textcircled{}}$  ) Detach cover of DVR
- ④ Find the faulty HDD by number printed on mainboard
- ⑤ Detach the faulty HDD
- 6 Attach new HDD.
- ⑦ Attach cover of DVR

#### (2) HDD Format for Recording

Select the model first.

As shown below, proceed with the following order  $\{New\} \rightarrow \{Recording-Format\}$ .

## 6-6 Network

| Setup          |                                      |           |             |            |           | Х      |
|----------------|--------------------------------------|-----------|-------------|------------|-----------|--------|
| ()<br>Time     | Camera                               | Recording | Schedule    | Storag     | e Network | System |
| Ethernet       | DDNS P                               | 'ort Emai | I Bandwidth | iscsi      |           |        |
| DHC            | P<br>Address                         |           | 192,168,10  | 0.99       |           |        |
| 2, Si<br>3, Di | 2. Subnet Mask<br>3. Default Gateway |           |             | 5.0<br>0.1 |           |        |
| DNS<br>1. Pi   | DNS 1. Primary DNS 168,126,63,1      |           |             |            |           |        |
| 2. S           | econdary DN                          | IS        | 168,126,63  | .2         |           |        |
|                |                                      |           |             |            |           |        |
|                |                                      |           | R           | eset       | Save      | Exit   |

[Figure 6-53. Setup Network Window]

# 6-6-1 Ethernet (1) TCP/IP

This is to use a fixed IP in the Local Area Network environment.

- (1) Select {Ethernet} in {Menu}  $\rightarrow$  {Setup}  $\rightarrow$  {Network}.
- 2 Select {TCP/IP}.
- 3 Save after filling in IP Address, Subnet Mask, Default Gateway, Primary DNS, and Secondary DNS.

#### 6-6-2 DDNS

As part of the DNS system, the Dynamic Domain Name System (**DDNS**) service updates IP addresses of the host name in the real time and allocates fixed domain names to systems linked to dynamic IP addresses to allow users to use the same DNS name regardless of the change of in the IP address. It provides dynamic DNS to ensure URL access in the dynamic IP environment.

User can monitor the remote place thru internet with web server functions which is equipped in DVR.

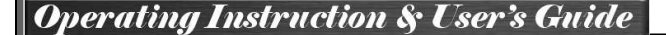

- ① Select On/Off of DDNS or a domain name to use by using arrow keys and the selection button.
- ② In case of DDNS On, enter the host name and save it then, the registration procedure of the host name proceeds automatically. You can enter the host name with 4-20 letters.
- ③ The host name to enter must not be pre-registered in DDNS sever. Otherwise it won't work.
- ④ The basic host name is the MAC address of appertaining DVR.
- ⑤ In case the host name have entered starts with "000c28", none of MAC address will work excepting for appertaining DVR's.
- (6) In case of DynDNS On, enter the host name, user name registered in DynDNS and password then, save them.

| LD. | * Access to DynDDNS sever( <u>http://www.dyndns.org</u> ) and apply for the user account then, register the domain name to use and enter URL. |
|-----|----------------------------------------------------------------------------------------------------|
|     | * For more information, please access to the site.                                                                                            |

#### 6 - 6 - 3 Port

Move to  $\{Menu\} \rightarrow \{Setup\} \rightarrow \{Network\} \rightarrow \{Port\}.$ 

This feature is used to set the network port.

The default value is 50100; a randomly chosen value can be used depending on the network environment. The Web Server Port is used to connect the DVR remote monitoring. The Web Port Default is 80, but can be set between  $2000 \sim 65527$ .

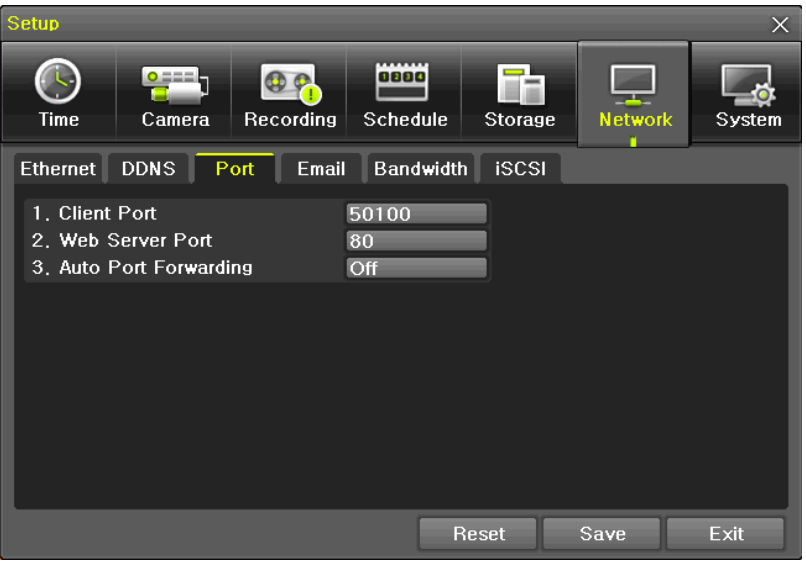

[Figure 6-54. Network Port Window]

#### 6-6-4 E-mail

Move to {Menu} → {Setup} → {Network} → {E-mail}. To use the e-mail function, DNS or sub DNS in {Menu} → {Setup} → {Network} → {Ethernet} need to be configured.

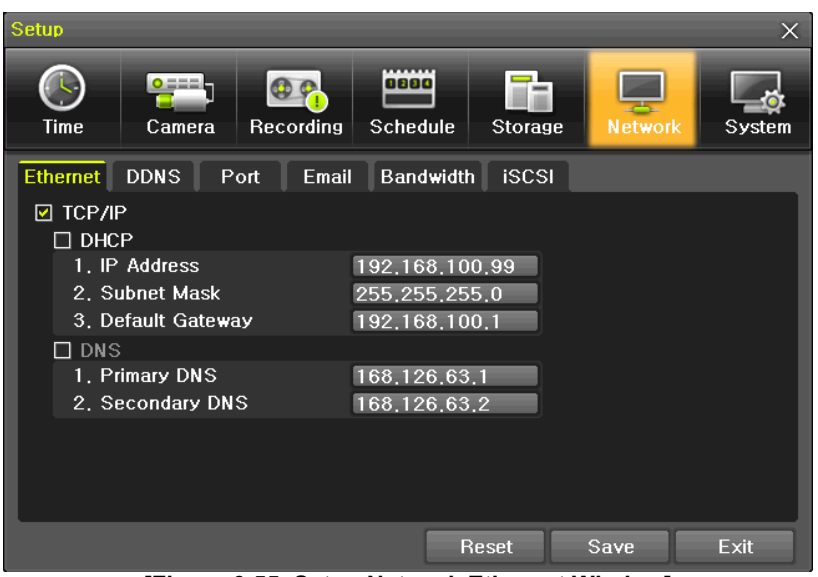

[Figure 6-55. Setup Network Ethernet Window]

| Setup                                                                                                    |                                          | -                                              | ×      |
|----------------------------------------------------------------------------------------------------|------------------------------------------|------------------------------------------------|--------|
| Time Camera Recording                                                                                                    | Schedule                                 | Network                                        | System |
| Ethernet DDNS Port Ema                                                                                                    | I Bandwidth iSCSI                        |                                                |        |
| <ol> <li>Email Enable</li> <li>Relay SMTP</li> <li>SMTP Port</li> <li>Sender Email</li> <li>Sender Password</li> <li> <ul> <li>Receiver Email 1</li> <li>Receiver Email 2</li> <li>Receiver Email 3</li> <li>Receiver Email 4</li> <li>Receiver Email 5</li> </ul> </li> </ol> | On<br>Default<br>25<br>960hdvr@gmail.com | Default<br>Gmail<br>Hotmail<br>Yahoo<br>Custom |        |
|                                                                                                    | Reset                                    | Save                                           | Exit   |

[Figure 6-56. Setup Network E-Mail Window1]

This is to set automatic E-mail transmission service when an event occurs. To use the e-mail function, {E-mail} in {Menu}  $\rightarrow$  {Setup}  $\rightarrow$  {System}  $\rightarrow$  {9. Alarm} or {E-mail} in {Menu}  $\rightarrow$  {Setup}  $\rightarrow$  {Action}  $\rightarrow$  {Alarm} need to be configured.

| Schedul | e1 OSche<br>Recording | edule2 🔍 S<br>Alarm Du | Schedule3<br>ration | ● Sche<br>Log | dule4    |         | 1. DVR Name     2. ID For Remote Controller     3. ID For Key Controller | 000c28066429<br>1<br>1 |             |
|---------|-----------------------|------------------------|---------------------|---------------|----------|---------|--------------------------------------------------------------------------|------------------------|-------------|
| Camera  | Buzzer                | PTZ Pres.              | Email               | Relay         | Spot     | Popup   | 4. Users                                                                 | Modify Add             | Delete      |
| CH 01   | Off                   | Off                    | On                  | Off           | On       | Off     | 5. Upgrade                                                               | Firmware Setup         |             |
| CH 02   | Off                   | Off                    | Off                 | Off           | Off      | Off     | 6. Factory Setup                                                         | Reset                  |             |
| CH 03   | Off                   | Off                    | Off                 | Off           | Off      | Off     | 7. Console/POS Port                                                      | Console V              |             |
| CH 04   | Off                   | Off                    | Off                 | Off           | On       | Off     | 8. Error Alarm Action                                                    | Email                  | Off         |
| CH 05   | Off                   | Off                    | Off                 | Off           | Off      | Off     | 9. Error Alarm Duration                                                  | Latch V                | Buzzer      |
| CH 06   | Off                   | Öff                    | Off                 | Off           | Off      | Off     | 10. Menu Time Out                                                        | Off 🗸 🗸                | Relav01     |
| CH 07   | Off                   | Off                    | Off                 | Off           | Off      | Off     | 11. Language                                                             | English 🗸 🗸            | Popup Windo |
|         | 0                     | Off                    | OIT                 | On            | Ull      | Off     |                                                                          |                        |             |
| ● 1 ~ 8 | • 9 ~ 16              |                        | Re                  | set           | Save     | Exit    |                                                                          | Reset                  | Save E:     |
|         |                       |                        | [F                  | igure         | 6-57. \$ | Setup N | etwork E-Mail Window                                                     | 2]                     |             |

Opera

- ② Relay SMTP is set on 'Gmail' as default, but when 'Default' (in menu tab) is selected, this will changed to dvr@cctvuser.com.
- ③ Receiver Email can be set up to 5 users (emails).
- ④ Email Interval settings are as follows [5 sec / 1 min / 3 min / 5 min /10 min].

#### 6-6-5 Bandwidth

#### Move to $\{Menu\} \rightarrow \{Setup\} \rightarrow \{Network\} \rightarrow \{Bandwidth\}$ .

This sets up the limit of the bandwidth to be used when bringing the live image, adjust resolution/quality and transmitting the data by using the network.

| Image Resolution      | CIF / D1 / 960H                                                                                                    |  |  |  |  |
|-----------------------|----------------------------------------------------------------------------------------------------|--|--|--|--|
| Image Quality         | Adjust quality of the image, as the value increases, the compression rate gets higher and image quality gets low. However the transmission rate gets higher.                                        |  |  |  |  |
| Bandwidth Limit       | You can set the network bandwidth between 40 ~ 4000kbps.<br>As the value increases, the network transmission speed gets<br>faster.<br>Select Off if you do not wish to limit the network bandwidth. |  |  |  |  |
| Transmission<br>Codec | JPEC / H.264                                                                                                    |  |  |  |  |

#### 6-6-6 iSCSI

iSCSI (Internet Small Computer System Interface) is a storage expansion function using the internet (Ethernet) as extra storage base..

- ① Set to 'Enable'.
- ② In put the IP Address & Port Number of the iSCSI, if 'CHAP' is available, input the 'Account' & 'Password' details.
- ③ When the 'Session State' shows 'Active', this is the normative state. When there is an 'Error', the message 'Check Network' or 'Log in Fail' will be shown. Please check the 'Network Settings and/or Environment as well as the iSCSI settings state.

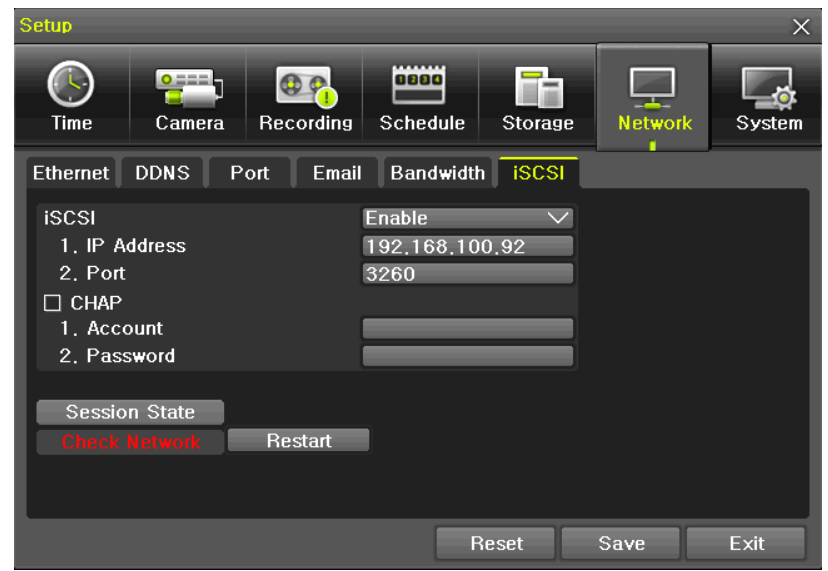

[Figure 6-58. Setup iSCSI Window1]

| Setup                            |                                                      |                                       |                 |                    |                       | ×             |
|----------------------------------|------------------------------------------------------|---------------------------------------|-----------------|--------------------|-----------------------|---------------|
| Tim                              | e Ca                                                 | imera Reco                            | ording Sche     | edule              | Network               | System        |
| 1, Pri<br>2, HD<br>3, Lo<br>Reco | ivate Reco<br>D Overwrit<br>cal Storage<br>ording Ba | rding<br>e<br>e Managemer<br>ickup Ne | Off<br>On<br>at |                    | ∨ Days<br>∨           |               |
| No.                              | No. ID(Lun) Size Format Status DVR Addr              |                                       |                 |                    |                       |               |
| 10                               | NO. ID(LUN) SIZE                                     |                                       | EXT3<br>EXT3    | Usable<br>Unusable | Unknov<br>22:33:4A:14 | vn<br>::55:61 |
|                                  |                                                      |                                       |                 | Reset              | Save                  | Exit          |

[Figure 6-59. Setup iSCSI Window2]

- ④ {Storage} -> {iSCSI} Tab, the registered iSCSI Storage will be displaced, and can be used for 'Recording' purposes only.
- (5) When the 'Status' is shown as 'Unusable', this means that another DVR is currently using the storage. The DVR's Mac Address will be shown in 'DVR Addr'.
  - **※** Please note that 'speeds' will vary on the 'network environment'.
  - **\*** Network of over 100Mbps is highly recommended.

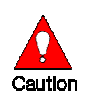

\* Only 1 'iSCSI Target' is supported
 \* Within the 'iSCSI Target', many Lun(HDD) can be registered, but when in use, 1 DVR will use 1 Lun(HDD) at a time.

## 6-7 System

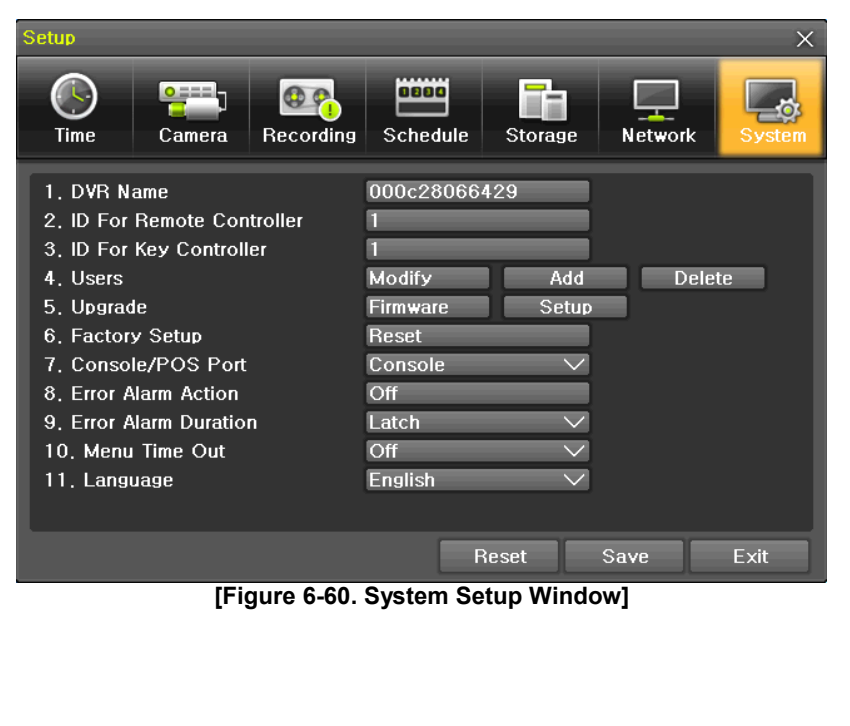

| 1. DVR Name                                                         | Used to name the DVR device.                                    |  |
|---------------------------------------------------------------------|-----------------------------------------------------------------|--|
| 2. ID For Remote Controller                                         | Used to name the remote controller for running the system.      |  |
| 3. ID For Key Controller                                            | Unique system controller number setting.                        |  |
| <b>4. User Registration</b> Used to register, add, or delete users. |                                                                 |  |
| 5. Admin. Password                                                  | Used to set the password of the Local System Administrator.     |  |
| 6. Upgrade                                                          | Upgrades the system firmware/system setup                       |  |
| 7 Eactory Sotup                                                     | Initialize Setup.(Factory default value, except for the network |  |
| 7. Factory Setup                                                    | value)                                                          |  |
| 8. Console / POS Port                                               | POS or Console Port Setting                                     |  |
| 9. Alarm                                                            | Set the alarm On/Off and alarm format.                          |  |
| 10. Alarm Duration                                                  | Set the alarm time by continuous/5/10/15/User setting           |  |
| 11 Monu Timo Out                                                    | Used to set the time for exiting the System Setup menu          |  |
|                                                                     | automatically and displaying the real-time monitoring screen.   |  |
| 12. Language                                                        | System OSD language setting                                     |  |

#### 6-7-1 DVR Name

. The initial value is the Mac address. (It supports up to 20 letters for the system name.))

#### 6-7-2 ID for Remote Controller

When multiple devices are used, set the remote controller ID to identify input signals from the remote controller.

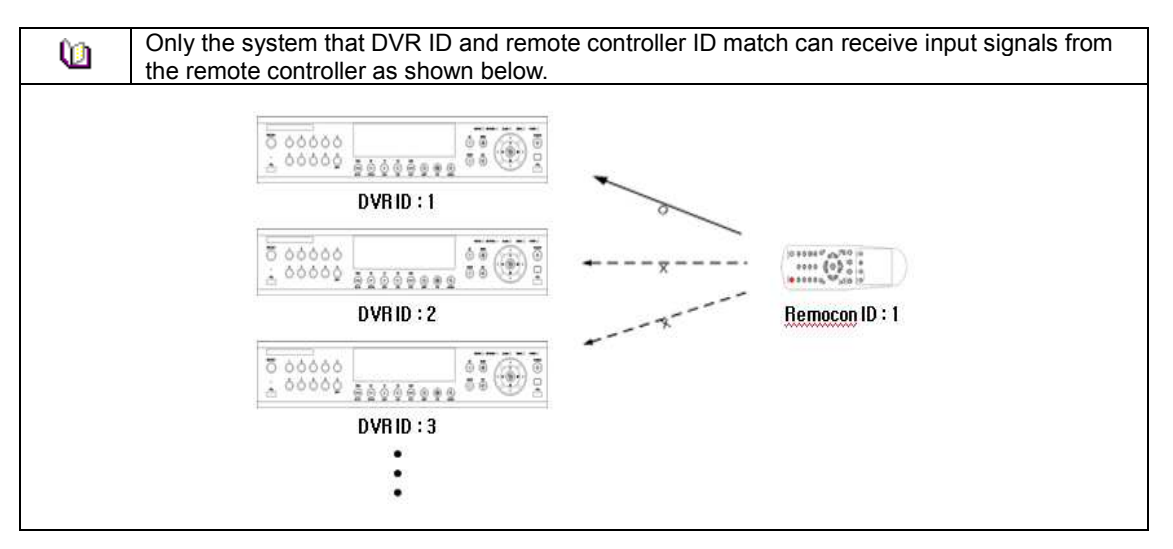

① Move to {Menu}  $\rightarrow$  {Setup}  $\rightarrow$  {System}  $\rightarrow$  {2. Remote Controller ID}.

② In the selection window, enter ID by using the arrow keys and the Select button (the number 0~99 is available for ID.)

| 0 | If you forget the DVR ID, set the remote controller ID to 999 to start the DVR. Note, however, that the DVR ID should be the same as the remote controller ID.                                                                                                    |
|---|----------------------------------------------------------------------------------------------------|
| Ú | <ul> <li><b>* To configure Remote Controller ID</b> (Example: ID setting as 3)</li> <li>1) Press {ID} button on the remote controller.</li> <li>2) Press the {0} key and {3} key.</li> <li>3) Press {ID} button again.</li> <li>4) Remote Controller ID is set as 3.</li> </ul> |

#### 6-7-3 ID For Keyboard Controller

- ③ Move to {Menu} → {Setup} → {System} → A 3. ID for Key Controller.
- ④ In the selection window, enter ID by using the arrow keys and the Select button (number 1~255 is available for ID.)

66

#### 6-7-4 User Registration

\* Add, edit, or delete the users who will operate the system and give authorities to users as shown below.

| Sy                                                                | stem Access Authorization                                              |  |
|-------------------------------------------------------------------|------------------------------------------------------------------------|--|
| Network Live                                                      | View the real-time images upon network access.                         |  |
| Playback                                                          | View the recorded images.                                              |  |
| Copy (download)                                                   | Copy and download files.                                               |  |
| PTZ camera                                                        | PTZ camera control                                                     |  |
| Setup                                                             | Recording, schedule, system, storage, Time, PTZ, network, Screen setup |  |
| Network Upgrade                                                   | Remote network upgrade                                                 |  |
| Covert channel monitoring View the covert channel in the network. |                                                                        |  |

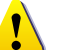

Up to 15 users can be registered. Letters for ID and Password can be entered up to 30.

### 6-7-5 Admin. Password

Setup the Administrator Password. The password can hold up to five digits.

#### 6-7-6 Upgrade

The firmware and menu setting of the product can be easily upgraded through the use of the external storage devices or portable storage devices with USB 2.0 port.

\* Find and copy the upgrade file to the highest folder in the external storage device or portable storage device supporting USB 2.0.

\* Connect the storage device with an upgrade file stored to USB 2.0 port at Right front panel.

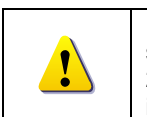

 After copying the upgrade file, be advised to get rid of the USB device with safety removal mode from PC.
 If the USB device is disconnected from the USB port while the upgrade file is being copied, the DVR system may not automatically detect the file.

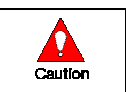

Removing USB during the upgrade in progress may cause damage on the system. The system starts over when the upgrade is completed.

#### (2) Firmware Upgrade

① Select **{Firmware}** and the upgrade file list stored in the selected device and simple version info of <u>the selected file are then displayed. Select a file and Firmware Upgrade window appears.</u>

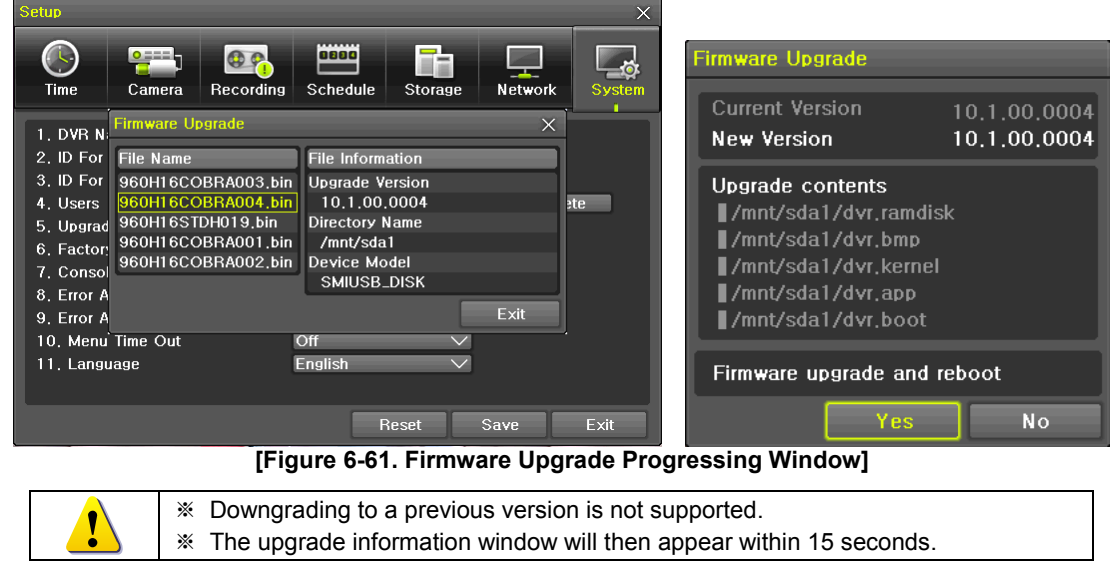

- O Read the information and select {Yes} to start the upgrade gradually. Select {No} to return to the **{System}** mode.
- 3 After the upgrade is completed, the system reboots.
- ④ Move to {Menu} →{Miscellaneous}→ {DVR Information} → {3. Software Version} to check the version.

## (3) Setup Upgrade

① Select **{Setup}** and the upgrade file list stored in the selected device and simple version info of the selected file are then displayed.

② Select a file and then the upgrade starts immediately.

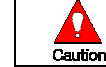

Select a file and then the upgrade starts immediately. All setting values of the current menu will be changed to the upgrade setting values.

#### 6-7-7 Factory Default

① Move to {Menu}  $\rightarrow$  {Setup}  $\rightarrow$  {System}  $\rightarrow$  {7. Factory Setup}.

② Select {Yes} when Initialization (Yes/No) Window appears.

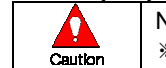

Note that all setting data will be initialized. \* All values go back to Factory Default Value.

#### 6-7-8 Console / POS Port

- (1) Move to {Menu} → {Setup} → {System} → {8 Console / POS Port}.
- ② On the selection window, select the device by using the arrow keys and the Select button.

#### 6-7-9 Alarm

Alarm is to notify system incidents [Video Signal loss/ HDD full/ FAN fail/ HDD fail/ HDD warning] through [Buzzer/ E-mail/ Relay01/ System check].

Select each [Off/Buzzer/E-mail/Relay01/Popup Window] by ticking.

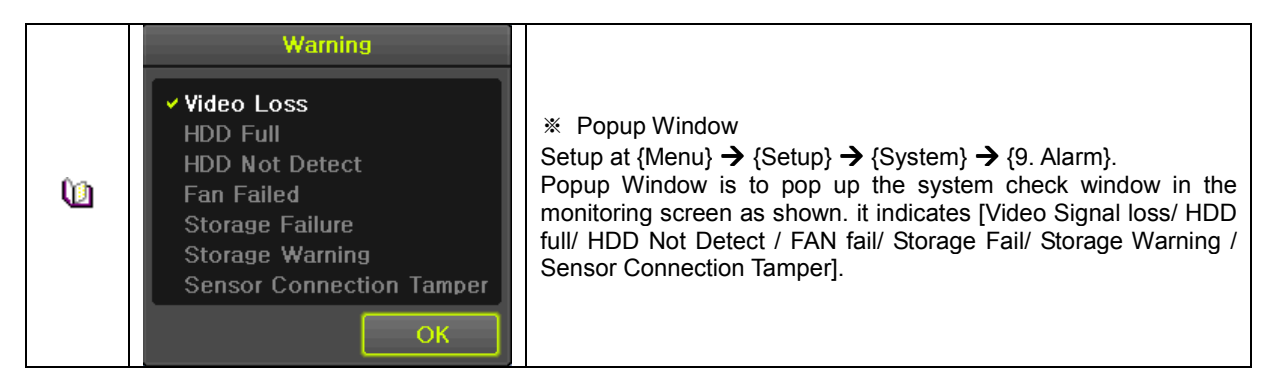

## 6-7-10 Alarm Duration

- ① It sets the duration of the alarm triggered by the recording and system event.
- ② Move to {Menu}  $\rightarrow$  {Setup}  $\rightarrow$  {System}  $\rightarrow$  {10. Alarm Duration}.
- ③ In the selection window, set Alarm Duration by using the arrow keys and the Select button.

#### 6-7-11 Menu Time Out

If no input is made in the System Setup menu from the front buttons, remote controller and mouse, the system automatically shifts to the real-time monitoring mode.

- (1) Move to {Menu}  $\rightarrow$  {Setup}  $\rightarrow$  {System}  $\rightarrow$  {11. Menu time Out}.
- O In the selection window, select the time zone you want to set by using the arrow keys and the select button.

| Off          | The Automatic Menu Exit is not used.<br>* The user can exit the menu by pressing the <b>[ESC]</b> button in the System menu.     |
|--------------|----------------------------------------------------------------------------------------------------|
| 1/2/3 MIN    | If there is no input from the front button, remote controller, or mouse, the system will shift to the real-time monitoring mode. |
| User Setting | The user can enter the time directly.<br>The time can be set to 1 ~ 60 minutes.                                                  |

③ Selecting the User Setting causes the input window to appear.

3 Enter the time by using the numeric buttons or the arrow keys and the Select button.

## 6-7-12 Language

This feature is used to select the language for the On Screen Display (OSD) menu of the system. 18 languages are supported.

## APPENDIX

## A/P/P/E/N/D/I/X

## Recommended PTZ Camera Protocol

| NO | Vendor          | Model       | Protocol    |
|----|-----------------|-------------|-------------|
| 1  | A.D.            | ULTRA_7     | SENSORMATIC |
|    |                 | ULTRA_8     |             |
| 2  | CHOU            | COHU3925    | COHU        |
| 3  | Dongyang        | Dongyang    | DRX-500     |
|    |                 |             | DY-255      |
| 4  | DYNACOLOR       | DSCP        | DSCP        |
| 5  | EYE VIEW        | EYE VIEW    | EYE VIEW    |
| 6  | FINE SYSTEM     | CRR-1600i/s | CRR-1600i/s |
| 7  | GE              | GE          | GE_KARATEL  |
| 8  | GSP             | GSP         | CYBERSCAN_1 |
| 9  | HITRON          | FASTRAX2    | FASTRAX2    |
| 10 | HONEYWELL       | SCANDOME2   | HSDN-251    |
| 11 | LG              | LG          | LG_MULTIX,  |
|    |                 |             | LG_OLD      |
| 12 | MIKAMI          | MIKAMI      | MIKAMI      |
| 13 | ORIENTAL        | ORX-1000    | ORX-1000    |
| 14 | PANASONIC       | WVCS854     | WVCS854     |
| 15 | PELCO           | PELCO       | PELCO – D   |
|    |                 |             | PELCO - P   |
| 16 | PHILIPS         | PHILIPS     | PHILIPS     |
| 17 | PROLINE         | PROLINE     | PROLINE_UK  |
| 18 | RIFATRON        | RIFATRON-1  | RIFATRON    |
| 19 | SAMSUNG TECHWIN | SAMSUNG     | SPD-1600    |
|    |                 |             | SCC641      |
| 20 | SUNJIN          | SUNJIN      | SUNJIN      |
| 21 | VICON           | VICON       | VICON       |
| 22 | YOKO            | YOKO        | YOKO        |

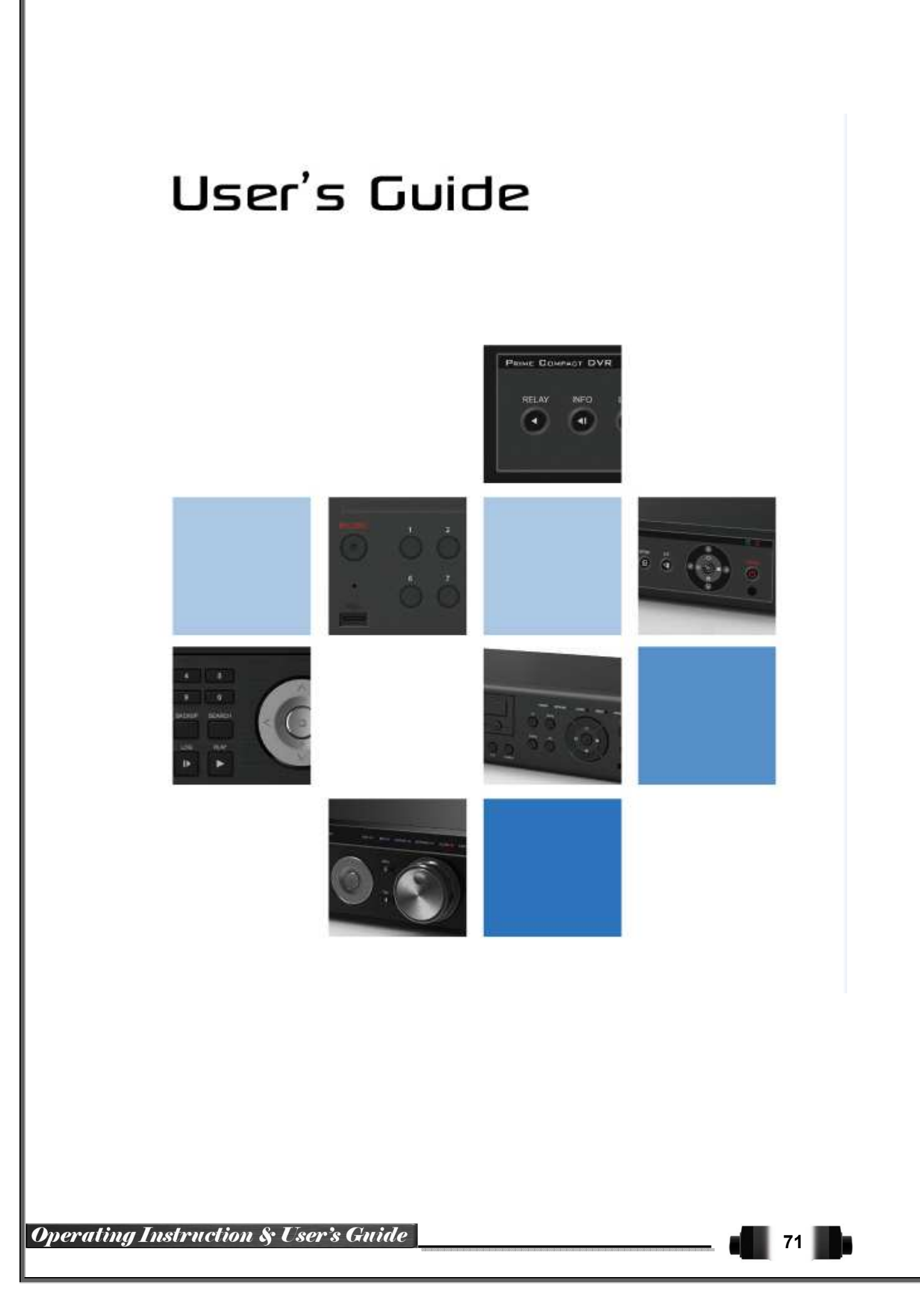